# **User Manual**

# **Dockit Archiver**

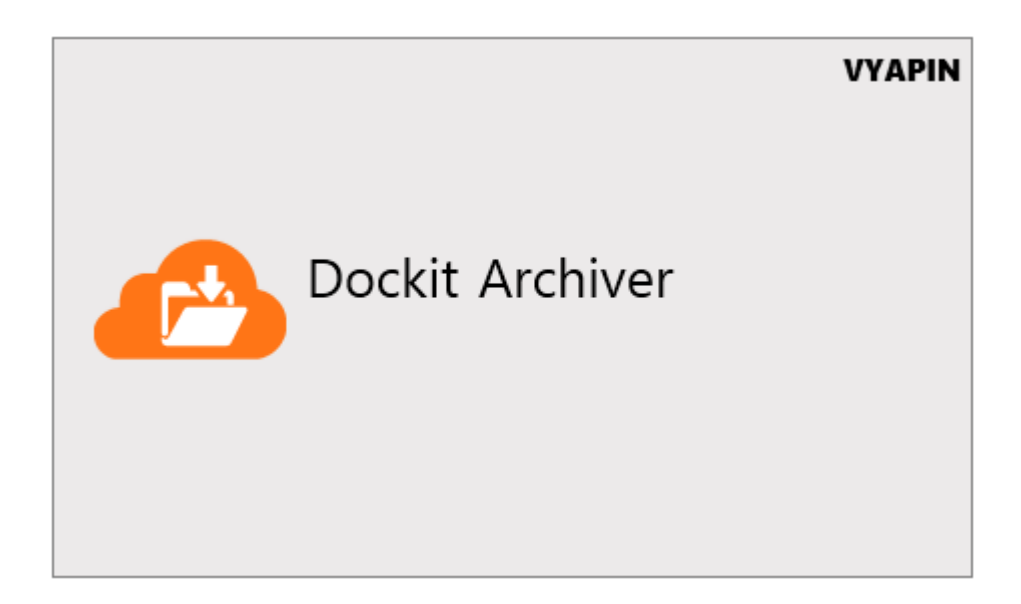

Last Updated: December 2019

Copyright © 2019 Vyapin Software Systems Private Ltd. All rights reserved.

This document is being furnished by Vyapin Software Systems Private Ltd for information purposes only to licensed users of the Dockit Archiver software product and is furnished on an "AS IS" basis, that is, without any warranties, whatsoever, express or implied. *Dockit Archiver* is a trademark of Vyapin Software Systems Private Ltd. Information in this document is subject to change without notice and does not represent any commitment on the part of Vyapin Software Systems Private Ltd. The software described in this document is furnished under a license agreement. The software may be used only in accordance with the terms of that license agreement. It is against the law to copy or use the software except as specifically allowed in that license. No part of this document may be reproduced or retransmitted in any form or by any means, whether electronically or mechanically, including, but not limited to the way of: photocopying, recording, or information recording and retrieval systems, without the express written permission of Vyapin Software Systems Private Ltd.

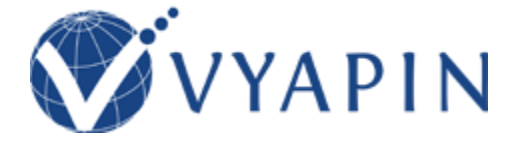

#### Vyapin Software Systems Private Limited

Website: https://www.vyapin.com/ Sales Contact: sales@vyapin.com Technical Support: support@vyapin.com

# Contents

| GENERAL INFORMATION How to purchase?           | 3<br>4          |
|------------------------------------------------|-----------------|
| Application Data Folder Location               | 5               |
| Technical Support                              | 7               |
| How to Register the Software?                  | 9               |
| How to uninstall Dockit Archiver?              | 10              |
| DOCKIT ARCHIVER FEATURES<br>Configure Settings | <b>11</b><br>12 |
| Create a new SharePoint On-premise task        | 13              |
| Create a new SharePoint Online task            | 27              |
| Create a new Microsoft Teams task              | 43              |
| Create a new OneDrive task                     | 56              |
| View archived content                          | 73              |
| Search documents from archives                 | 78              |
| Restore content to SharePoint                  | 80              |
| REFERENCE                                      | 90              |
| Troubleshooting                                | 92              |

# **General Information**

How to purchase?

Technical support

How to register the software?

How to uninstall Dockit Archiver

You can purchase Dockit Archiver online from our website <u>https://www.vyapin.com/.</u> Please contact our Sales department at sales@vyapin.com for sales and price related queries.

### **Application Data Folder Location**

Dockit Archiver enables you to change **Application Data** folder location, where Dockit Archiver's logs, settings and search indices are stored, at any time after installing Dockit software. To change the Application Data folder location, perform the following steps given below:

- 1) Select **Product Activation** option from **Help** menu
- 2) The **Product Activation** page appears as shown below:

| < >                    |                                               | 🔥 Dockit Archiver (Evaluation Version) — 🗗 X                                                                                                    |
|------------------------|-----------------------------------------------|----------------------------------------------------------------------------------------------------|
| Archive<br>Q<br>Search | Product Act<br>Use this to a<br>further assis | ivation<br>citivate Dockit Archiver. Contact our sales team at sales@vyapin.com for<br>Let us know if you need help or how we can make Dockit Archiver better. |
| ŵ                      | Product Version:                              | 10.x.y.z                                                                                                    |
| Restore                | Licensed To:                                  | -                                                                                                    |
| <u>R</u>               | License Type:                                 | 15-day Evaluation Copy                                                                                                    |
| Settings               | License Description:                          | This software is meant solely for evaluation purposes only. You can archive or restore only one SharePoint site collection during the 15-day trial period.     |
| Help                   | Remaining Days:                               | 14                                                                                                    |
|                        | Program Folder:                               | C:\Program Files (x86)\Dockit Archiver                                                                                                    |
|                        | Application Data:                             | C:\Users\Public\Documents\Dockit Archiver Change                                                                                                    |
|                        | Product Key:                                  |                                                                                                    |
|                        |                                               | Activate                                                                                                    |
|                        | Copyright © 2018 Vyapir                       | n Software Systems Private Limited. All rights reserved.                                                                                                    |
| Ready                  |                                               |                                                                                                    |

3) Click **Change** button to change **Application Data** folder location of Dockit application. The Browse for Folder location dialog will appear as shown below:

| Browse For Folder         | $\times$ |
|---------------------------|----------|
|                           |          |
|                           |          |
| 📃 Desktop                 | ^        |
| > 🐔 OneDrive              |          |
| > 🤱 adminuser1            |          |
| > 💻 This PC               |          |
| > 🐂 Libraries             |          |
| > 💣 Network               |          |
| > 📴 Control Panel         | ~        |
| Make New Folder OK Cancel |          |

- 4) Select a desired folder location and Click OK. The folder location can be local drives or mapped network drives.
- 5) Dockit provides an option to copy or move the existing Dockit application settings to the new location once you change the Application Data Folder. Once you specify the new Application Data folder location, Dockit will prompt you to copy or move existing Dockit application settings to the new location as shown below:

| Copy or I | Move data                                                                                                    | ×      |
|-----------|----------------------------------------------------------------------------------------------------|--------|
| ?         | The application data folder has been changed to the new folder location successfully. Do you want to Copy or Mo<br>application settings and data from the old folder location to the new folder location? Click the appropriate button<br>below. | ve all |
|           | <u>C</u> opy <u>M</u> ove Close                                                                                                    |        |

6) Click the desired action (Copy / Move / Close) to proceed. Dockit will use the new Application Data folder location henceforth.

Please send all Technical Support questions to support@vyapin.com.

Please send us the following additional information if you are reporting a problem:

1. Version of Dockit Archiver that you are evaluating or you have registered with us.

(Version information could be can be found by clicking **Product Activation**.)

- 2. Additional services or resource consuming processes/applications (like anti-virus) running in the background on Dockit Archiver installed computer.
- 3. Hardware configuration of the computer where Dockit Archiver is installed.
- "Archiver\_<date&timestamp>.txt" available in the common application data path of Dockit Archiver (e.g., <*Application Data Folder*>\Dockit Archiver\Logs\DockitArchiver <date&timestamp>.txt).
- 5. As for Archives, the logs folder is available inside Archive snapshot. For example: <*Common Archive Folder Path*>\*archivename*>\*timestamp*>\logs.
- As for Restore history, you can find the logs folder inside Dockit Archiver Restore folder stored in the application data path. For example: <*Application Data Folder*>\Dockit Archiver\Restore\<*timestamp*>\Logs.

#### Note:

- The <Common Archive Folder> is the common location where all SharePoint archives will be stored. The <Common Archive Folder> can be found by clicking Settings icon in the App Side bar. The default path of <Common Archive Folder> is
   C:\Users\Public\Documents\Dockit Archiver\Archives
- The <Application Data Folder> is the location where Dockit Archiver restore settings and restore history is stored in the computer running Dockit Archiver application. The

<Application Data Folder> can be found by clicking -> Product Activation. The default path of <Application Data Folder> is C:\Users\Public\Documents

Select **Report a problem** option from **Help** menu as shown below.

| < >                    |                                                                                                    | ition Version) – đ                                                                                                    |  |
|------------------------|----------------------------------------------------------------------------------------------------|----------------------------------------------------------------------------------------------------|--|
| Archive                | Get help using Dockit Archiver.      Product Activation      Use this to activate Dockit Archiver. Contact our sales team at sales@vyapin.com for | Get the latest updates available for Dockit Archiver.  Report a problem Let us know if you need help or how we can make Dockit Archiver better. |  |
| Search<br>C<br>Restore | Turther assistance.<br>Use the form below to submit a technical question or problem to the tect<br>(Fields marked with * are required )           | hnical support team.                                                                                                    |  |
| ୟ                      | Salutation* First Name*                                                                                                    | Last Name"                                                                                                    |  |
| Settings               |                                                                                                    |                                                                                                    |  |
| ?                      | E-Mail*                                                                                                    |                                                                                                    |  |
| Help                   |                                                                                                    |                                                                                                    |  |
|                        | Company*                                                                                                    | User Status*                                                                                                    |  |
|                        |                                                                                                    | Evaluation Copy                                                                                                    |  |
|                        | Product*                                                                                                    | Version*                                                                                                    |  |
|                        | Dockit Archiver                                                                                                    | 10.0.6919.26496                                                                                                    |  |
|                        | Operating System*                                                                                                    | Service Pack*                                                                                                    |  |
|                        | Microsoft Windows NT 6.3.9600.0                                                                                                    |                                                                                                    |  |
|                        | Problem Description*                                                                                                    |                                                                                                    |  |
|                        |                                                                                                    |                                                                                                    |  |
|                        |                                                                                                    |                                                                                                    |  |
|                        |                                                                                                    |                                                                                                    |  |
|                        | File Attachment(s)                                                                                                    |                                                                                                    |  |
|                        |                                                                                                    | Browse                                                                                                    |  |
| Ready                  |                                                                                                    |                                                                                                    |  |

#### How to Register the Software?

Once you purchase the software online or through any one of our resellers, you will receive a purchase notification through e-mail from our sales department. We will send you an e-mail with the necessary instructions to register the software.

## **Request License Key**

In case you do not receive an e-mail from our sales team after you purchase the software, please contact our sales department at <u>sales@vyapin.com</u> with the sales order number

- 1. Select **Product Activation** from **Help** menu.
- 2. The **Product Activation** page appears as shown below:

| < > _    |                                               | 🐣 Dockit Archiver (Evaluation Version) 🗕 🗗 X                                                                                                    |
|----------|-----------------------------------------------|----------------------------------------------------------------------------------------------------|
| Archive  | Product Act<br>Use this to a<br>further assis | tivation<br>activate Dockit Archiver. Contact our sales team at sales@vyapin.com for<br>tance.                                                             |
| ŵ        | Product Version:                              | 10.x.y.z                                                                                                    |
| Restore  | Licensed To:                                  |                                                                                                    |
| Ŕ        | License Type:                                 | 15-day Evaluation Copy                                                                                                    |
| Settings | License Description:                          | This software is meant solely for evaluation purposes only. You can archive or restore only one SharePoint site collection during the 15-day trial period. |
| Help     | Remaining Days:                               | 14                                                                                                    |
|          | Program Folder:                               | C:\Program Files (x86)\Dockit Archiver                                                                                                    |
|          | Application Data:                             | C:\Users\Public\Documents\Dockit Archiver Change                                                                                                    |
|          | Product Key:                                  | Activate                                                                                                    |
| Ready    | Copyright © 2018 Vyapi                        | n Software Systems Private Limited. All rights reserved.                                                                                                   |

3. Once you paste the license key, click **Activate** button to apply the new license key

## How to uninstall Dockit Archiver?

Use 'Programs and Features' applet from Control Panel to uninstall *Dockit Archiver* application. As you know, Windows Installer program will remove only the application files from your machine. The SharePoint archives created by Dockit Archiver remain in the *Common Archive Folder*.

# **Dockit Archiver Features**

Configure Settings Create a new SharePoint on-premise task Create a new SharePoint Online task Create a new SharePoint Microsoft Teams task Create a new OneDrive task Create a new OneDrive task View archived content Search documents from archives Restore content to SharePoint

# **Configure Settings**

1. Click **Settings** icon in the left App Side bar. It launches *Settings* page as shown below:

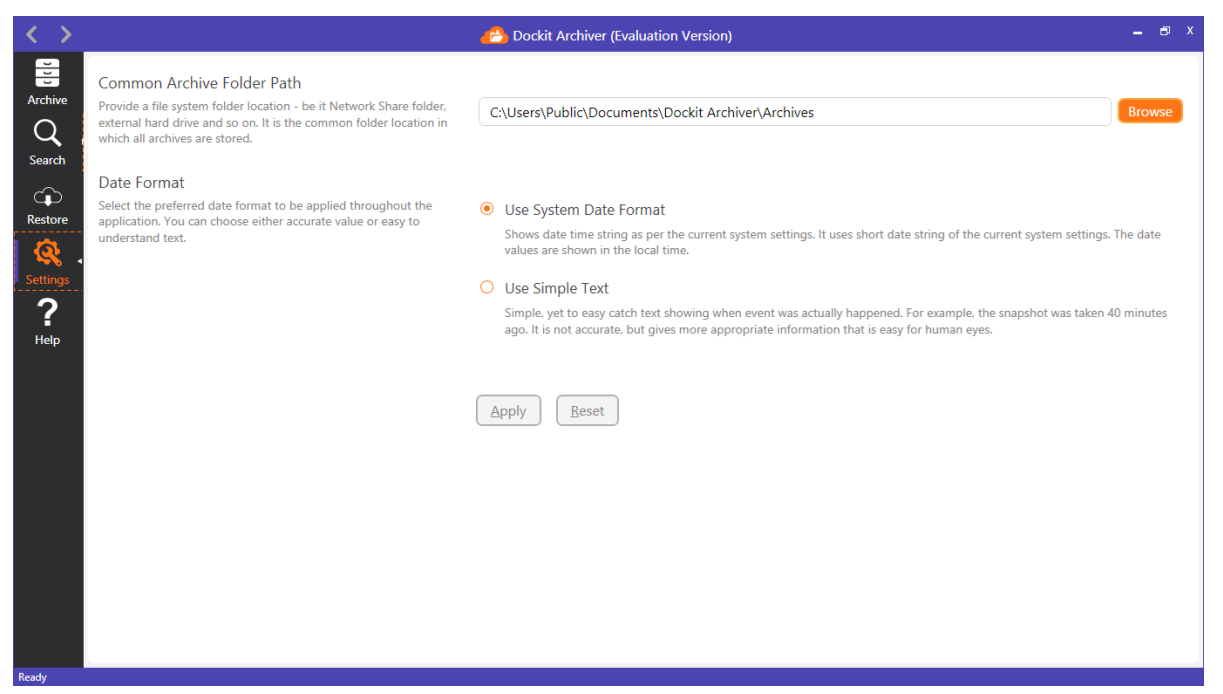

- 2. The **Common Archive Folder Path** is the location in which all SharePoint archives are created. You can modify the default location to network share folder if you wish to keep the archives in a separate storage location.
- 3. The **Date Format** informs how date values are displayed throughout the application for uniformity.

### Create a new SharePoint On-premise task

Dockit Archiver creates snapshots inside the archive repository for every time you run the archive job. Each snapshot is nothing but a full archival of the SharePoint content that you added for archive.

1. To get started, click **Create new archive repository** button as shown below:

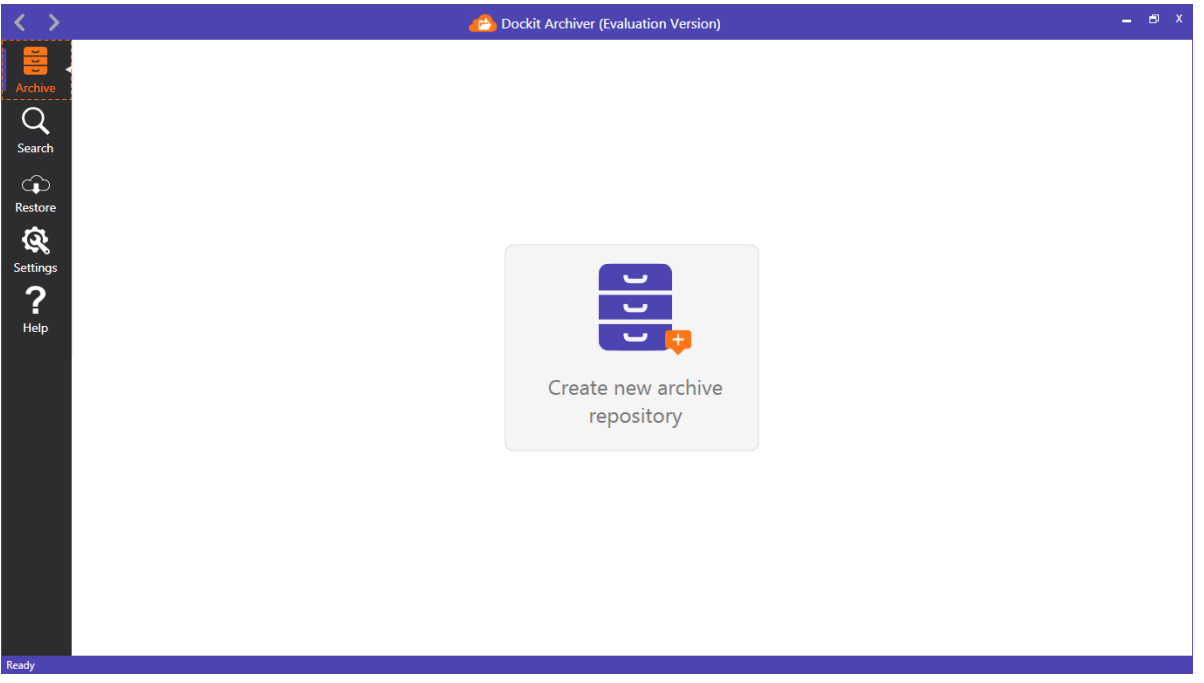

2. The **New Archive Repository** page appears as shown below:

| < >                                                       | 🐣 Dockit Archiver (Evaluation Version)                                               | _ 8 × |
|-----------------------------------------------------------|--------------------------------------------------------------------------------------|-------|
| Archive<br>Q<br>Search<br>Restore<br>Restore<br>P<br>Help | New Archive Repository          Name         Description         Iags         Create | _ 6 X |
| Ready                                                     |                                                                                      |       |
| ,,,,,,,,,,,,,,,,,,,,,,,,,,,,,,,,,,,,,,,                   |                                                                                      |       |

3. Provide *archive name* and other details as shown below:

| $\langle \rangle$                                         | 🧀 Dockit Archiver (Evaluation Version)                                                                                                    | _ 8 × |
|-----------------------------------------------------------|----------------------------------------------------------------------------------------------------|-------|
| Archive<br>Q<br>Search<br>Restore<br>Restore<br>P<br>Help | New Archive Repository          Name         Sample         Description         Demo repository         Iags         sharepoint         Create | _ 6 X |
|                                                           |                                                                                                    |       |

4. Once you click **Create** button, *Dockit Archiver* creates a new archive repository using the specified inputs and opens the same as shown below.

| < >                  | 6                    | Dockit Archiver (Evaluation Version)                  | _ @ X |
|----------------------|----------------------|-------------------------------------------------------|-------|
| Archive              | Archive Name: Sample |                                                       |       |
| Q<br>Search          |                      |                                                       |       |
| C Restore            |                      |                                                       |       |
| <b>R</b><br>Settings |                      |                                                       |       |
| ?<br>Help            |                      | Click here to add<br>SharePoint content to<br>archive |       |
|                      |                      |                                                       |       |
|                      |                      |                                                       |       |
| Ready                |                      |                                                       |       |

5. To add SharePoint content for this repository, click the tile available in the center of the page. It will launch Archive Selection Page where you can select the SharePoint On-Premises tile as shown below.

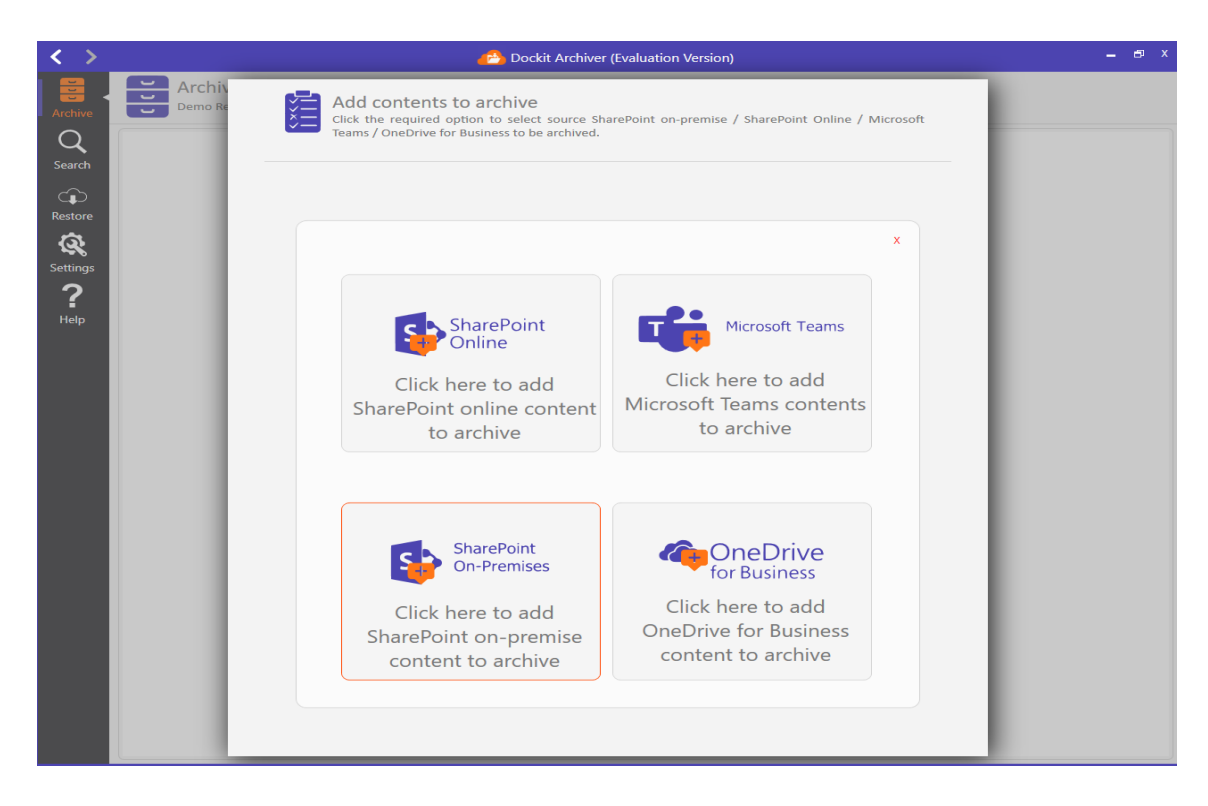

6. To add SharePoint content for this repository, click the tile available in the center of the page. It will launch SharePoint credential dialog as shown below:

| Connect to SharePoint site         | ×       |
|------------------------------------|---------|
| <u>S</u> harePoint Site URL        |         |
| https://m365x154503.sharepoint.com | ~       |
| Authentication                     |         |
| Cloud Identity                     | v       |
| <u>U</u> ser Name                  |         |
| meganb@m365x154503.onmicrosoft.com | ~       |
| Password                           |         |
| *****                              |         |
| Clear                              | Connect |
|                                    |         |
|                                    |         |
|                                    |         |
|                                    |         |

7. After providing SharePoint site URL, authentication type and credentials, click the **Connect** button to connect to SharePoint site as shown below:

| $\langle \rangle$ |                                      |                                                                                                 | Dockit Archiver (Evaluation Version)                        |                                                           |          | _ 8 X         |
|-------------------|--------------------------------------|-------------------------------------------------------------------------------------------------|-------------------------------------------------------------|-----------------------------------------------------------|----------|---------------|
| Archive           | Archive<br>Demo rept<br>Add SharePoi | Add SharePoint content to arc<br>Jse this page to add SharePoint site, list or f<br>nformation. | hive<br>olders to archive for compliance purposes. Expand t | this page to view more $\mathbf{v}^{\mathbf{a}}$ $\times$ |          | Q<br>Search   |
| Search            | Aud SharePol                         | Office 365 Demos •                                                                              |                                                             | ୯ ଡ                                                       |          | Sample        |
| ŵ                 |                                      | Name                                                                                            | Description                                                 | Items                                                     | ded for  | 0             |
| Restore           |                                      | Office 365 Demos                                                                                |                                                             | 0 Webs, 10 Lists, 49 Items                                |          | 0             |
| <u> </u>          |                                      | 🔂 Demo Docs                                                                                     | Demo library with sample docume                             | 9 Items                                                   | 2        | 0             |
| Settings          |                                      | 😑 🖻 Documents                                                                                   |                                                             | 10 Items                                                  |          | U             |
| ?                 |                                      | 🖪 Form Templates                                                                                | This library contains administrator                         | 0 Items                                                   | On:      | 01-01-0001    |
| Help              |                                      | 🖪 JT Design Documents                                                                           | Design document library for JT file                         | 3 Items                                                   | nanchata | ~             |
|                   |                                      | MicroFeed                                                                                       | MySite MicroFeed Persistent Stora                           | 2 Items                                                   | napsnots | All snapshots |
|                   |                                      | Office 365 Demos                                                                                |                                                             | 3 Items                                                   |          |               |
|                   |                                      | 🖪 RMS Demo Library                                                                              | RMS demo library with sample do                             | 11 Items                                                  |          |               |
|                   |                                      | 🖪 Site Assets                                                                                   | Use this library to store files which                       | 4 Items                                                   |          |               |
|                   |                                      | 🛞 Site Pages                                                                                    |                                                             | 2 Items                                                   |          |               |
|                   |                                      | 🖻 Style Library                                                                                 | Use the style library to store style                        | 5 Items                                                   |          |               |
|                   |                                      |                                                                                                 |                                                             |                                                           |          |               |
|                   |                                      |                                                                                                 |                                                             |                                                           |          |               |
|                   |                                      |                                                                                                 |                                                             | Add colocted item to prohim                               |          |               |
|                   |                                      |                                                                                                 |                                                             | Add selected item to archive                              |          |               |
| Ready             |                                      |                                                                                                 |                                                             |                                                           |          |               |

8. Select the SharePoint site or library that you wish to archive into the repository for compliance purposes and click **Add selected item to archive** button at the bottom right corner of the dialog. Hence, the selected SharePoint content is added to archive list as shown below:

| Contemporary Contemporary Conte | _ = ×                     |
|----------------------------------------------------------------------------------------------------|---------------------------|
| Archive Name: SharePoint Online Repo                                                                                                    | <b>Q</b><br>Search        |
| Q     Search     ▲dd content to archive     Save     Settings     ▲ Archive Now     Stats       Search     Search     Save     Settings     ▲ Archive Now     Stats                                                                                                    | SharePoint Online<br>Repo |
| Preside     Preside                                                                                                    | All snapshots             |

9. You can modify archive default settings by clicking settings icon. The **Archive Settings** page will be shown as below:

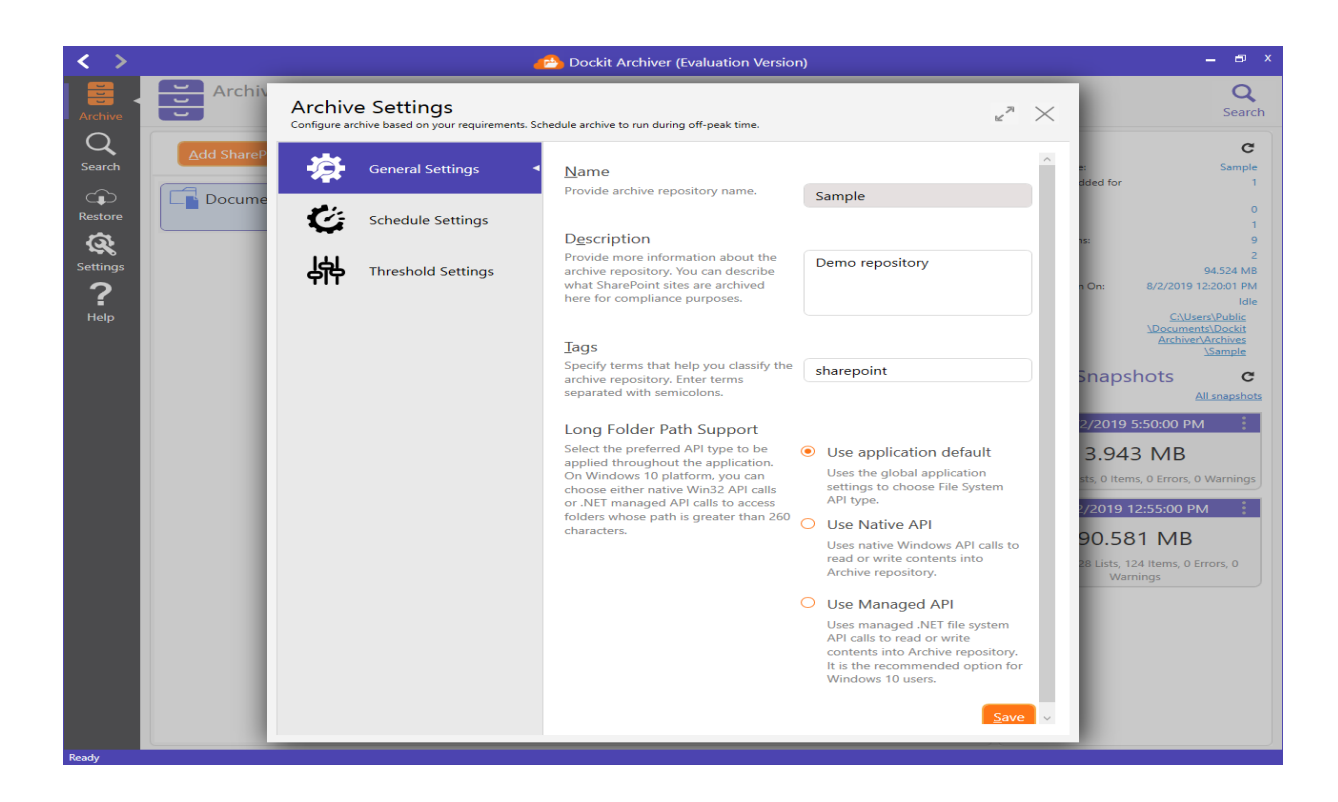

10. You can configure archive to be run at off-peak time by scheduling it. Open **Schedule Settings** as shown below:

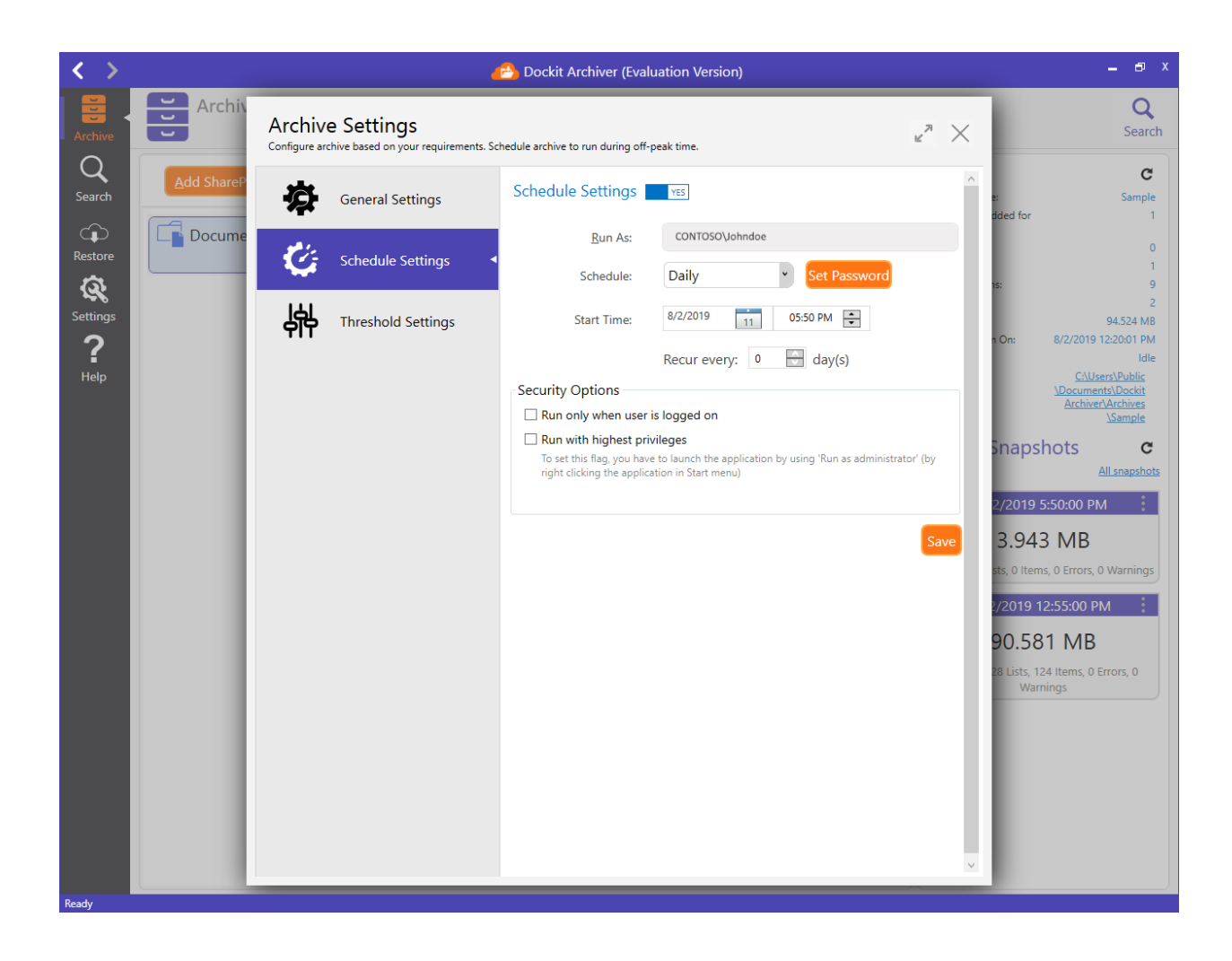

11. Open **Threshold Settings** to configure throttle of the archive engine:

| < >                                                                                                    |                                                                                             | 🔗 Dockit Archiver (Evaluation Version)                   |                                                                        | _ @ ×                                                                                                    |
|----------------------------------------------------------------------------------------------------|---------------------------------------------------------------------------------------------|----------------------------------------------------------|------------------------------------------------------------------------|----------------------------------------------------------------------------------------------------|
| Archive                                                                                                    | Archive Settings<br>Configure archive based on your requirements.                           | Schedule archive to run during off-peak time.            | <i>⊭</i> <sup>≈</sup> ×                                                | Q<br>Search                                                                                                    |
| Control   Search   Control   Restore   Control   Control  < | General Settings<br>Schedule Settings<br>Check Settings<br>Check Settings<br>Check Settings | Performance Tuner Bandwidth Usage Concurrent File Export | *<br>Save * On:<br>5 na<br>2/20<br>3.5<br>3.5<br>2/20<br>90.<br>28 Lis | C<br>Sample<br>for 1<br>9<br>94524 MB<br>8/2/2019 2/2001 PM<br>8/2/2019 2/2001 PM<br>8/2/2019 2/2001 PM<br>8/2/2019 2/2001 PM<br>8/2/2019 2/2001 PM<br>8/2/2019 2/2001 PM<br>8/2/2019 2/2001 PM<br>9/2/2019 2/2001 PM<br>9/2/2001 PM<br>9/2/2001 PM<br>9/2/2001 PM<br>9/2/2001 PM<br>9/2/2001 PM<br>9/2/2001 PM<br>9/2/2001 PM<br>9/2/2001 PM<br>9/2/2001 PM<br>9/2/2001 PM |

12. Close **Archive Settings** page and click Archive Now to commence the archive operation right away. Dockit Archiver launches a separate process to handle archive operation. You can monitor the progress of the archive operation as shown below:

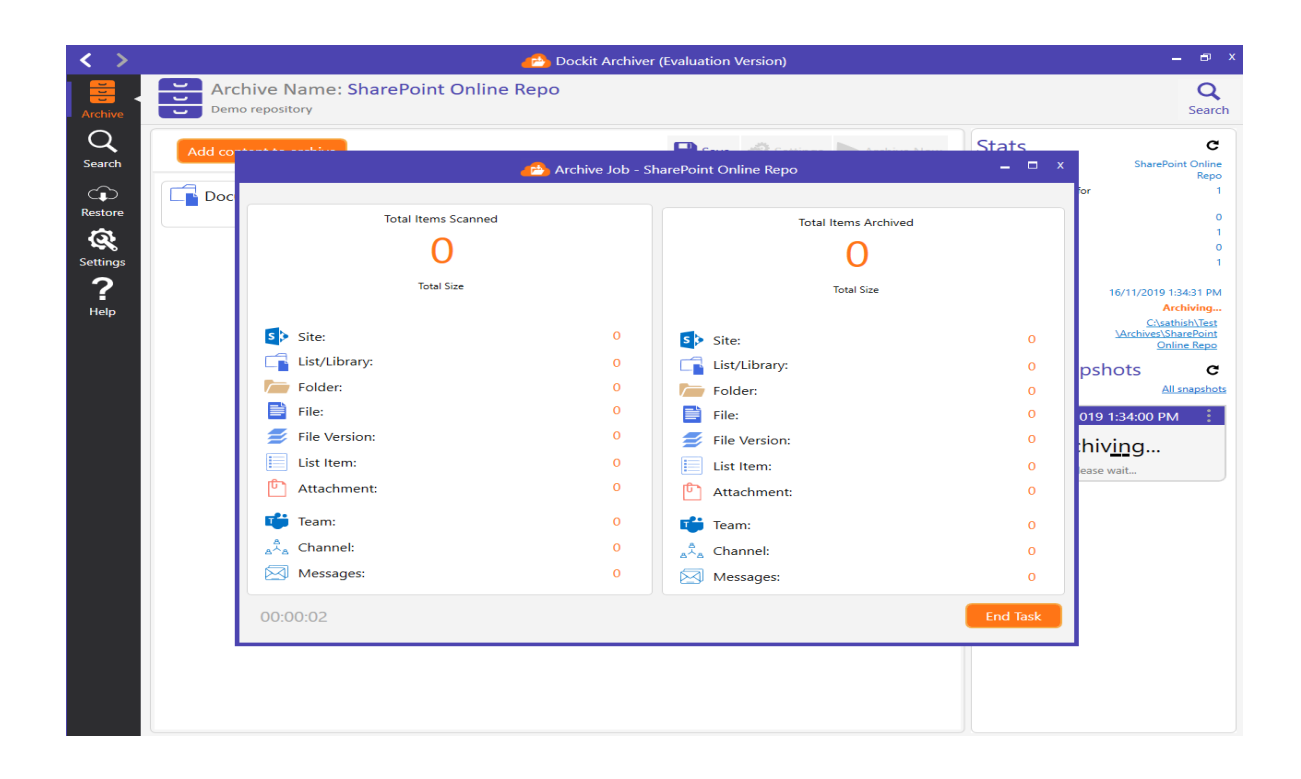

13. At first, Dockit Archiver scans all SharePoint content - be it SharePoint sites or libraries - to show detailed information about the SharePoint elements. Once the scan has completed a SharePoint element, e.g., a SharePoint list or library, it will start the archive operation concurrently to exhibit better throughput against overall archive operation. In other words, the scanning and archive go together.

| < >         |        | 🐣 Dockit Archiver (Evaluation Version)                  |                    |                           |                |                                                |  |
|-------------|--------|---------------------------------------------------------|--------------------|---------------------------|----------------|------------------------------------------------|--|
| Archive     | Dem    | Archive Name: SharePoint Online Repo<br>Demo repository |                    |                           |                |                                                |  |
| Q<br>Search | Add co |                                                         | 🐴 Archive Job - Sh | narePoint Online Repo     | Stats<br>- • × | C<br>SharePoint Online<br>Repo                 |  |
|             | C Doc  | Archiving 'SharePointHome OrgLinks Viewers              | <u>.</u>           |                           |                | for 1                                          |  |
| Restore     |        | Total Items Scanned                                     |                    | Total Items Archived      |                | 0<br>1                                         |  |
| Settings    |        | 8                                                       |                    | 4                         |                | 0<br>2                                         |  |
| ?<br>Help   |        | Total Size 5.066 MB                                     |                    | Total Size 581.000 KB     |                | 8.729 MB<br>16/11/2019 1:35:02 PM<br>Archiving |  |
|             |        | Site:                                                   | 0                  | Site:                     | 0              | <u>\Archives\SharePoint</u><br>Online Repo     |  |
|             |        | List/Library:                                           | 1                  | List/Library:             | 0              | pshots C                                       |  |
|             |        | Folder:                                                 | 1                  | Folder:                   | 1              | All snapshots                                  |  |
|             |        | File:                                                   | 7                  | File:                     | 3              | 019 1:35:00 PM                                 |  |
|             |        | 🗾 File Version:                                         | 0                  | 💋 File Version:           | 0              | hiving                                         |  |
|             |        | List Item:                                              | 0                  | List Item:                | 0              | ease wait                                      |  |
|             |        | 🖞 Attachment:                                           | 0                  | C Attachment:             | 0              | 019 1:34:00 PM                                 |  |
|             |        | 📫 Team:                                                 | 0                  | 📫 Team:                   | 0              | 729 MB                                         |  |
|             |        | A Channel:                                              | 0                  | ه <sup>ڳ</sup> ه Channel: | 0              | Items, 0 Errors, 0 Warnings                    |  |
|             |        | Messages:                                               | 0                  | Messages:                 | 0              |                                                |  |
|             |        | 00:00:15                                                |                    |                           | End Task       |                                                |  |
|             |        |                                                         |                    |                           |                |                                                |  |
|             |        |                                                         |                    |                           |                |                                                |  |

14. Once the archive operation is complete, you will see a snapshot (in the right pane) loaded in the archive repository home page as shown below:

| < >                                                             | Dockit Archiver (Evaluation Version)                                                                                                    | _ @ X                                                                                                    |
|-----------------------------------------------------------------|----------------------------------------------------------------------------------------------------|----------------------------------------------------------------------------------------------------|
| Archive                                                         | Archive Name: SharePoint Online Repo                                                                                                    | Q<br>Search                                                                                                    |
| Archive<br>Q<br>Search<br>Restore<br>Q<br>Settings<br>P<br>Help | Add content to archive Add content to archive | Search Stats C Archive Name: Archive: Call Items Added for Archive: Call Items Added for Call Items Added for Call News Call Status: Call Status: Ca |
|                                                                 |                                                                                                    | 0 Webs, 1 Ebits, 8 items, 0 Errors, 0 Warnings<br>16/11/2019 1:34:00 PM<br>8.729 MB<br>0 Webs, 1 Lists, 8 items, 0 Errors, 0 Warnings                                                                                                    |

15. To view activity log associated with a Snapshot: Click from the snapshot and select View Activity Log.

| < >                                    |                        | Pockit Archiver (Evaluation )                                         | Version)              | ×                                                                                                    |
|----------------------------------------|------------------------|-----------------------------------------------------------------------|-----------------------|----------------------------------------------------------------------------------------------------|
| Archive                                | Archive Name: Sh       | harePoint Online Repo                                                 |                       | Q<br>Search                                                                                                    |
| Q<br>Search                            | Add content to archive | Save                                                                  | Settings Archive Now  | Stats C<br>Archive Name: SharePoint Online<br>Repo                                                                                                    |
| Restore<br>Restore<br>Settings<br>Help | Documents              | Nttps://m365x476696.sharepoint.com/Shared Documents           0 Items | 16/11/2019 7:38:38 AM | Total Items Added for 1<br>Archive: 0<br>Total Uses: 0<br>Total Uses: 1<br>Total Stas: 2<br>Total Stas: 2<br>Total Stas: 1<br>Total Stas: 2<br>Total Stase: 17.457 MB<br>Last Snap Run On: 16/11/2019 1:3502 PM<br>Status: 16/11/2019 1:3502 PM<br>Status: 16/11/2019 1:3502 PM<br>Clast Shapshots C<br>All snapshots C<br>B.729 MB<br>0 Webs, 1 Lists, 8 Items, 0 Errors, 0 Warnings<br>16/11/2019 1:34500 PM 1<br>Open Archive Explorer<br>Open Archive Location<br>Export This Item<br>View Activity Log |

16. Archive Activity Log dialog appears as shown below.

| <>                    |                   |                                                                       | <u>6</u>                                                                                                    | Dockit Archiver (Evalua                                                                                                    | ation Version)                 |              |                               | _ 🗗 X                                                                                                    |
|-----------------------|-------------------|-----------------------------------------------------------------------|----------------------------------------------------------------------------------------------------|----------------------------------------------------------------------------------------------------|--------------------------------|--------------|-------------------------------|----------------------------------------------------------------------------------------------------|
| Archive               | Archiv<br>Demo re | Archive Activity Log > SharePoint Online Repo > 16/11/2019 1:34:00 PM |                                                                                                    |                                                                                                    |                                |              | Q<br>Search                   |                                                                                                    |
| Search                | Add conten        | Done Failed                                                           | ∑ start time : to/                                                                                              | Search:                                                                                                    | IG TIME: 10/11/2019 1:34:36 PM | i   🔺 Elapse | Search                        | e: SharePoint Online<br>Repo<br>dded for 1                                                                                               |
|                       |                   | ID                                                                    | Source                                                                                                    | Target                                                                                                    | Version Total                  | Size (kb)    | Modifi ^                      | 0<br>1                                                                                                    |
| Settings<br>?<br>Help |                   | 1                                                                     | https://<br>m365x476696.sharepoi<br>nt.com/Shared<br>Documents/CAS                                              | C:\sathish\Test<br>\Archives\SharePoint<br>Online Repo<br>\20191116-080431<br>\66791472-49a3-4d09<br>-9081-96abf447e73<br>\368c8d20-1e98-4fc5<br>-a287-6ead0597eb89<br>\CAS                                                            | 1.0                            |              | 29/10/2019 <sup>-</sup><br>AM | 2<br>17.457 MB<br>1 On: 16/11/2019 1:35:02 PM<br>Idle<br><u>CAsathish/Test</u><br><u>Varchives/NarePoint</u><br><u>Online Repo</u>       |
|                       |                   | 2                                                                     | https://<br>m365x476696.sharepoi<br>nt.com/Shared<br>Documents/CAS/<br>Contoso Purchasing<br>Permissions.docx   | C\sathish\Test<br>\Archives\SharePoint<br>Online Repo<br>\20191116-080431<br>\66791472-49a3-4d09<br>-9081-96abf44f7e73<br>\368c8d20-1e98-4fc5<br>-a287-6ead059reb89<br>\CAS\Contoso<br>Purchasing<br>Permissions.docx.v1.0.<br>content | 1.0                            | 29.000 KB    | 29/10/2019 <sup>-</sup><br>AM | All snapshots<br>All snapshots<br>11/2019 1:35:00 PM<br>8.729 MB<br>tts. 8 Items, 0 Errors, 0 Warnings<br>11/2019 1:34:00 PM<br>8.729 MB |
|                       |                   | 3                                                                     | https://<br>m365x476696.sharepoi<br>nt.com/Shared<br>Documents/CAS/<br>International Marketing<br>Strategy.docx | C\sathish\Test<br>\Archives\SharePoint<br>Online Repo<br>\20191116-080431<br>\66791472-49a3-4d09<br>-9081-96abf447e73<br>\368c8d20-1e98-4fc5<br>-a287-6ead0597eb89<br>\CAS\International<br>Marketing                                  | 1.0 .                          | 421.000 KB   | 29/10/2019 -<br>AM            | sts, 8 Items, 0 Errors, 0 Warnings                                                                                                    |
|                       |                   | 🖒 Success Count: 8                                                    | 🐶 Error Count: 0 🛛 🞯 Total                                                                                      | Count: 8                                                                                                    | ₩ ♦ →                          | <b>▶I</b> Pa | ge 1 of 1                     |                                                                                                    |

a. **Done:** Displays detailed success report that occurred during archive.

b. Failed: Displays detailed error report that occurred during archive.

Search box is used to search for an item entry / entries in the Activity Log Viewer.

17. Every time you commence the archive operation, it creates a separate snapshot that holds the full information of the SharePoint contents you added. Each snapshot is independent of one another. It is listed in the reverse chronological order.

### **Create a new SharePoint Online task**

Dockit Archiver creates snapshots inside the archive repository for Every time you run the archive job. Each snapshot is nothing but a full archival of the SharePoint content that you added for archive.

1. To get started, click **Create new archive repository** button as shown below:

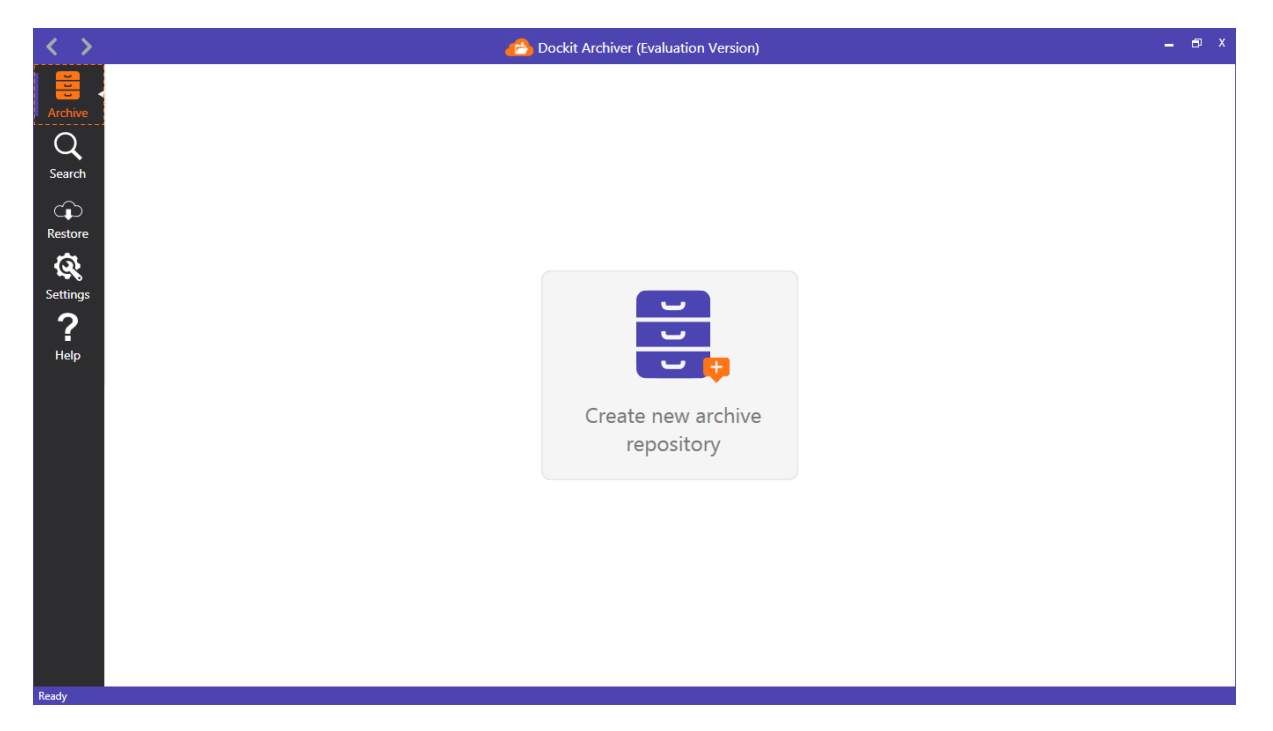

2. The **New Archive Repository** page appears as shown below:

| < >                                                                                                    | 👌 Dockit Archiver (Evaluation Version) | _ @ X |
|----------------------------------------------------------------------------------------------------|----------------------------------------|-------|
| Archive<br>Restore<br>Restore<br>Restore<br>Restore<br>Restore<br>Restore<br>Restore<br>Restore<br>Restore |                                        | _ Ø X |
| Ready                                                                                                    |                                        |       |

3. Provide archive **name** and other details as shown below:

| < >                               | Dockit Archiver (Evaluation Version)                                            | _ @ X |
|-----------------------------------|---------------------------------------------------------------------------------|-------|
| Archive<br>Q<br>Search<br>Restore | New Archive Repository                                                          |       |
| Settings<br>PHelp                 | Name   SharePoint Online Repo   Description   Tags   sharepoint online   Create |       |

4. Once you click **Create** button, Dockit Archiver creates a new archive repository using the specified inputs and opens the same as shown below.

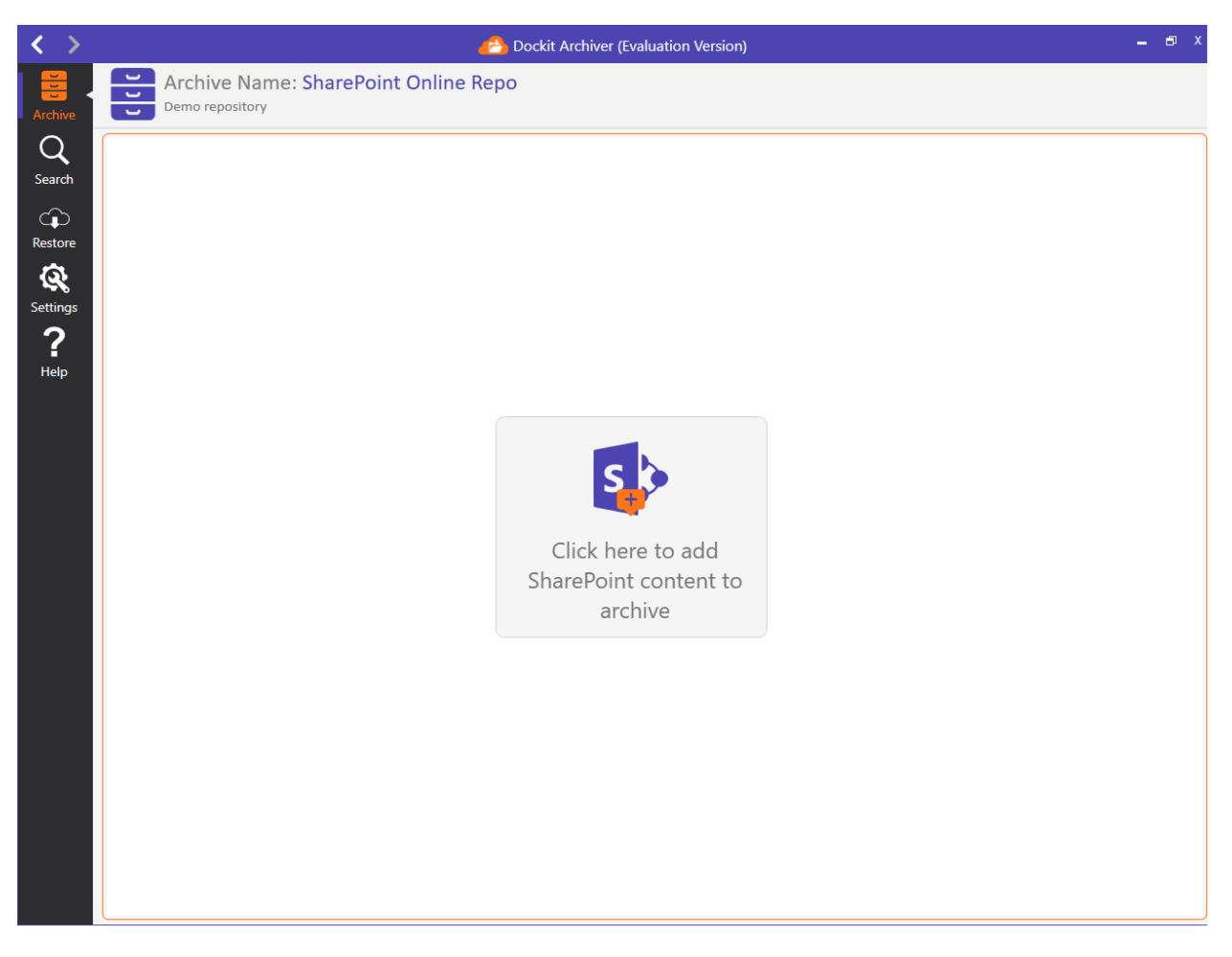

5. To add SharePoint content for this repository, click the tile available in the center of the page. It will launch Archive Selection Page where you can select the **SharePoint Online** tile as shown below:

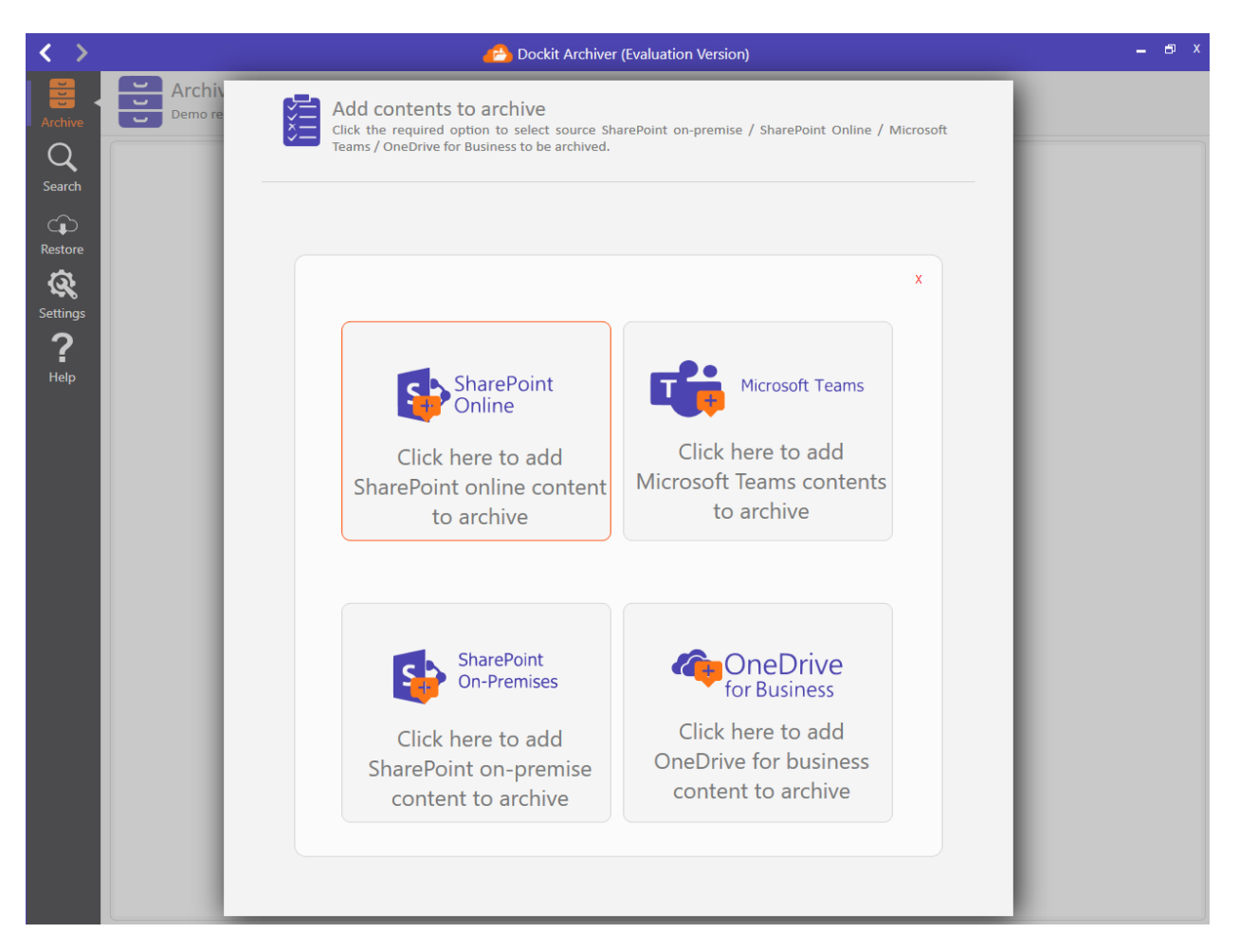

6. Once you run a archiver job using a tenant for the first time in the application, the permission requested dialog will be shown as in the below image. Click **Accept** to store the user account in azure portal and prevent the credential dialog while running the job for the same tenant in future.

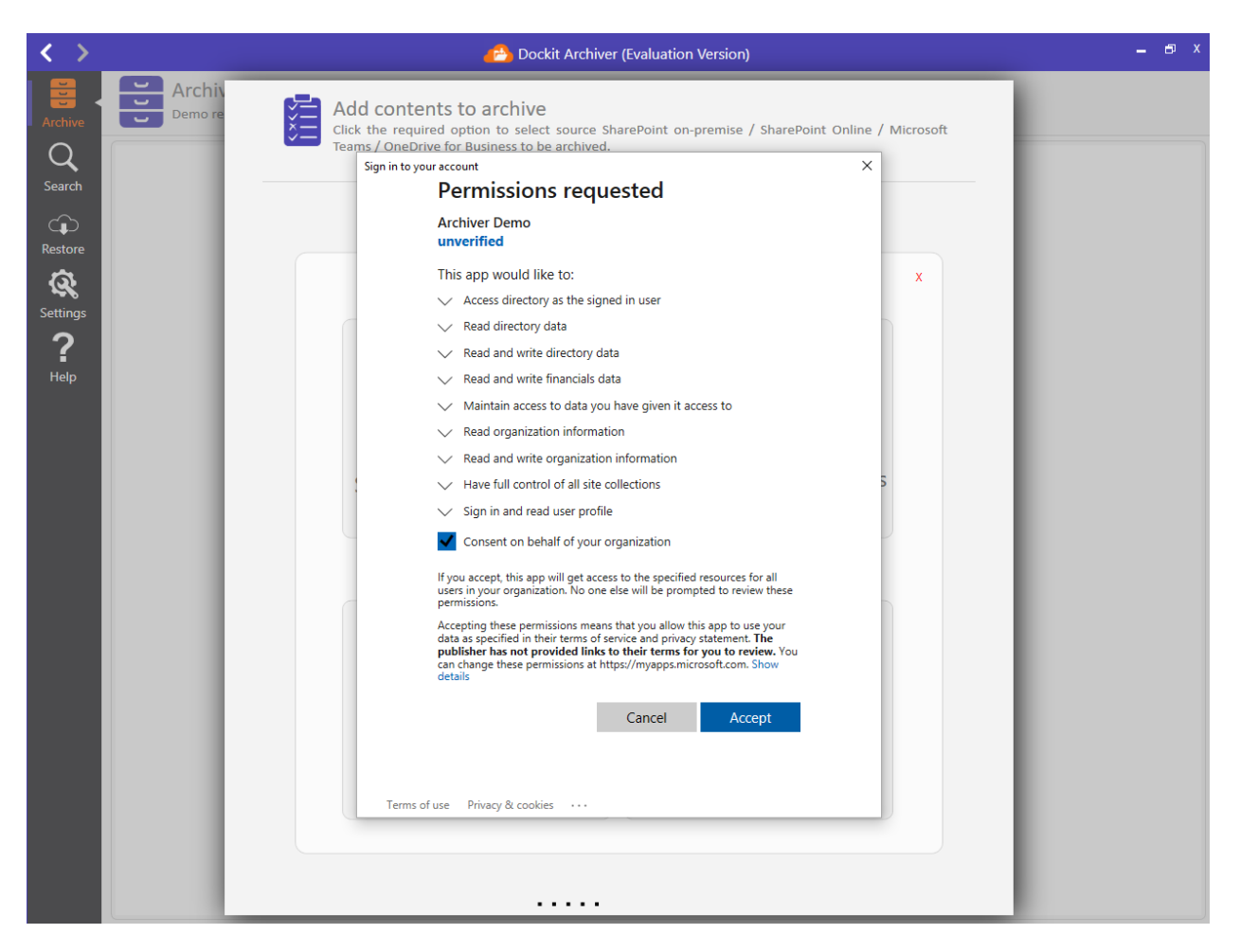

7. To archive contents from multiple site collections in a single job, select **'List Out All Site Collections**, **Office365**, **Groups** etc' option and click 'Connect' button to proceed. For archiving contents from single site collection, select "**Connect** To A Particular SharePoint Site', provide the SharePoint site URL and then click **'Connect'** button.

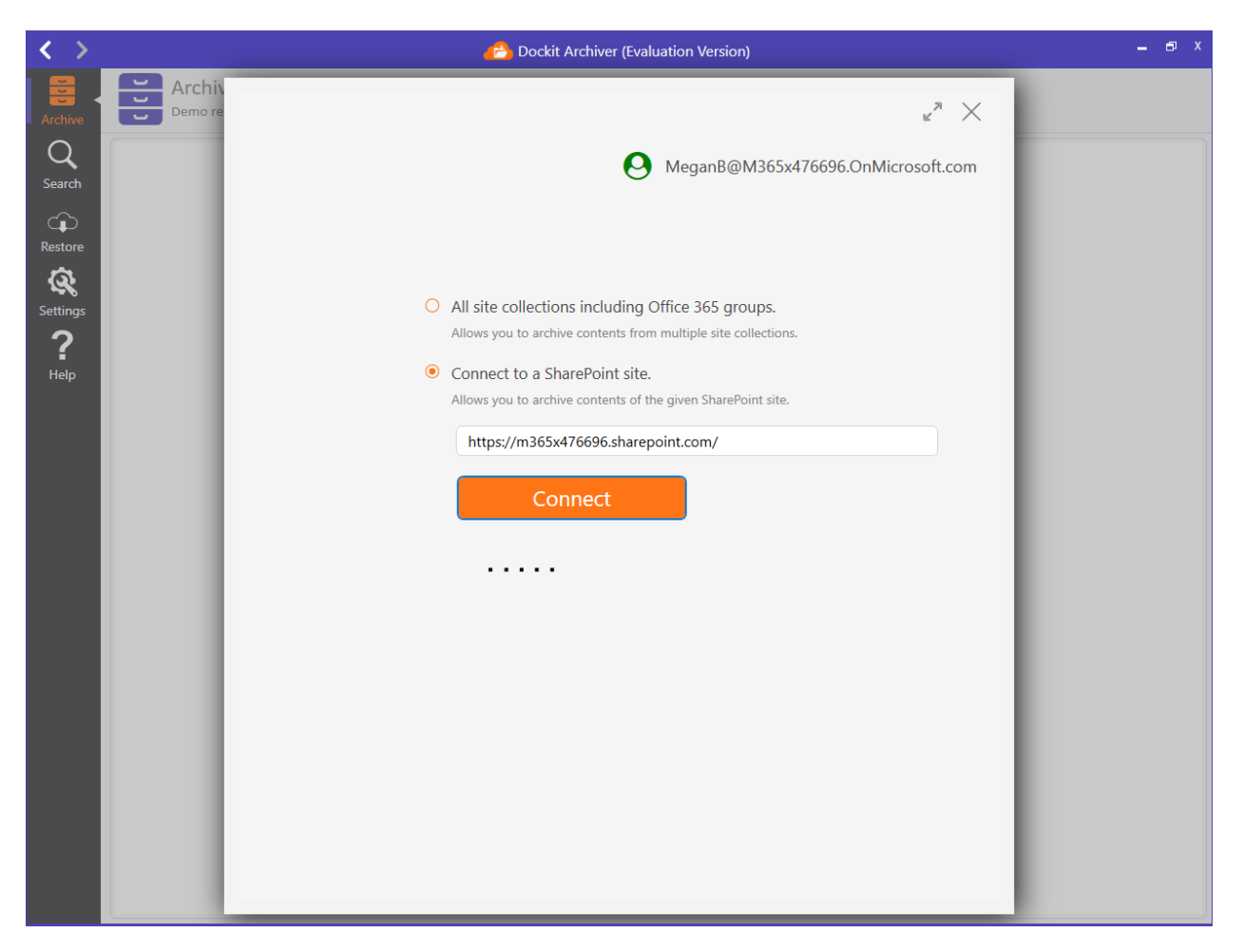

8. Based on the url given in the textbox and click on **Connect** button. it load's the SharePoint site/list/libraries contents in SharePoint explorer page.

| < >      |                   | <u>@</u>                                                                                              | Dockit Archiver (Evaluation Version) |                                        | _ 6 ×                                                    |
|----------|-------------------|----------------------------------------------------------------------------------------------------|--------------------------------------|----------------------------------------|----------------------------------------------------------|
| Archive  | Archiv<br>Demo re | Add SharePoint Online conte<br>Use this page to add SharePoint site, list o<br>view more information. | nt to archive O MeganB@M365x47r      | Expand this page to $e^{\pi}$ $\times$ | Q<br>Search                                              |
| Search   |                   | Communication site >                                                                                  | Description                          | C Ø                                    | e: SharePoint Online<br>Repo<br>dded for 0               |
| Restore  |                   | Communication site                                                                                    | Description                          | 0 Webs, 8 Lists, 31 Items              | 0<br>0                                                   |
| Settings |                   | 🗗 Demo Docs                                                                                           | Demo library with sample docu        | 8 Items                                | 15: O<br>O                                               |
| ?        |                   | Events                                                                                                |                                      | 8 Items                                | n On: Never                                              |
| Help     |                   | Form Templates                                                                                        | This library contains administra     | 0 Items                                | Idle<br><u>C:\sathish\Archives</u><br>\SharePoint Online |
|          |                   | 🖪 JT Design Documents                                                                                 | Design document library for JT       | 3 Items                                | Repo                                                     |
|          |                   | 📑 RMS Demo Library                                                                                    | RMS demo library with sample         | 11 Items                               | Snapshots C                                              |
|          |                   | 🖪 Site Pages                                                                                          |                                      | 1 Items                                | <u>All snapsnots</u>                                     |
|          |                   | ार्षे Style Library                                                                                   | Use the style library to store sty   | 0 Items                                |                                                          |
|          |                   |                                                                                                    |                                      | Add selected item to archive           |                                                          |

9. Select the SharePoint site or library that you wish to archive into the repository for compliance purposes and click **Add selected item to archive** button at the bottom right corner of the dialog. Hence, the selected SharePoint content is added to archive list as shown below:

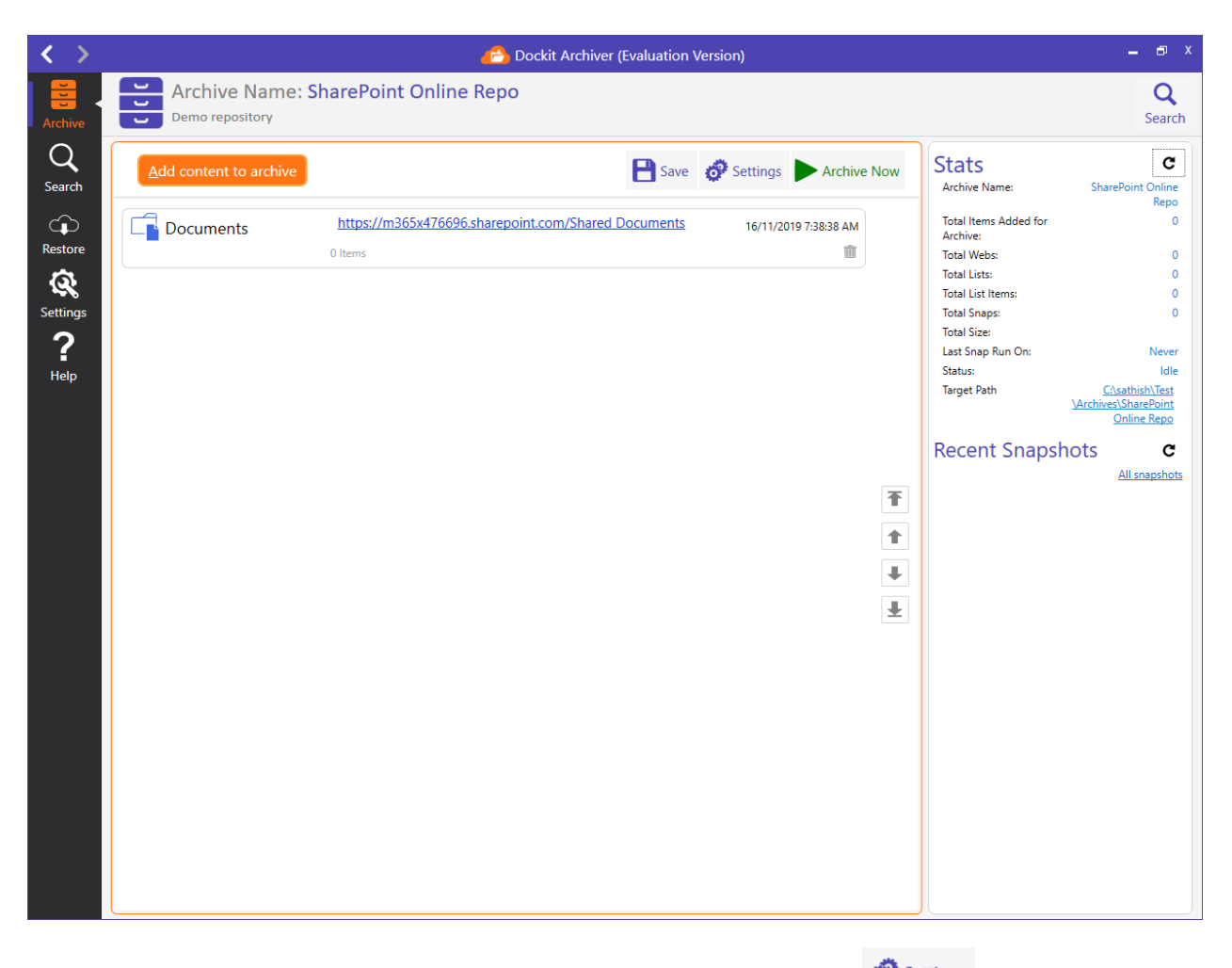

10. You can modify archive default settings by clicking <sup>Settings</sup> icon. The **Archive Settings** page will be shown as below:

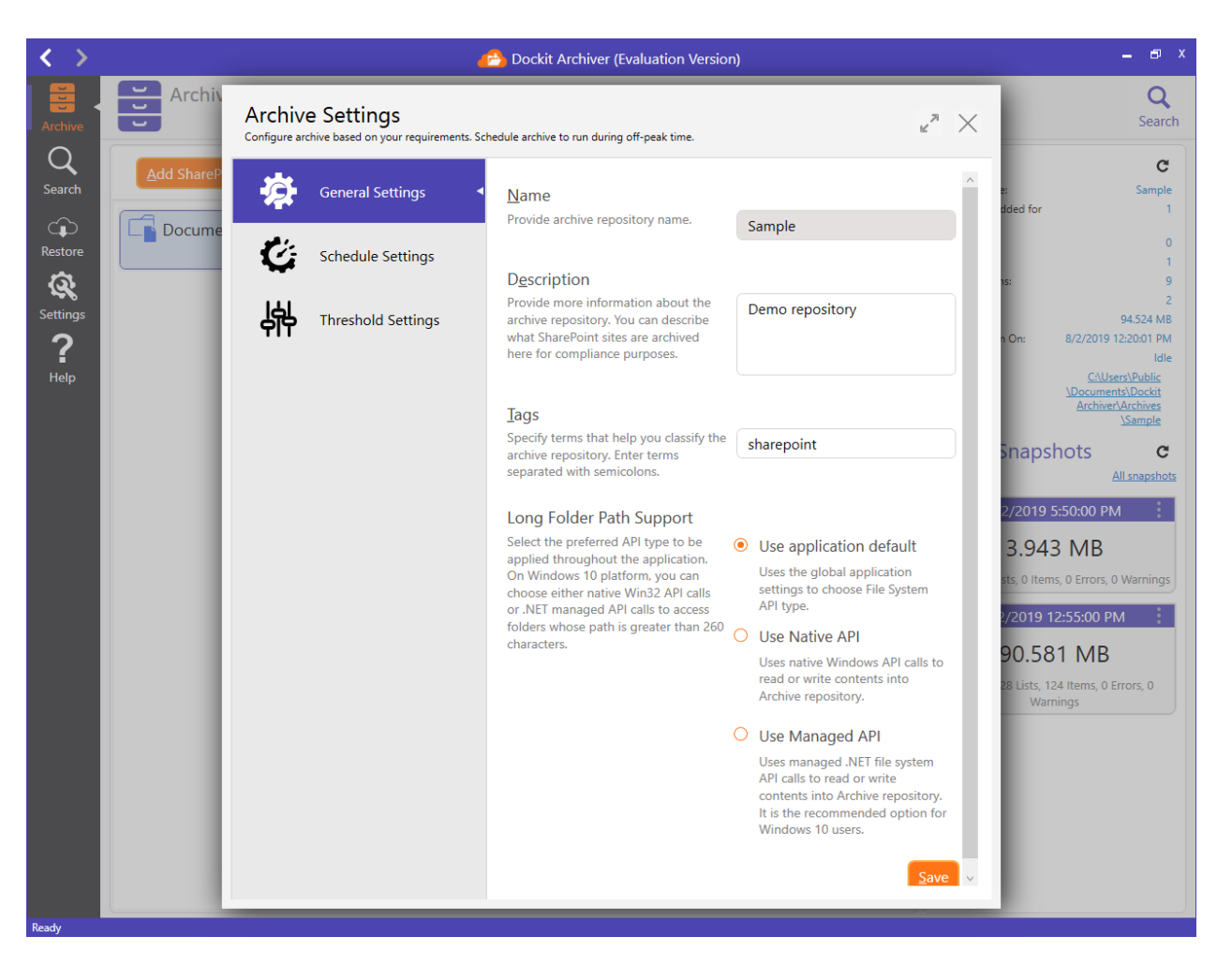

11. You can configure archive to be run at off-peak time by scheduling it. Open **Schedule Settings** as shown below:

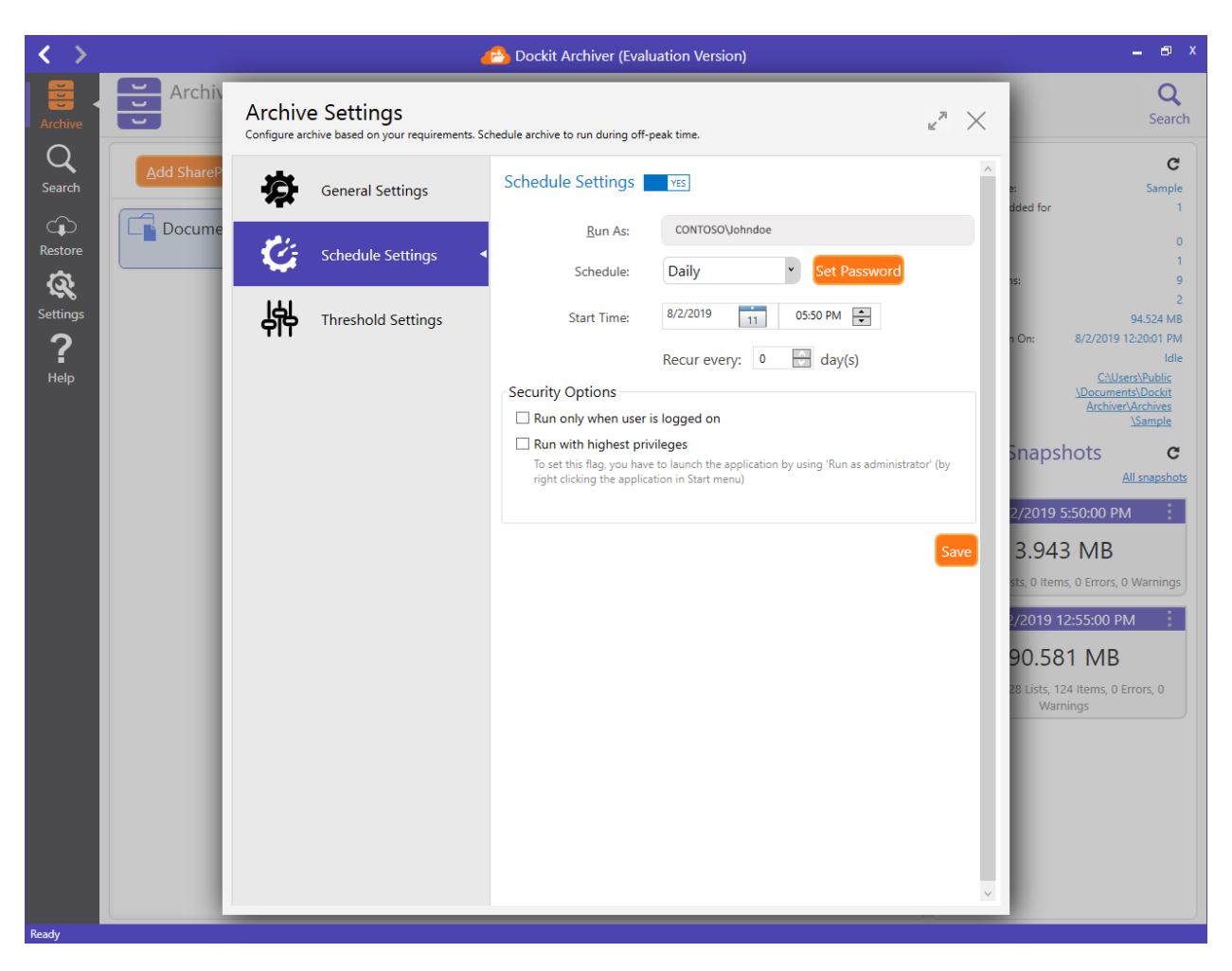

12. Open **Threshold Settings** to configure throttle of the archive engine:
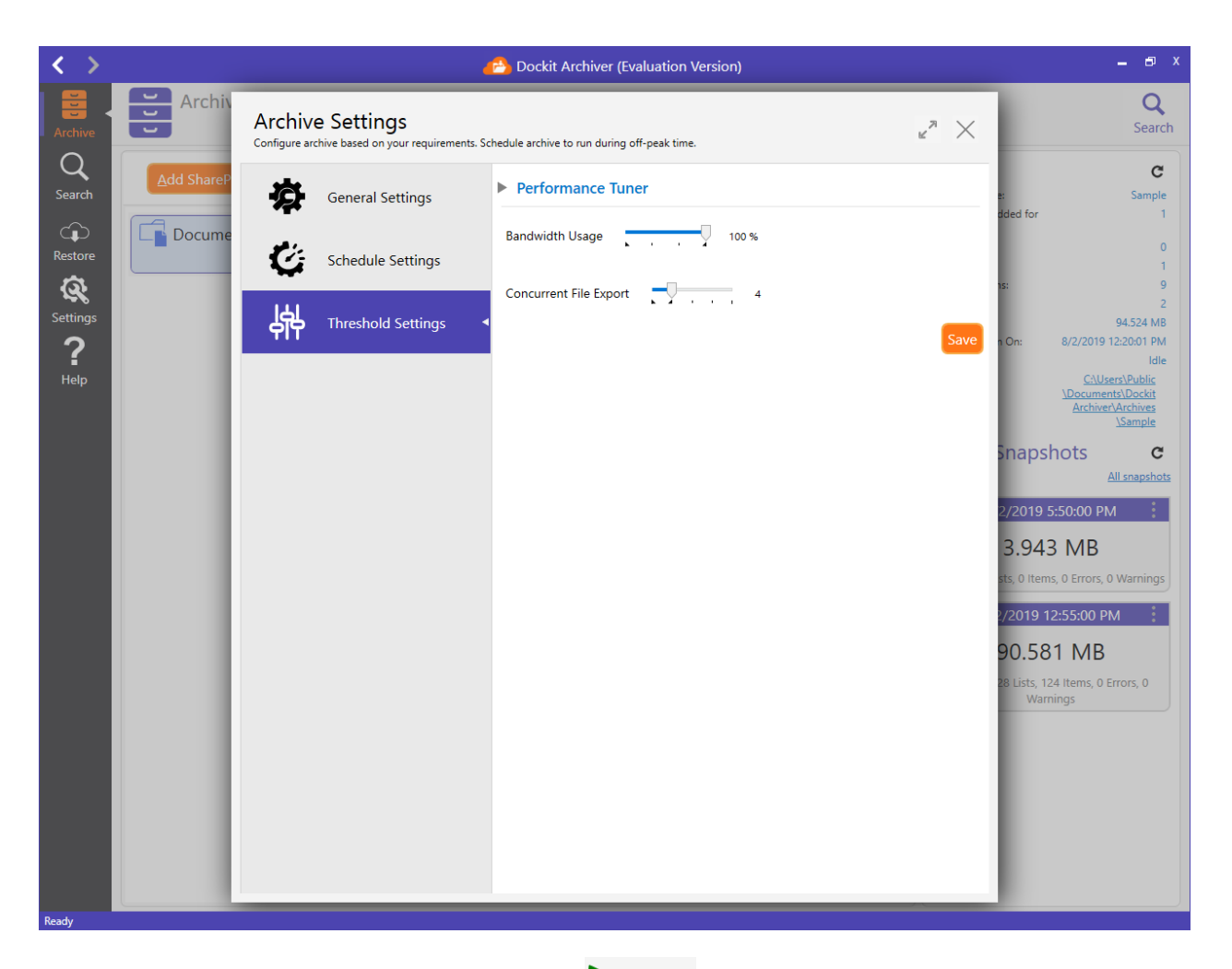

13. Close **Archive Settings** page and click Archive Now to commence the archive operation right away. Dockit Archiver launches a separate process to handle archive operation. You can monitor the progress of the archive operation as shown below:

| < >                  |        |                               | 🔥 Dockit Archiver  | (Evaluation Version)      |                | _ & X                                          |
|----------------------|--------|-------------------------------|--------------------|---------------------------|----------------|------------------------------------------------|
| Archive              | U Arc  | chive Name: SharePoint Online | e Repo             |                           |                | <b>Q</b><br>Search                             |
| Q<br>Search          | Add co |                               | 🐣 Archive Job - Sh | arePoint Online Repo      | Stats<br>– ¤ × | C<br>SharePoint Online<br>Repo<br>for 1        |
| Restore              | L Doc  | Total Items Scanned           |                    | Total Itams Arshived      |                | 0                                              |
| <b>R</b><br>Settings |        | 0                             |                    |                           |                | 1<br>0<br>1                                    |
| ?                    |        | Total Size                    |                    | Total Size                |                | 16/11/2019 1:34:31 PM<br>Archiving             |
|                      |        | Site:                         | 0                  | Site:                     | 0              | <u>C:\sathish\Test</u><br>\Archives\SharePoint |
|                      |        | List/Library:                 | 0                  | List/Library:             | 0              | pshots <b>C</b>                                |
|                      |        | Folder:                       | 0                  | Folder:                   | 0              | All snapshots                                  |
|                      |        | File:                         | 0                  | File:                     | 0              | 019 1:34:00 PM                                 |
|                      |        | 💋 File Version:               | 0                  | 💋 File Version:           | 0              | hivina                                         |
|                      |        | List Item:                    | 0                  | List Item:                | 0              | lease wait                                     |
|                      |        | C Attachment:                 | 0                  | C Attachment:             | 0              |                                                |
|                      |        | 📫 Team:                       | 0                  | 📫 Team:                   | 0              |                                                |
|                      |        | ه <sup>گ</sup> ه Channel:     | 0                  | م <sup>گ</sup> ه Channel: | 0              |                                                |
|                      |        | Messages:                     | 0                  | Messages:                 | 0              |                                                |
|                      |        | 00:00:02                      |                    |                           | End Task       |                                                |
|                      |        |                               |                    |                           |                |                                                |

14. At first, Dockit Archiver scans all SharePoint content - be it SharePoint sites or libraries - to show detailed information about the SharePoint elements. Once the scan has completed a SharePoint element, e.g., a SharePoint list or library, it will start the archive operation concurrently to exhibit better throughput against overall archive operation. In other words, the scanning and archive go together.

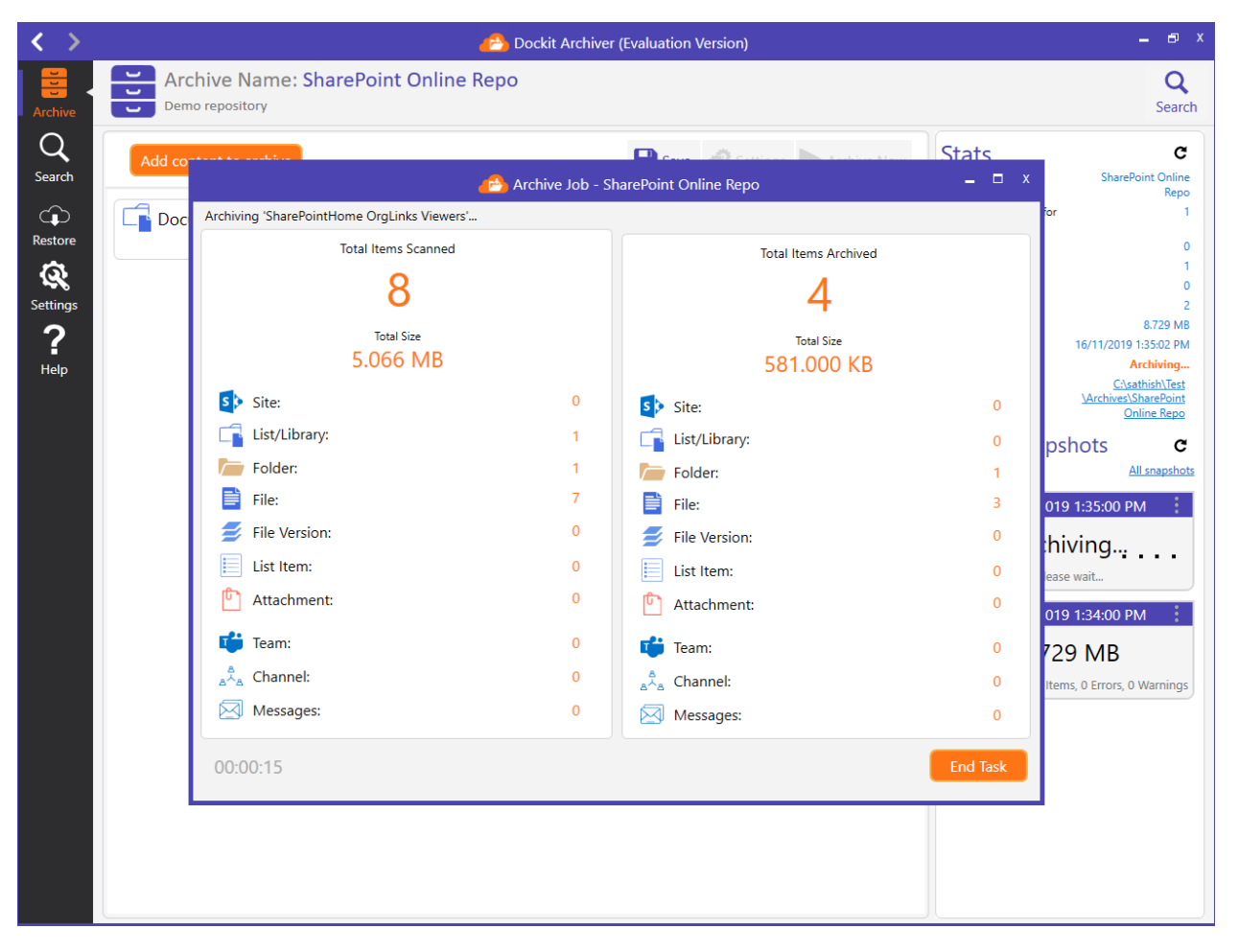

15. Once the archive operation is complete, you will see a snapshot (in the right pane) loaded in the archive repository home page as shown below:

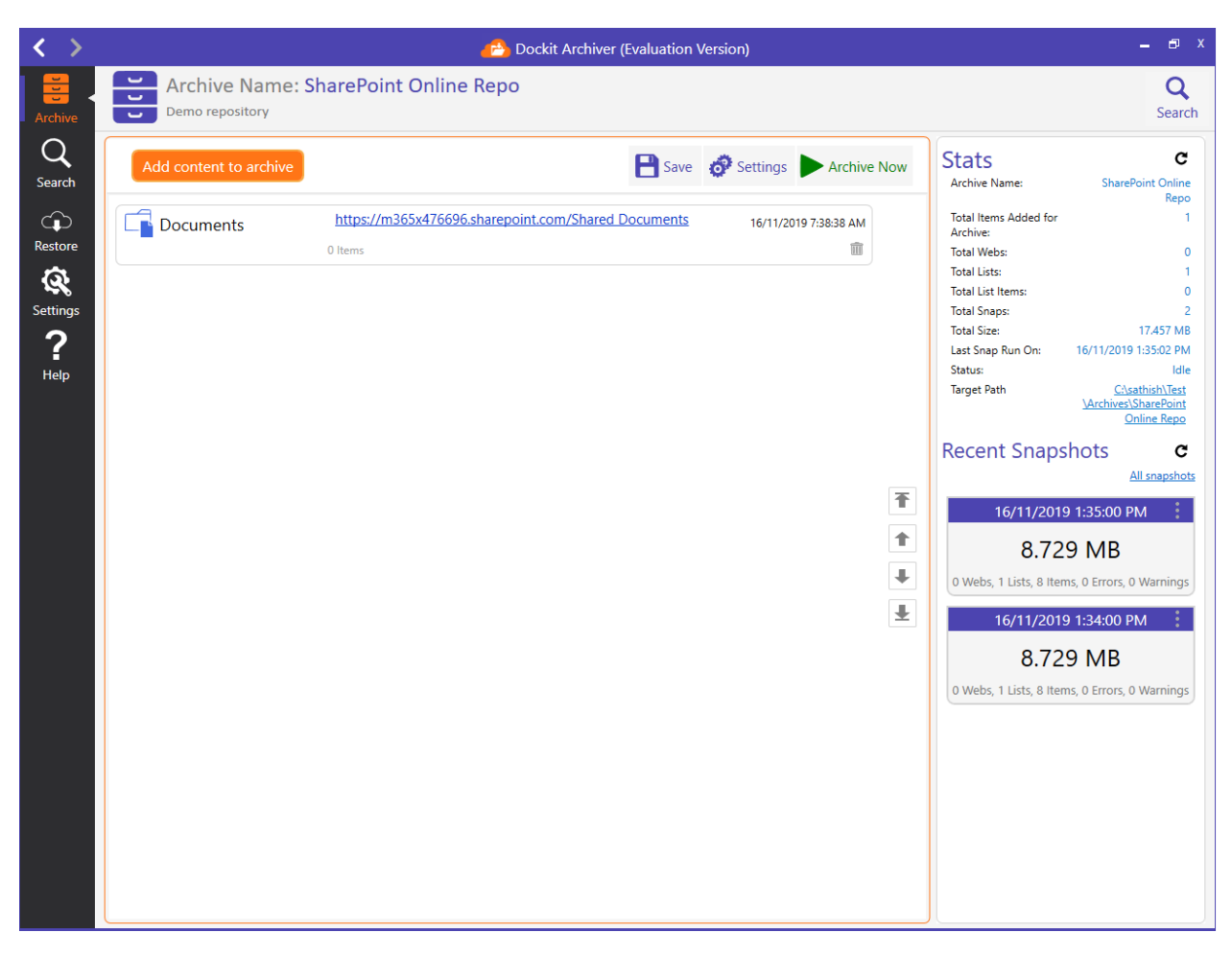

16. To view activity log associated with a Snapshot:

Click from the snapshot and select **View Activity Log**.

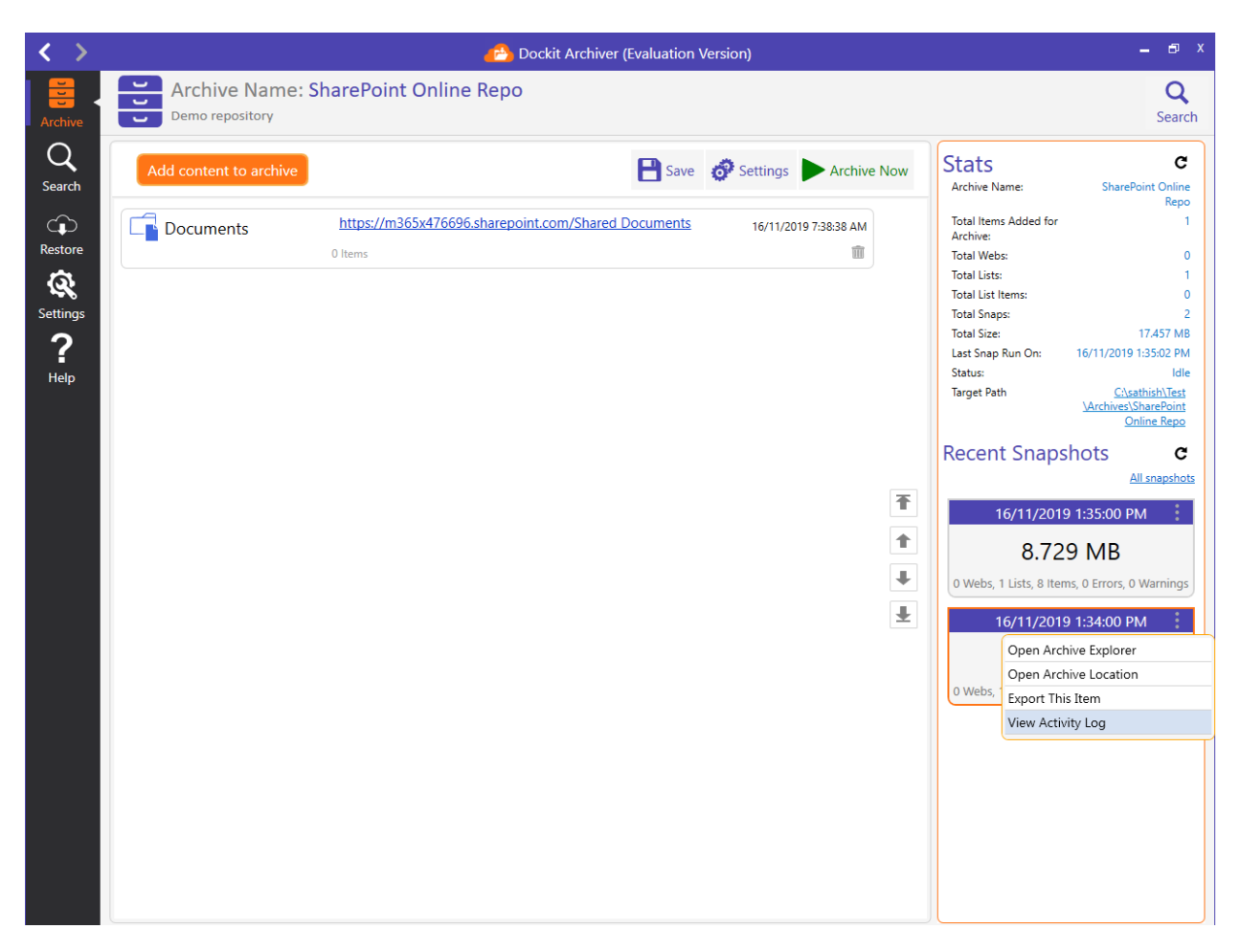

17. Archive Activity Log dialog appears as shown below.

| < >                   |                   |                        |                                                                                                    | Dockit Archiver (Eval                                                                                                    | uation Version)                                                 |                |                               | _ @ X                                                                                                    |
|-----------------------|-------------------|------------------------|----------------------------------------------------------------------------------------------------|----------------------------------------------------------------------------------------------------|-----------------------------------------------------------------|----------------|-------------------------------|----------------------------------------------------------------------------------------------------|
| Archive<br>Search     | Archiv<br>Demo re | Archive<br>View job st | e Activity Log S<br>atistics, job results, failed i<br>Start Time : 16/                                         | harePoint Onlir<br>tems in the Activity Log                                                                                                    | The Repo 16/11/2019<br>Viewer.<br>End Time : 16/11/2019 1:34:56 | 1:34:00 PM     | ₩ X                           | C<br>Search<br>C<br>SharePoint Online                                                                                                    |
| ŵ                     | Docume            |                        |                                                                                                    | Search:                                                                                                    |                                                                 |                | Search                        | Repo<br>dded for 1                                                                                                    |
| Restore               |                   | Done Failed            | Causa                                                                                                    | Terret                                                                                                    | Versian                                                         | tel Cier (lub) | Madie o                       | 0                                                                                                    |
| Settings<br>?<br>Help |                   | 1                      | https://<br>m365x476696.sharepoi<br>nt.com/Shared<br>Documents/CAS                                              | C:\sathish\Test<br>\Archives\SharePoint<br>Online Repo<br>\20191116-080431<br>\66791472-4983-4d09<br>-9081-96abf44f7e73<br>\368c8d20-1e98-4fc5<br>-a287-6ead0597eb89<br>\CAS                                                           | Version it                                                      | (kU)           | 29/10/2019 -<br>AM            | rs: 0<br>2<br>17.457 MB<br>on: 16/11/2019 1.35.02 PM<br>Idle<br><u>Crysthish/Test</u><br><u>Archives/SharePoint</u><br><u>Online Repo</u> |
|                       |                   | 2                      | https://<br>m365x476696.sharepoi<br>nt.com/Shared<br>Documents/CAS/<br>Contoso Purchasing<br>Permissions.docx   | C:\sathish\Test<br>\Archives\SharePoint<br>Online Repo<br>\20191116-080431<br>\66791472-4933-4009<br>-9081-96abf44f7e73<br>\368cdd20-1e98-4fc5<br>-a287-6ead0597eb89<br>\CAS\Contoso<br>Purchasing<br>Permissions.doc.v1.0.<br>content | 1.0                                                             | 29.000 KB      | 29/10/2019 <sup>-</sup><br>AM | All snapshots<br>All snapshots<br>11/2019 1:35:00 PM<br>8.729 MB<br>sts, 8 Items, 0 Errors, 0 Warnings<br>11/2019 1:34:00 PM<br>8.729 MB  |
|                       |                   | 3                      | https://<br>m365x476696.sharepoi<br>nt.com/Shared<br>Documents/CAS/<br>International Marketing<br>Strategy.docx | C:\sathish\Test<br>\Archives\SharePoint<br>Online Repo<br>\20191116-080431<br>\66791472-4983-4d09<br>-9081-96abf44f7e73<br>\388cdd20-1e98-4fc5<br>-a287-6ead0597eb89<br>\CAS\International<br>Marketing                                | 1.0                                                             | 421.000 KB     | 29/10/2019 ·<br>AM            | sts, 8 Items, 0 Errors, 0 Warnings                                                                                                    |
|                       |                   | 🖒 Success Count: 8     | 🖓 Error Count: 0 🥥 Total                                                                                        | Count: 8                                                                                                    | 14                                                              | ▶ ▶ Pa         | age 1 of 1                    |                                                                                                    |

- a. **Done**: Displays detailed success report that occurred during archive.
- b. **Failed**: Displays detailed error report that occurred during archive.

Search box is used to search for an item entry / entries in the Activity Log Viewer.

17. Every time you commence the archive operation, it creates a separate snapshot that holds the full information of the SharePoint contents you added. Each snapshot is independent of one another. It is listed in the reverse chronological order.

Dockit Archiver creates snapshots inside the archive repository for Every time you run the archive job. Each snapshot is nothing but a full archival of the SharePoint content that you added for archive.

1. To get started, click Create new **archive repository** button as shown below:

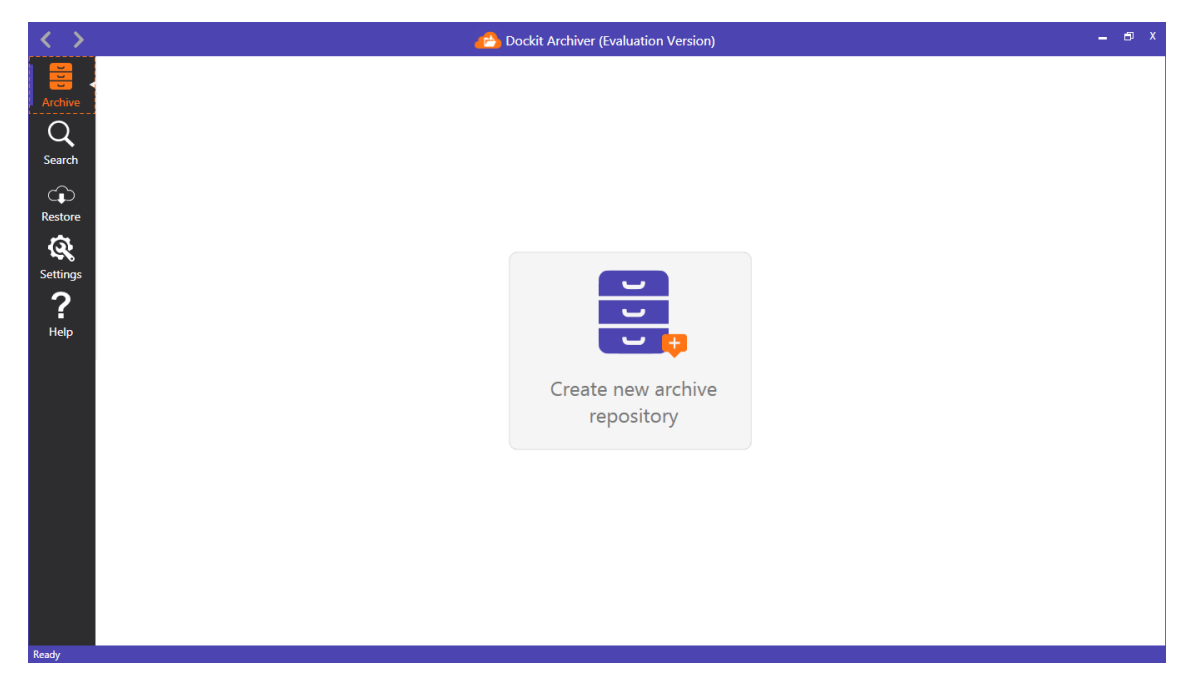

2. The **New Archive Repository** page appears as shown below:

| < >                                                                  | n Cockit Archiver (Evaluation Version) | _ 8 × |
|----------------------------------------------------------------------|----------------------------------------|-------|
| Archive<br>Q<br>Search<br>C<br>Restore<br>C<br>Settings<br>C<br>Help |                                        | _ 0 X |
| Bearts                                                               |                                        |       |

3. Provide archive name and other details as shown below:

| $\langle \rangle$                |                                        | 📇 Dockit Archiver (Evaluation Version)                          | -                     | a x                                                                                     |
|----------------------------------|----------------------------------------|-----------------------------------------------------------------|-----------------------|-----------------------------------------------------------------------------------------|
| Archive                          | + New Archi<br>Chive<br>Parch<br>store | New Archive Repository                                          | eDrive Repo<br>Open R | C                                                                                       |
| Restore<br>Settings<br>P<br>Help | Demor                                  | x Name Teams Repo Description Demo Repository Tags teams Create | : OneDri              | C<br>ve Repo<br>0<br>0<br>0<br>0<br>0<br>0<br>0<br>0<br>0<br>0<br>0<br>0<br>0<br>0<br>0 |

4. Once you click **Create** button, Dockit Archiver creates a new archive repository using the specified inputs and opens the same as shown below.

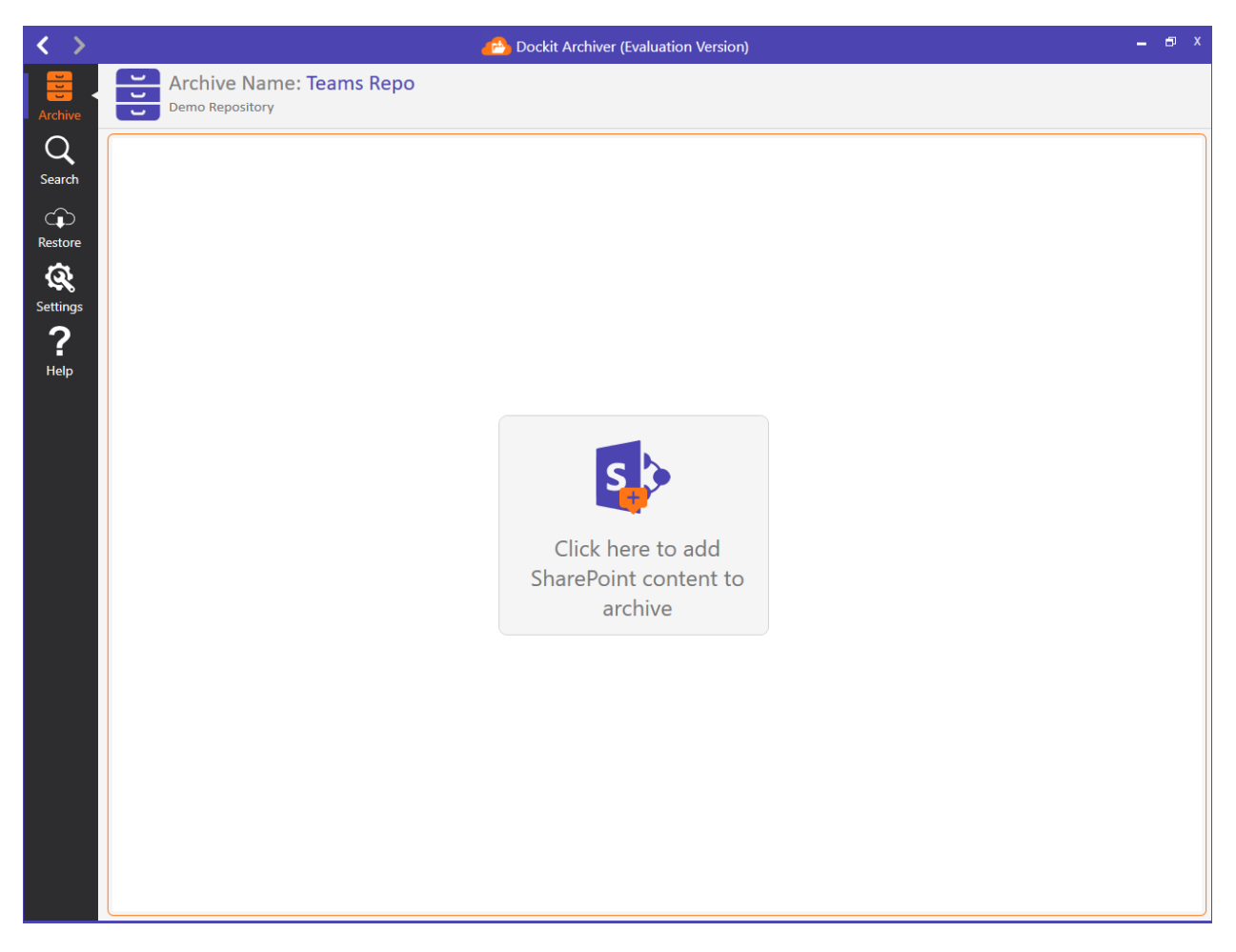

5. To add Teams content for this repository, click the tile available in the center of the page. It will launch Archive Selection Page where you can select the **SharePoint Online** tile as shown below:

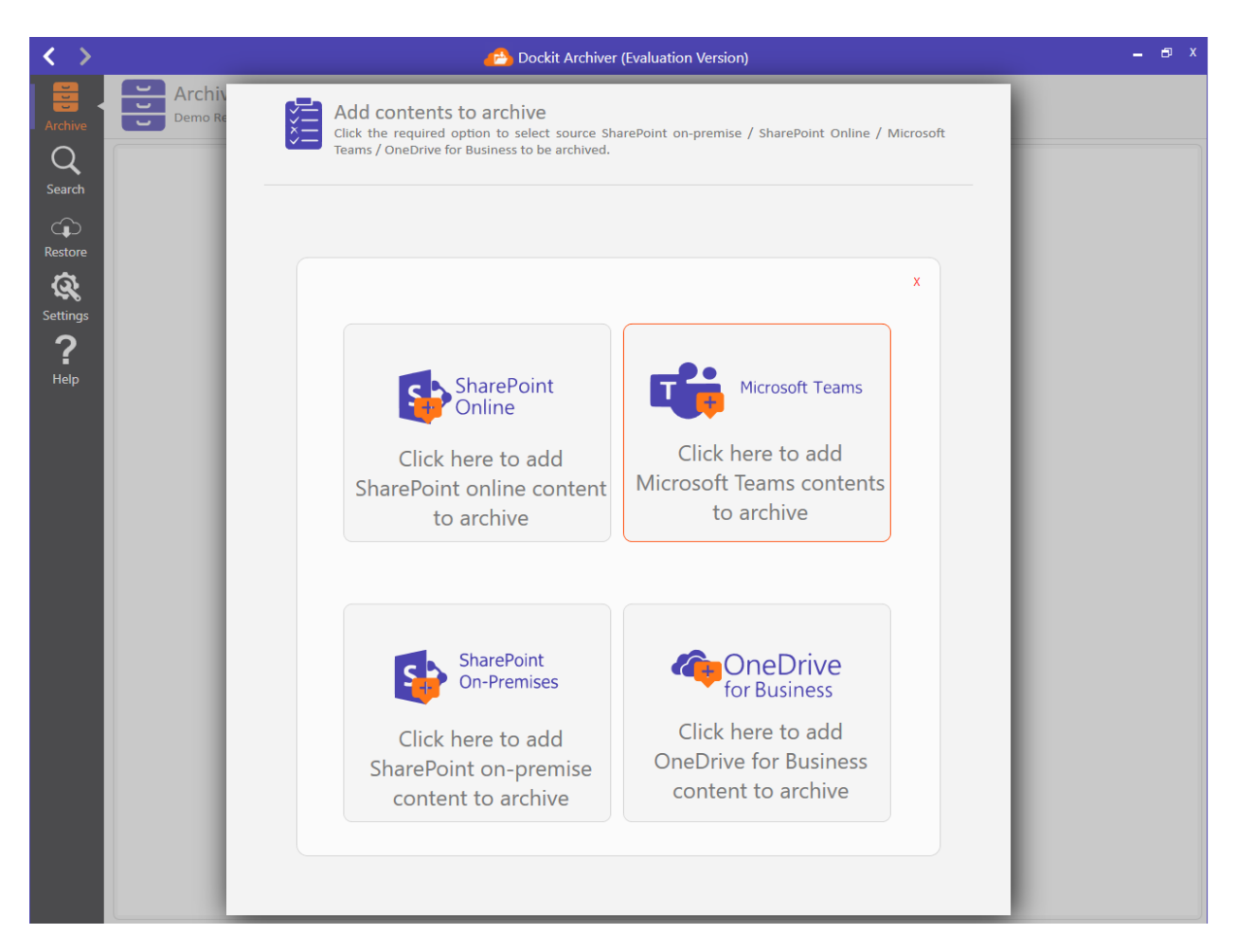

6. Once you run a archiver job using a tenant for the first time in the application, the permission requested dialog will be shown as in the below image. Click **Accept** to store the user account in azure portal and prevent the credential dialog while running the job for the same tenant in future.

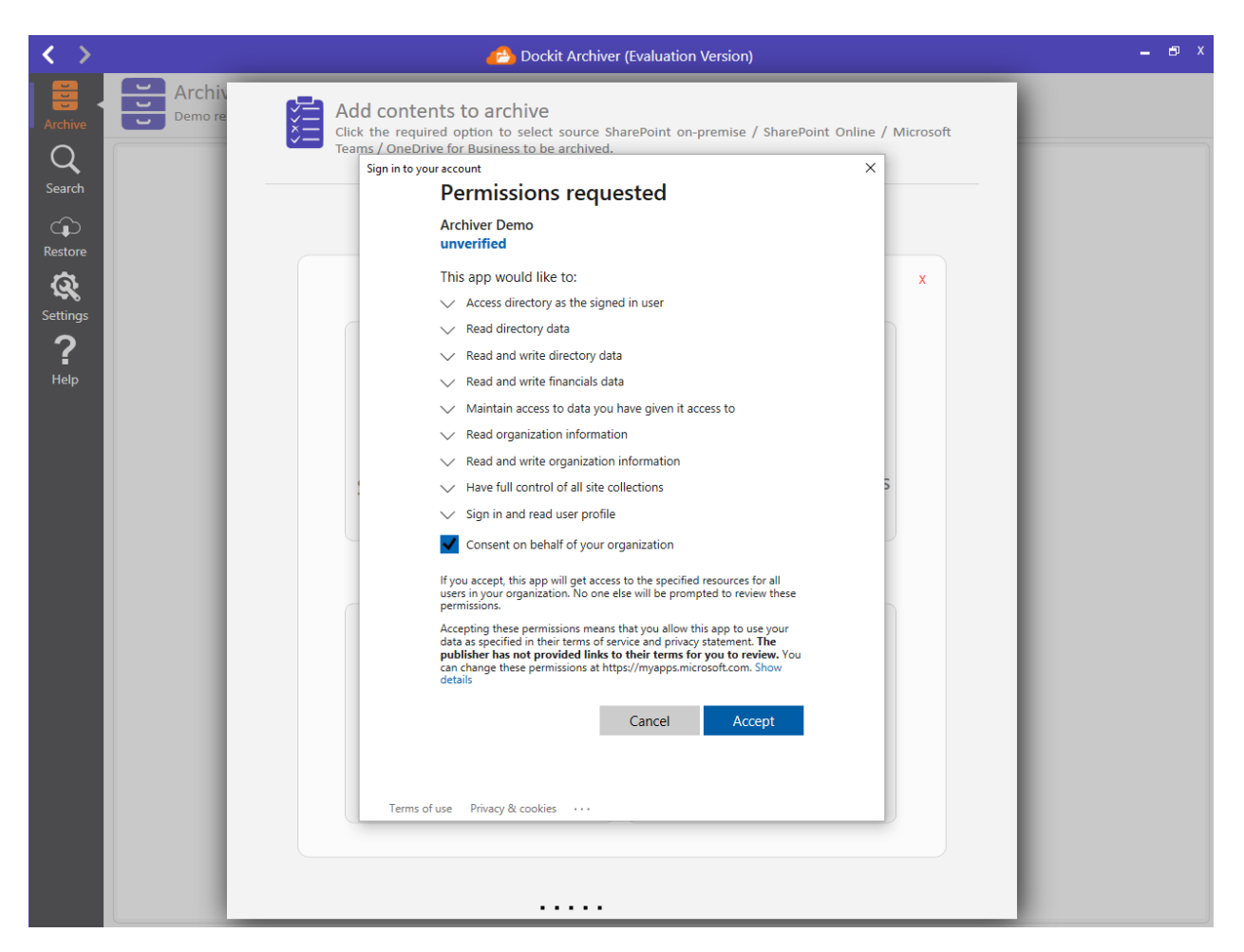

7. After click on **Accept** button. it load's the list of teams available in the connected user account.

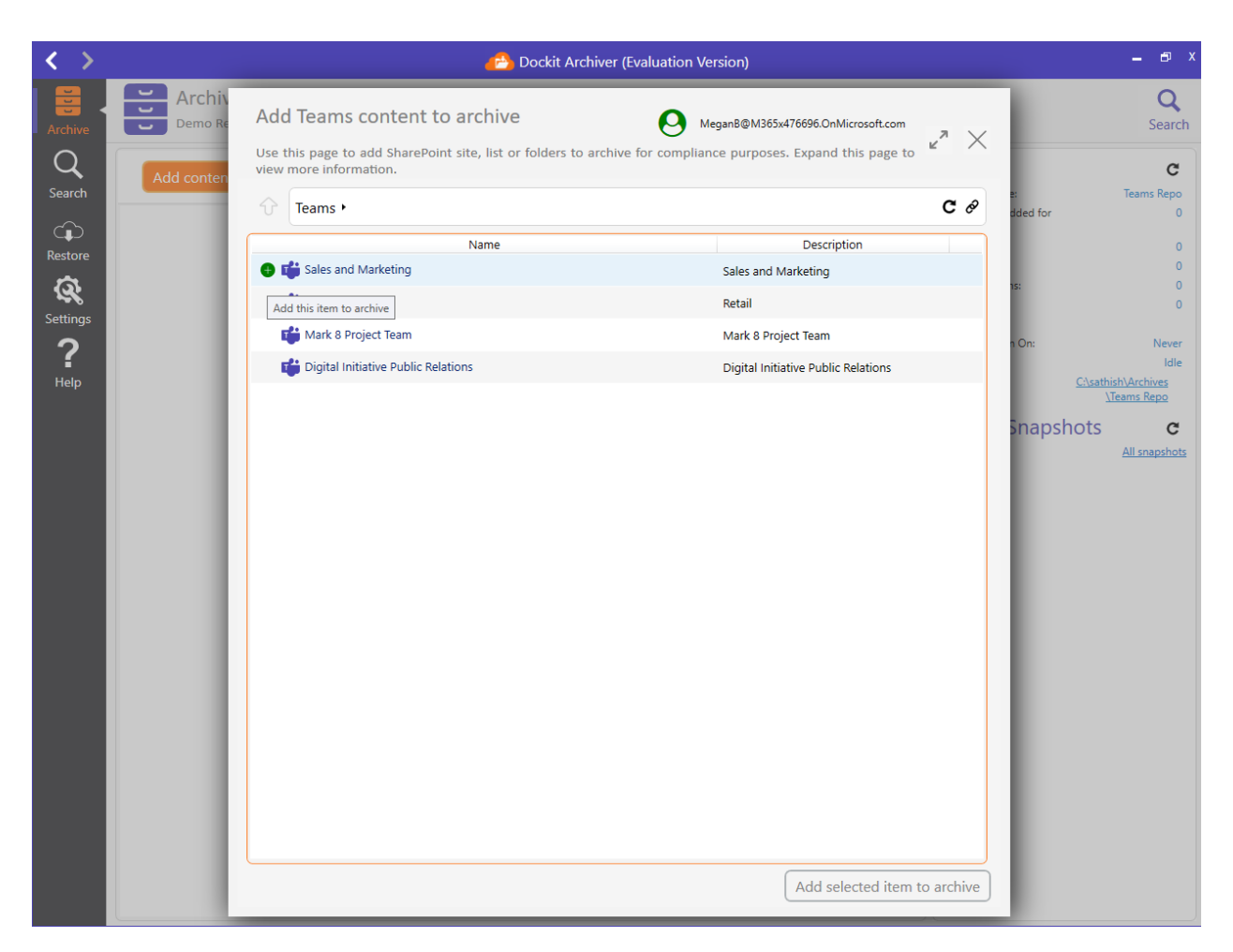

8. Select the Team that you wish to archive into the repository for compliance purposes and click **Add selected item to archive button** at the bottom right corner of the dialog. Hence, the selected SharePoint content is added to archive list as shown below:

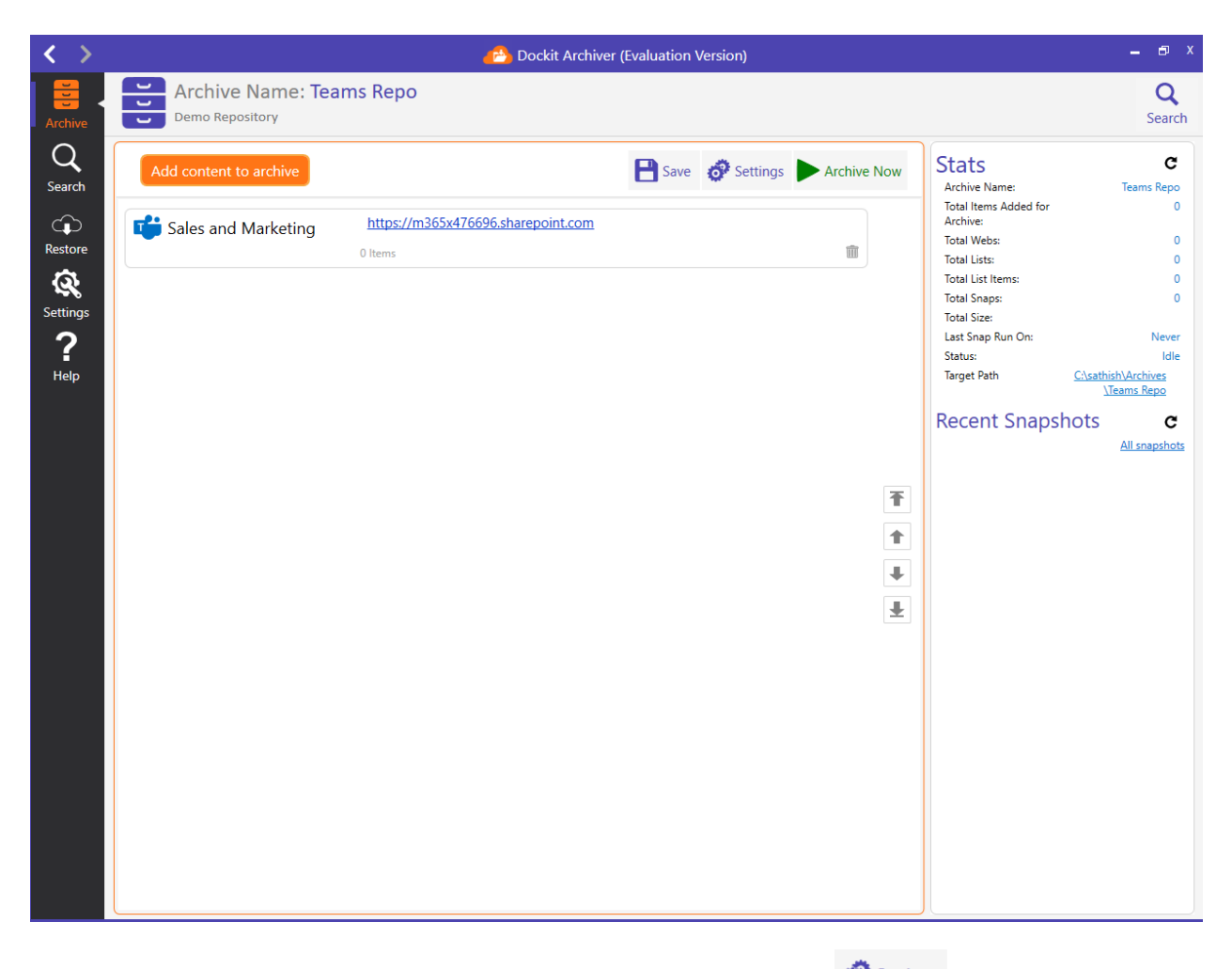

9. You can modify archive default settings by clicking <sup>Settings</sup> icon. The **Archive Settings** page will be shown as below:

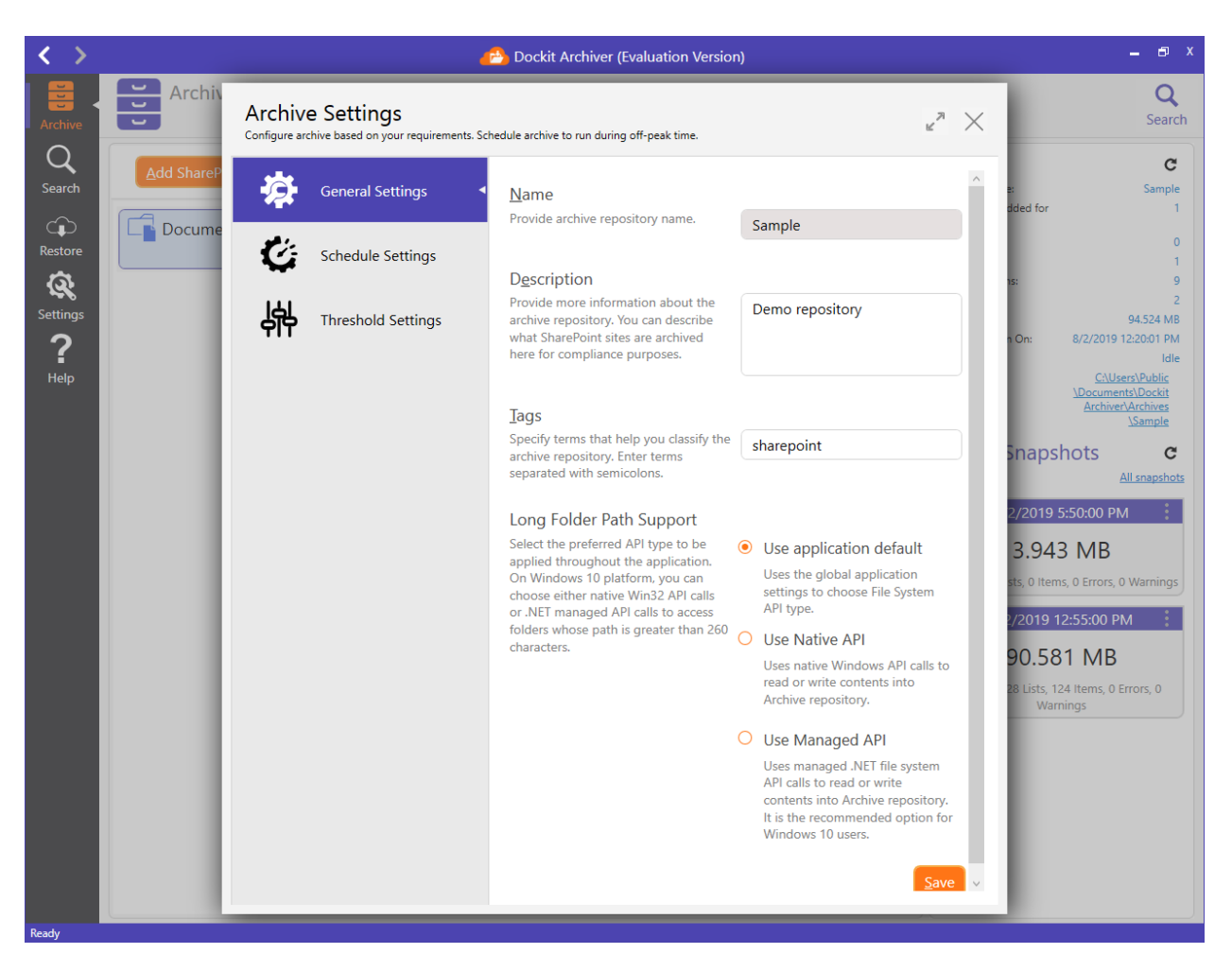

10. You can configure archive to be run at off-peak time by scheduling it. Open **Schedule Settings** as shown below:

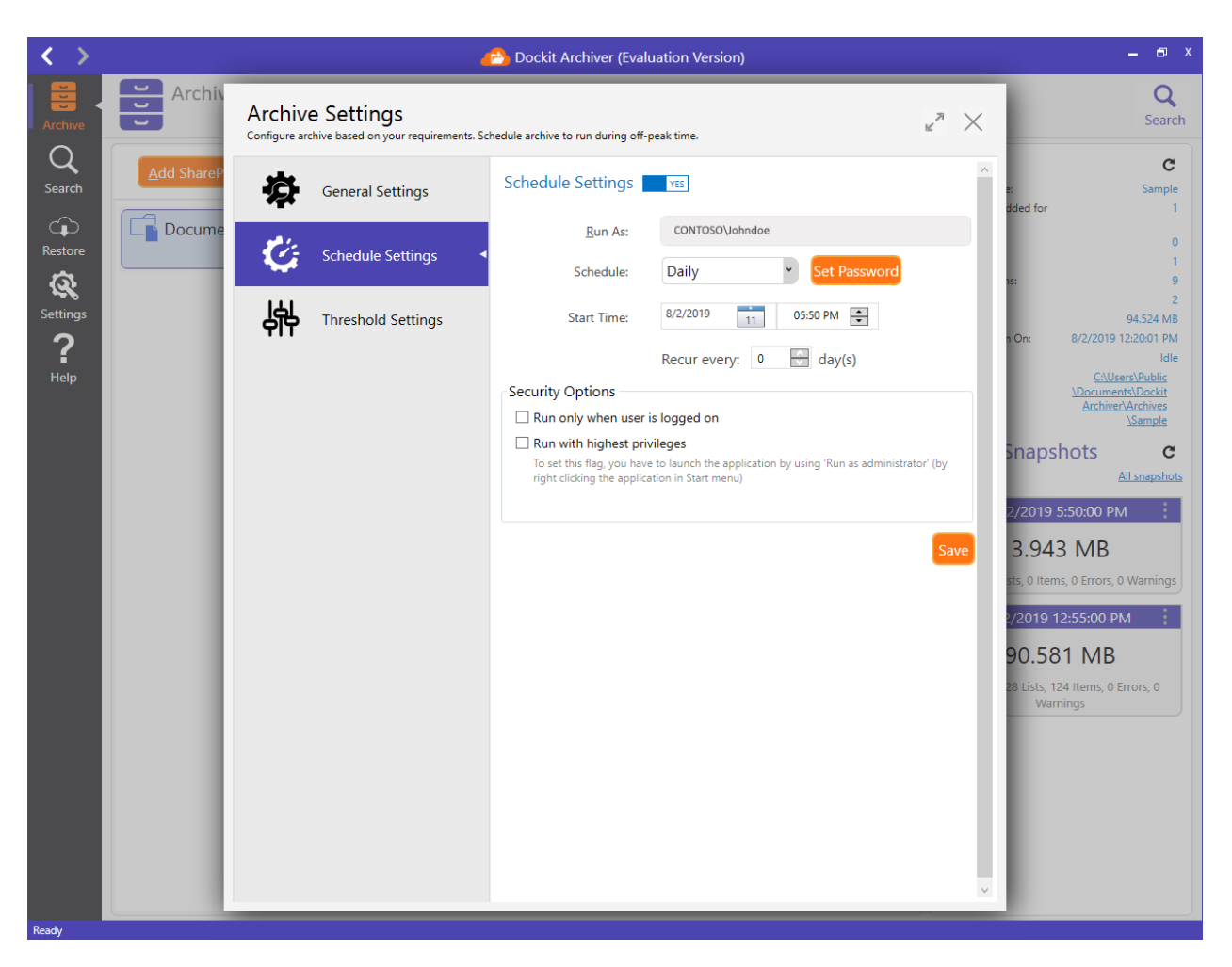

11. Open **Threshold Settings** to configure throttle of the archive engine:

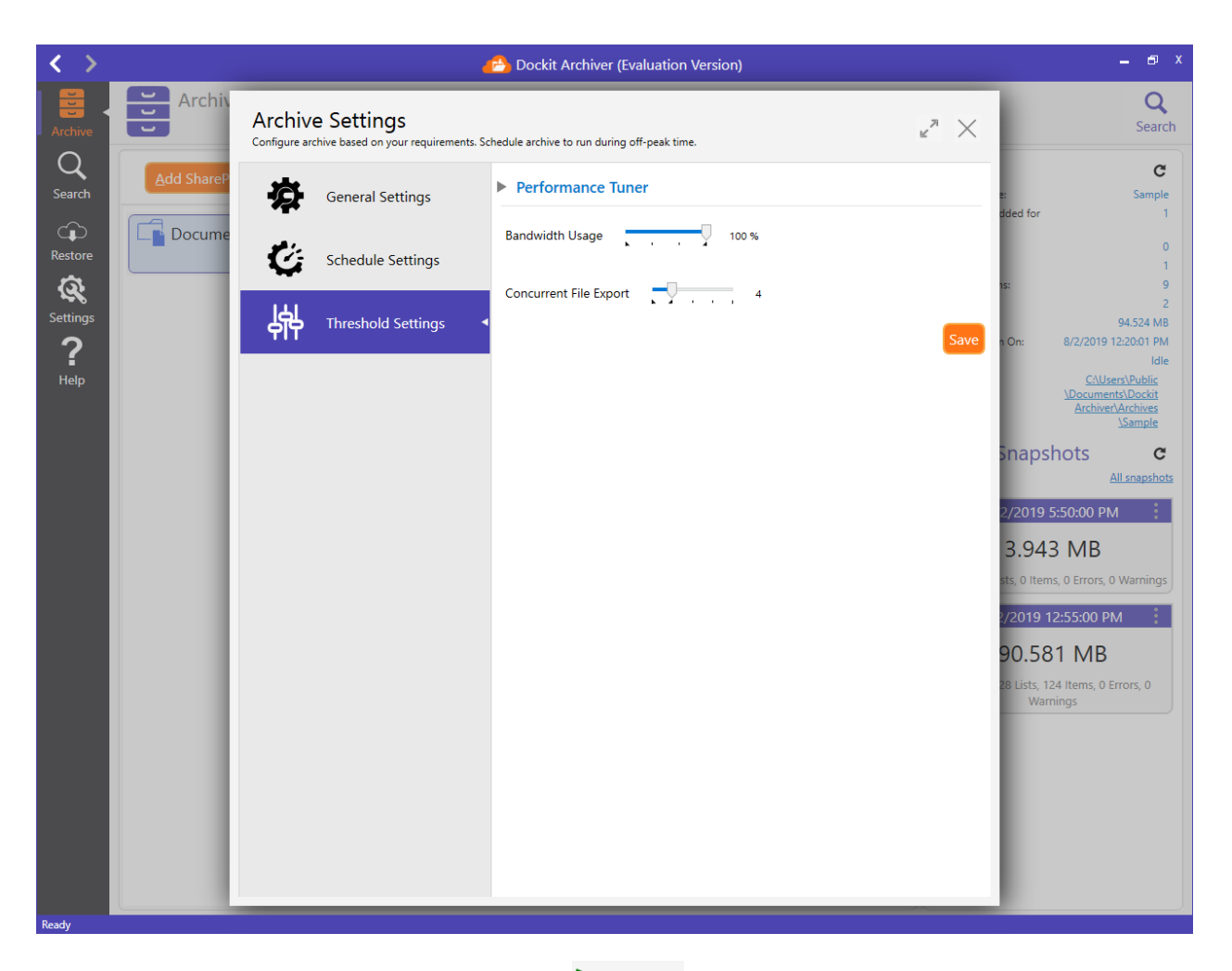

12. Close **Archive Settings** page and click Archive Now to commence the archive operation right away. Dockit Archiver launches a separate process to handle archive operation. You can monitor the progress of the archive operation as shown below:

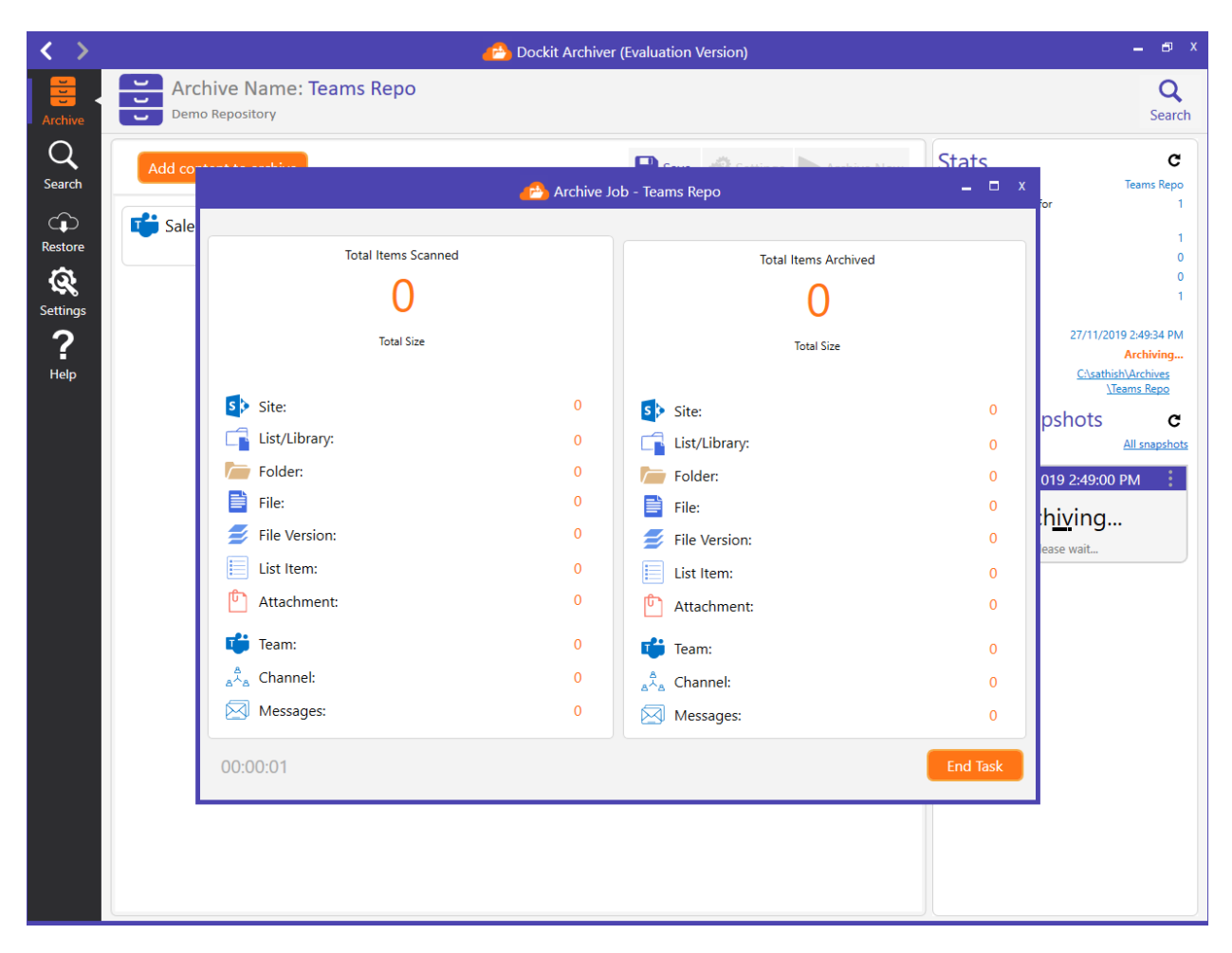

13. At first, Dockit Archiver scans all SharePoint content - be it SharePoint sites or libraries - to show detailed information about the SharePoint elements. Once the scan has completed a SharePoint element, e.g., a SharePoint list or library, it will start the archive operation concurrently to exhibit better throughput against overall archive operation. In other words, the scanning and archive go together.

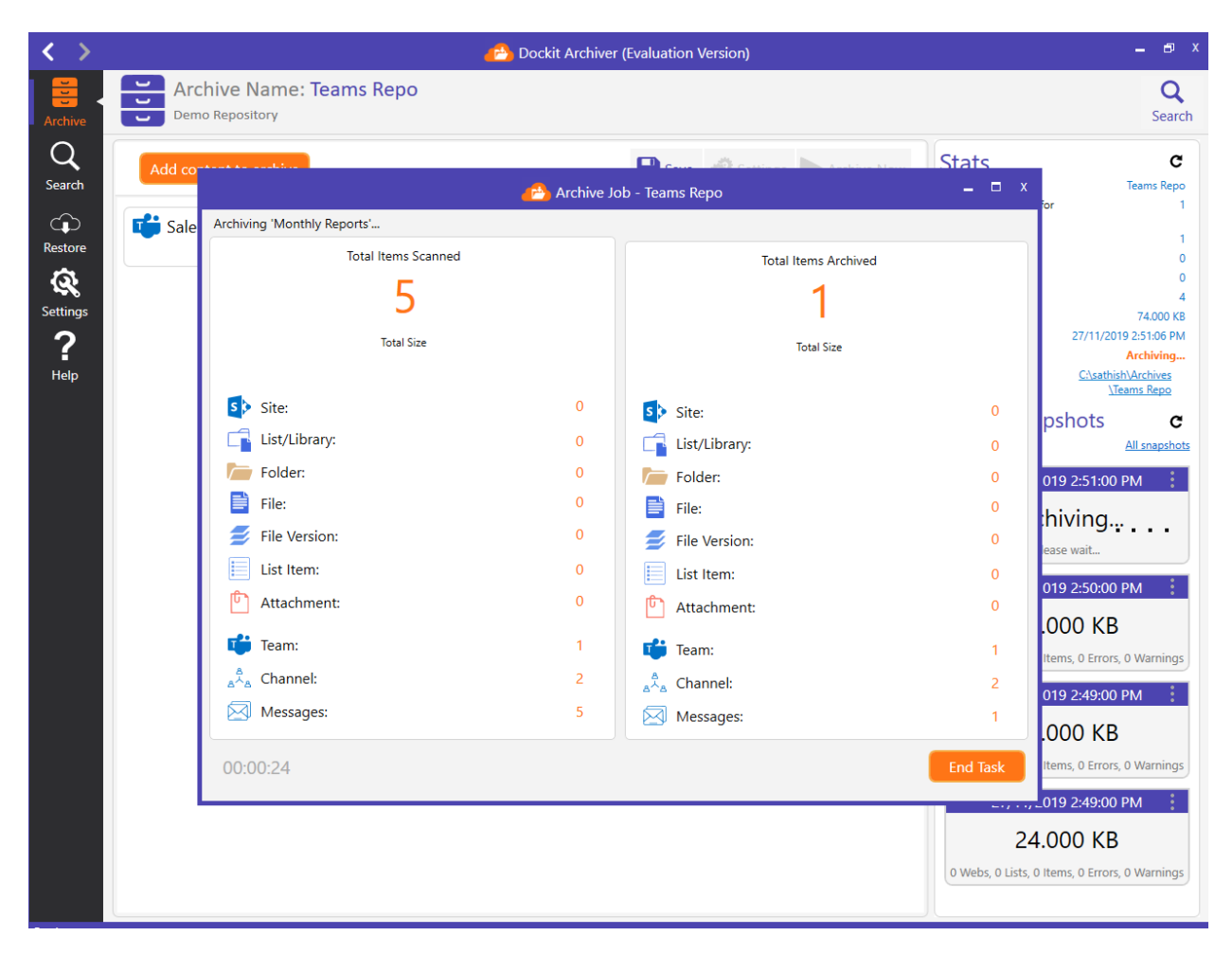

14. Once the archive operation is complete, you will see a snapshot (in the right pane) loaded in the archive repository home page as shown below:

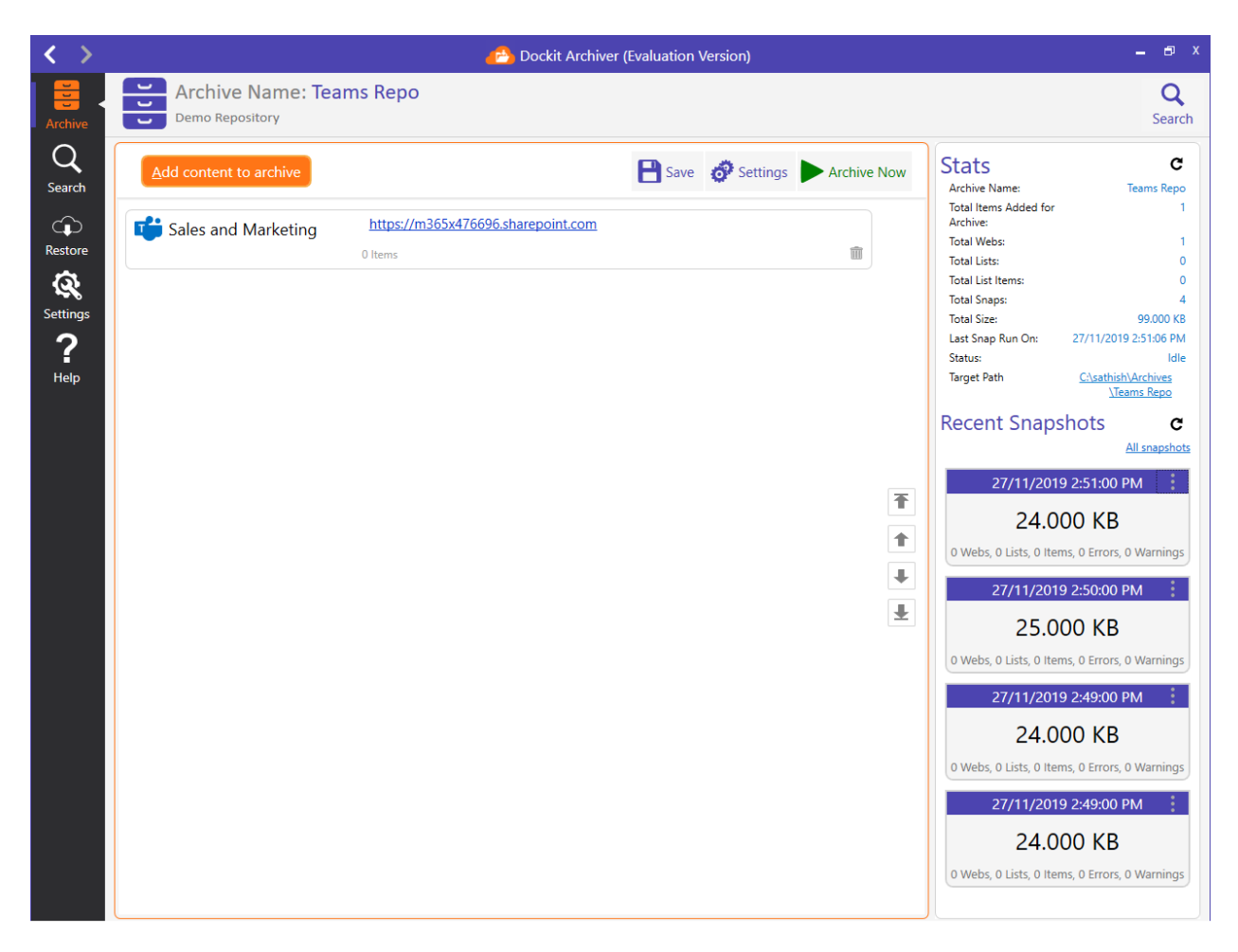

15. Every time you commence the archive operation, it creates a separate snapshot that holds the full information of the Teams contents you added. Each snapshot is independent of one another. It is listed in the reverse chronological order.

## **Create a new OneDrive task**

Dockit Archiver creates snapshots inside the archive repository for very time you run the archive job. Each snapshot is nothing but a full archival of the SharePoint content that you added for archive.

1. To get started, click **Create new archive repository** button as shown below:

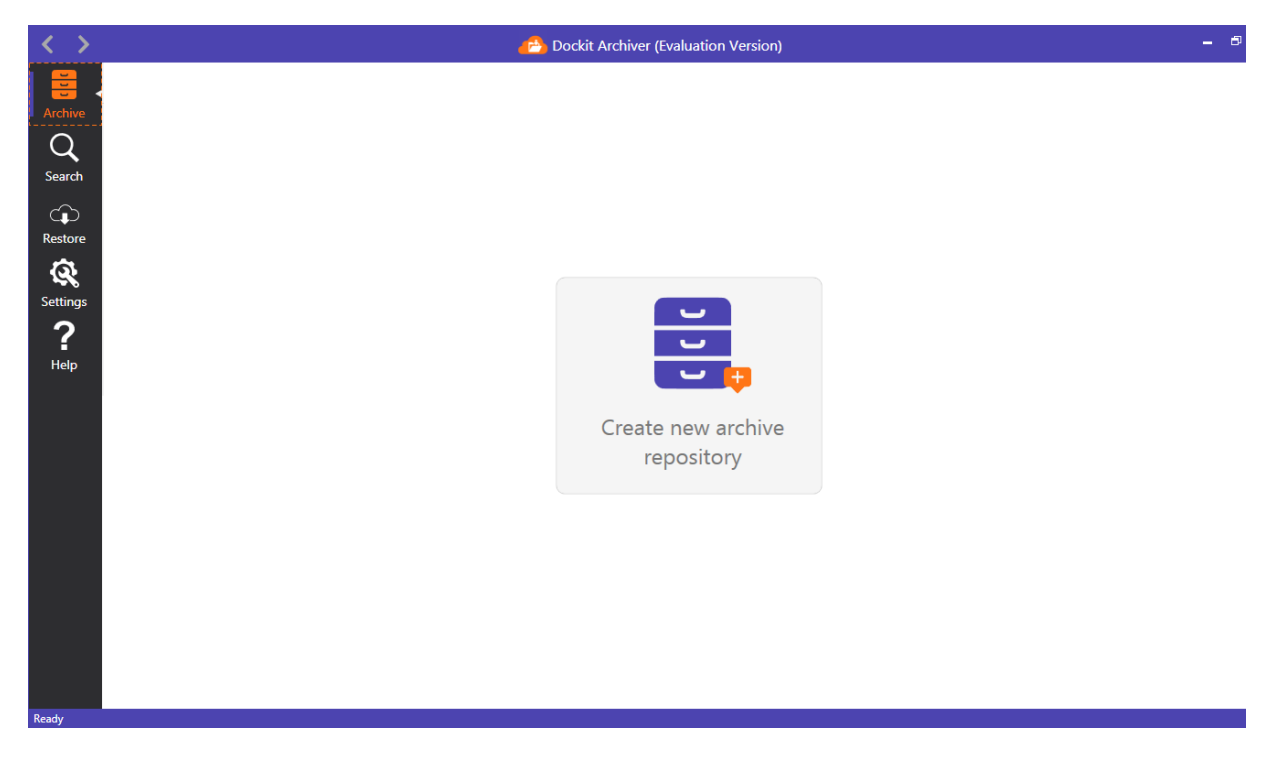

2. The **New Archive Repository** page appears as shown below:

| < >                                    | 🐴 Dockit Archiver (Evaluation Version) – 🕫        |
|----------------------------------------|---------------------------------------------------|
| Archive<br>Q<br>Search                 | New Archive Repository                            |
| Restore<br>Restore<br>Settings<br>Pelp | X<br>Name<br>Description                          |
|                                        | Tags Create U U U U U U U U U U U U U U U U U U U |
| Ready                                  |                                                   |

3. Provide archive name and other details as shown below:

| $\langle \rangle$                       |             |                    | 🔥 Dockit Archiver (Evaluation V                                             | Version)                          | - 8                                                 |
|-----------------------------------------|-------------|--------------------|-----------------------------------------------------------------------------|-----------------------------------|-----------------------------------------------------|
| Archive<br>Archive<br>Search<br>Restore | + New Archi | chi<br>nar<br>no r | New Archive Repos                                                           | arePoint Online Repo<br>Open Repo |                                                     |
| Settings<br>P<br>Help                   |             |                    | Name<br>OneDrive Repo<br>Description<br>Demo Repository<br>Tags<br>onedrive | x                                 | e SharePoint Online Rep<br>ded for<br>8<br>17,457 M |
|                                         |             |                    | Create                                                                      |                                   |                                                     |

4. Once you click **Create** button, Dockit Archiver creates a new archive repository using the specified inputs and opens the same as shown below.

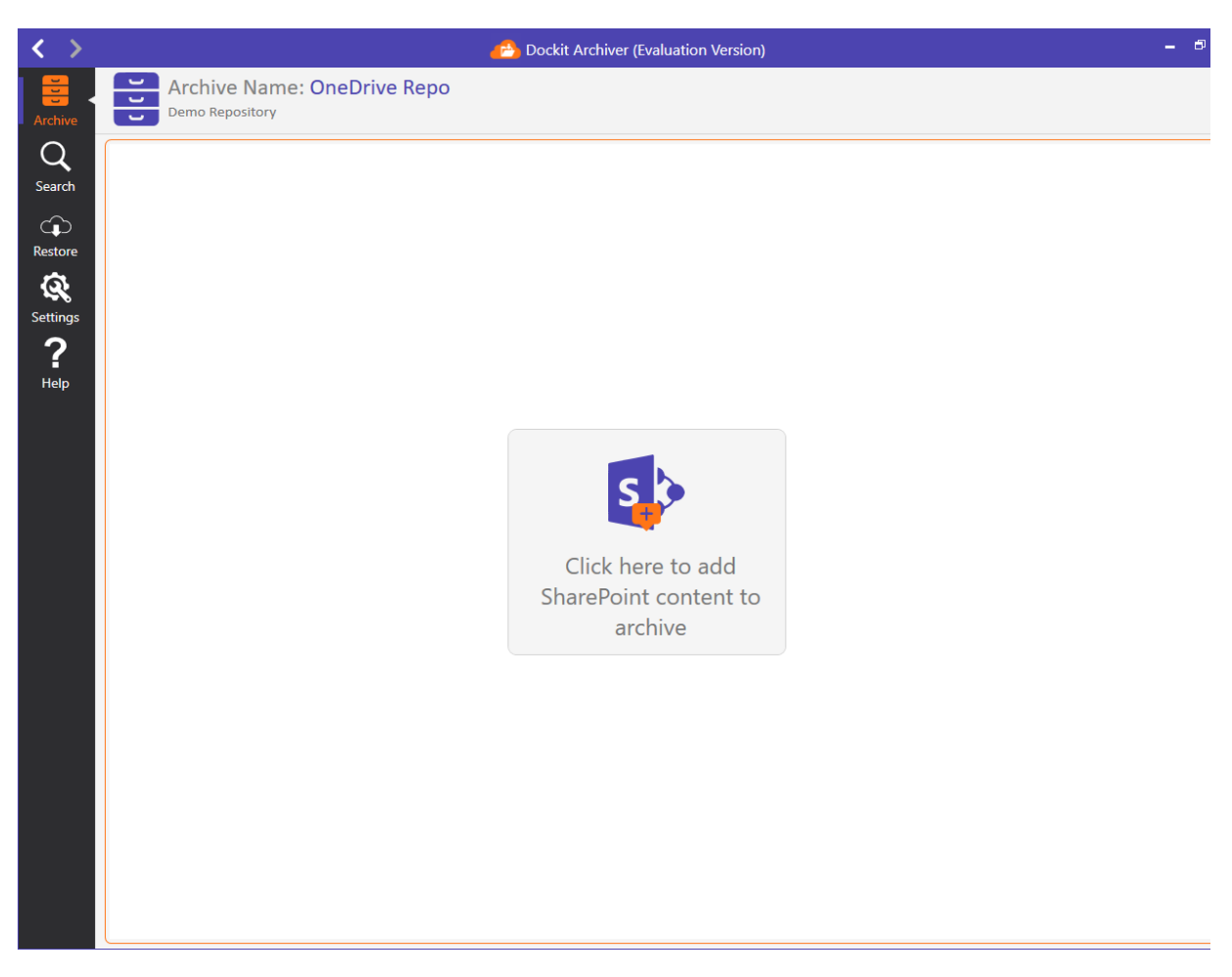

5. To add SharePoint content for this repository, click the tile available in the center of the page. It will launch Archive Selection Page where you can select the **OneDrive for Business** tile as shown below:

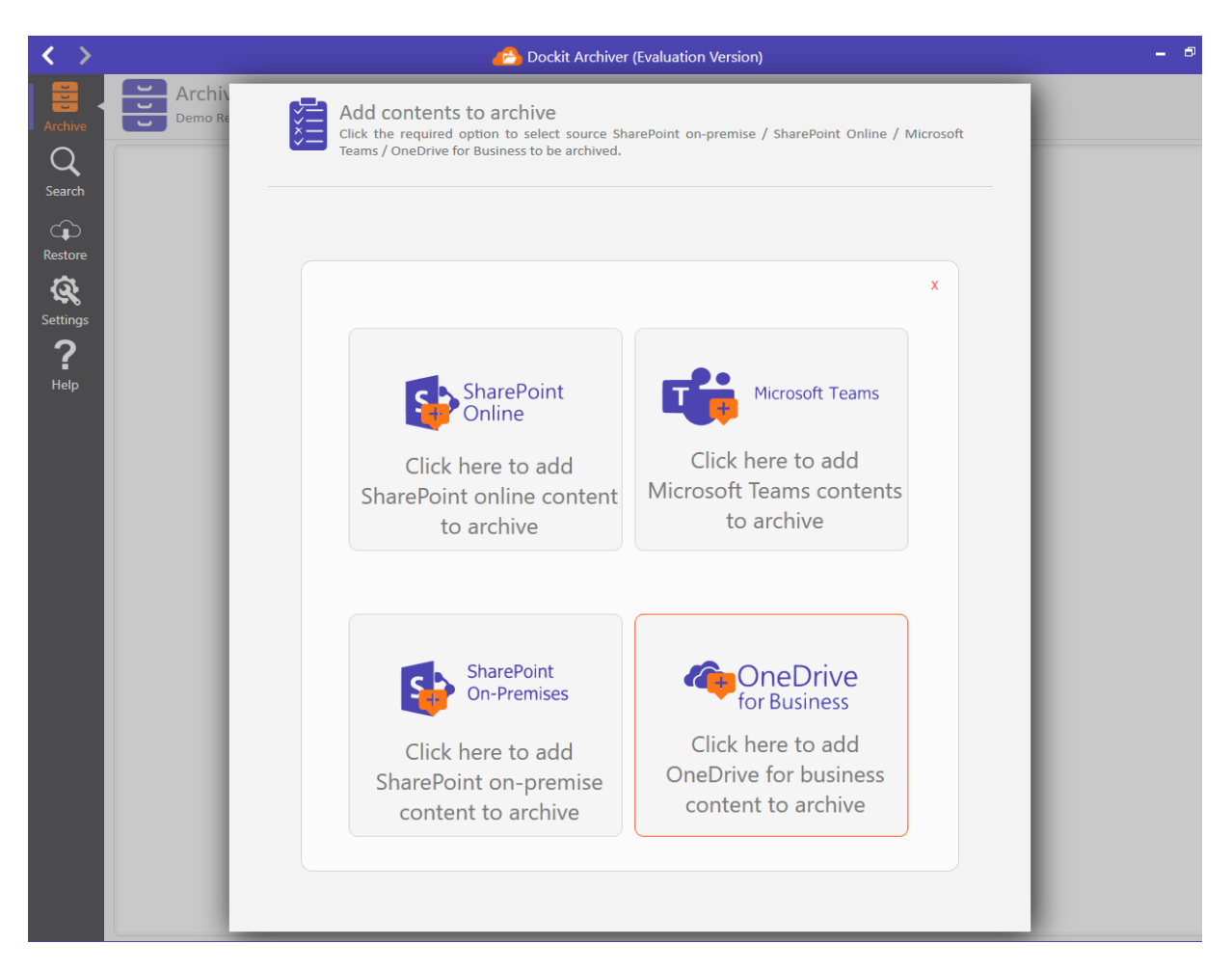

6. Once you run a archiver job using a tenant for the first time in the application, the permission requested dialog will be shown as in the below image. Click **Accept** to store the user account in azure portal and prevent the credential dialog while running the job for the same tenant in future.

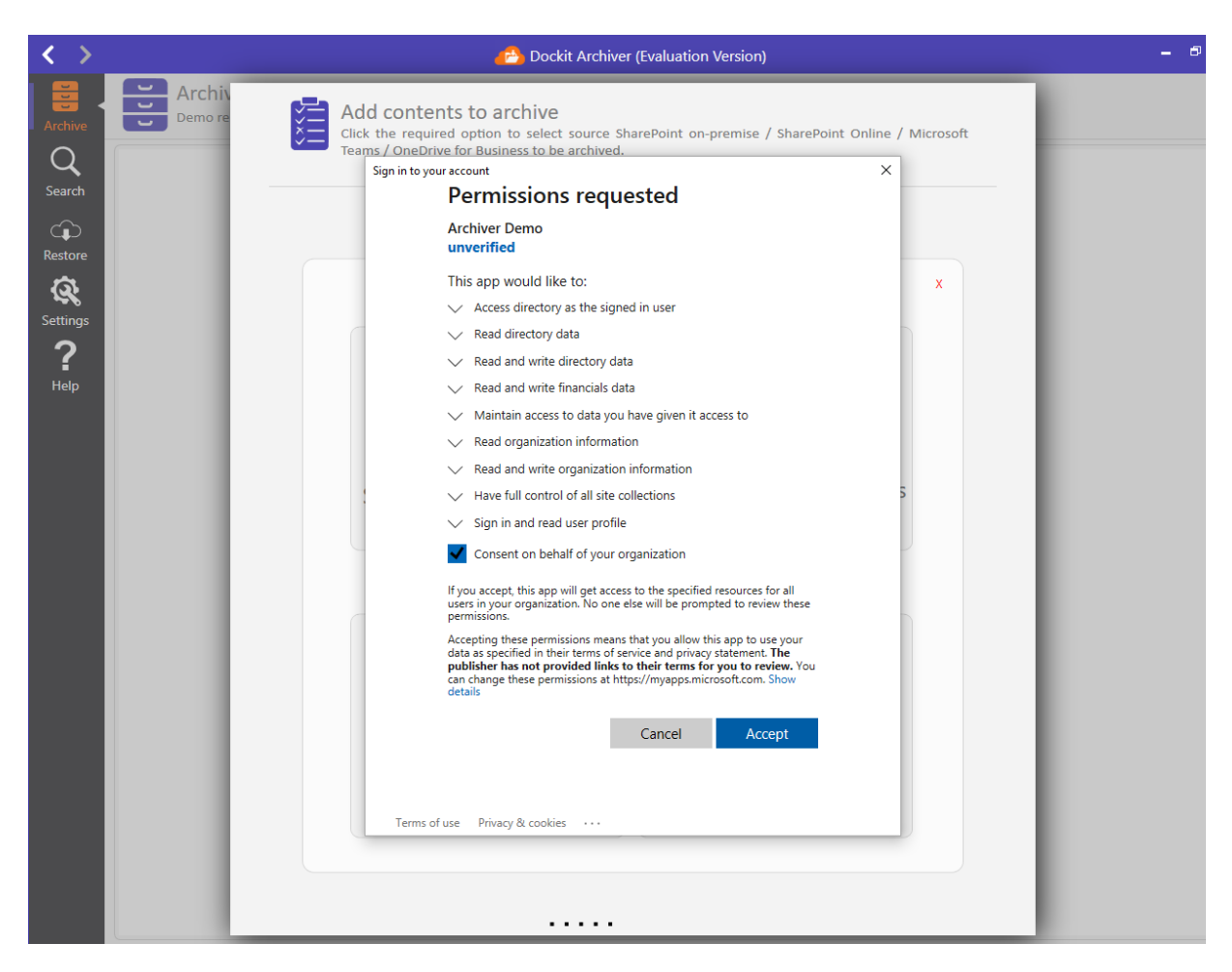

7. To archive contents from multiple OneDrive locations in a single job, select '**OneDrive -Multiple Users'** option and click '**Connect'** button to proceed. For archiving contents from single OneDrive, select '**OneDrive - Current User**', and click '**Connect'** button.

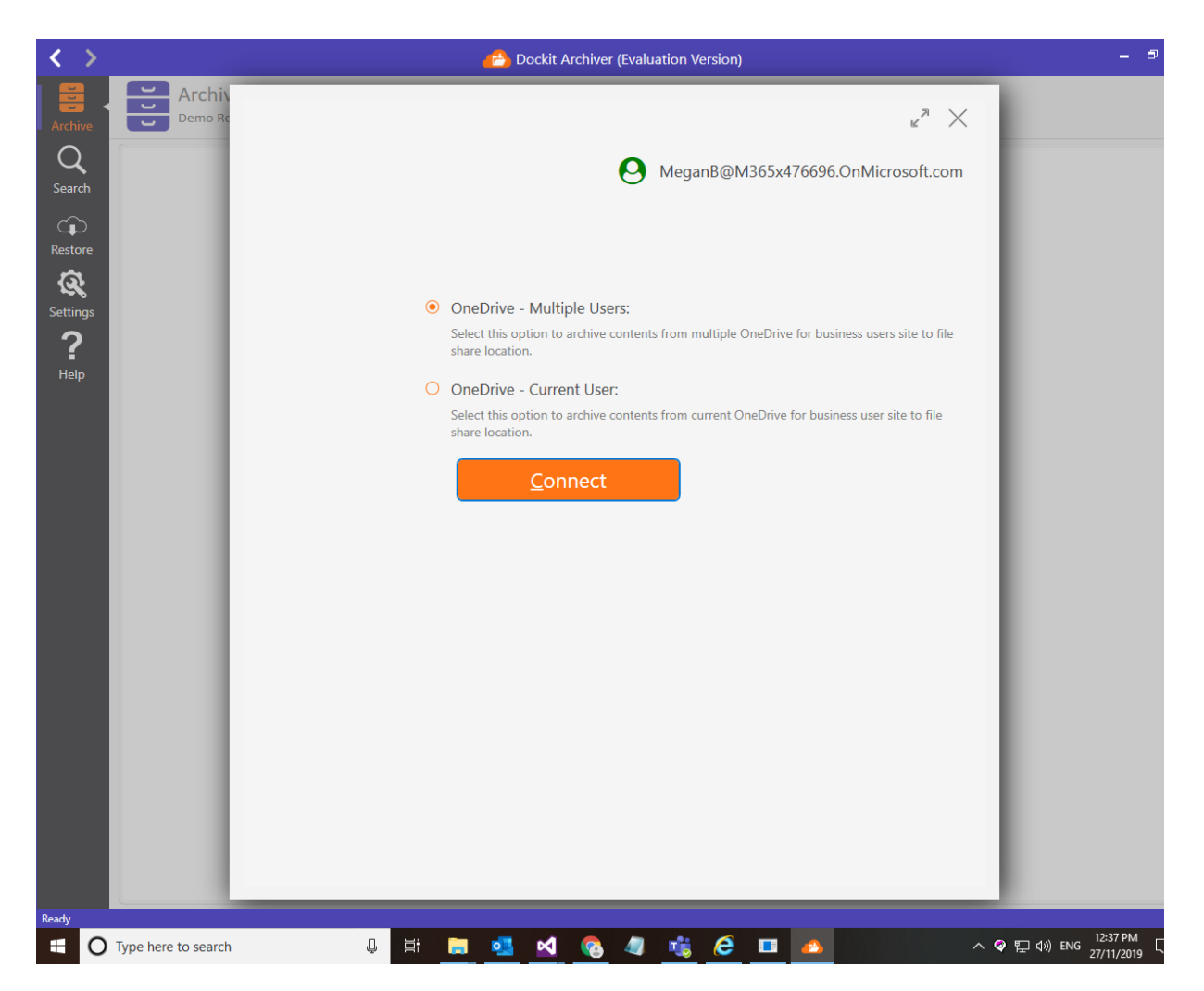

8. Based on the radio button checked, it load's all the multiple OneDrive for Business users or current OneDrive for Business user in SharePoint explorer page.

| e Demo Re | Add OneDrive con<br>Use this page to add Share<br>view more information. | tent to archive ${igodot}_{MeganB@M365x476696.OnMicrosoft.com}$<br>2Point site, list or folders to archive for compliance purposes. Expand this page to | <                   |
|-----------|--------------------------------------------------------------------------|----------------------------------------------------------------------------------------------------|---------------------|
|           | Tenant Administrat                                                       | ion > C &                                                                                                    | e: Onel<br>dded for |
|           | User Name                                                                | Site URL                                                                                                    |                     |
| e         | 2                                                                        |                                                                                                    |                     |
|           | a MOD Administrator                                                      | https://m365x476696-my.sharepoint.com/personal/admin_m365x476696_onmicrosoft_com/                                                                       | 15:                 |
| js        | 🚨 Lynne Robbins                                                          | https://m365x476696-my.sharepoint.com/personal/lynner_m365x476696_onmicrosoft_com/                                                                      | n On:               |
|           | 🧟 Lee Gu                                                                 | https://m365x476696-my.sharepoint.com/personal/leeg_m365x476696_onmicrosoft_com/                                                                        | Cherthicht          |
|           | 🧟 Johanna Lorenz                                                         | https://m365x476696-my.sharepoint.com/personal/johannal_m365x476696_onmicrosoft_com/                                                                    | <u>\OneDri</u>      |
|           | 🧟 Irvin Sayers                                                           | https://m365x476696-my.sharepoint.com/personal/irvins_m365x476696_onmicrosoft_com/                                                                      | Snapshots           |
|           | a Debra Berger                                                           | https://m365x476696-my.sharepoint.com/personal/debrab_m365x476696_onmicrosoft_com/                                                                      | Δ                   |
|           | 🗟 Grady Archie                                                           | https://m365x476696-my.sharepoint.com/personal/gradya_m365x476696_onmicrosoft_com/                                                                      |                     |
|           | 🧟 Patti Fernandez                                                        | https://m365x476696-my.sharepoint.com/personal/pattif_m365x476696_onmicrosoft_com/                                                                      |                     |
|           | 🙇 Adele Vance                                                            | https://m365x476696-my.sharepoint.com/personal/adelev_m365x476696_onmicrosoft_com/                                                                      |                     |
|           | 🧟 Pradeep Gupta                                                          | https://m365x476696-my.sharepoint.com/personal/pradeepg_m365x476696_onmicrosoft_com/                                                                    |                     |
|           | 🖶 🧟 Diego Siciliani                                                      | https://m365x476696-my.sharepoint.com/personal/diegos_m365x476696_onmicrosoft_com/                                                                      |                     |
|           | 🗟 Nestor Wilke                                                           | https://m365x476696-my.sharepoint.com/personal/nestorw_m365x476696_onmicrosoft_com/                                                                     |                     |
|           | 🧟 Isaiah Langer                                                          | https://m365x476696-my.sharepoint.com/personal/isaiahl_m365x476696_onmicrosoft_com/                                                                     |                     |
|           | 🧟 Miriam Graham                                                          | https://m365x476696-my.sharepoint.com/personal/miriamg_m365x476696_onmicrosoft_com/                                                                     |                     |
|           | 🧟 Joni Sherman                                                           | https://m365x476696-my.sharepoint.com/personal/jonis_m365x476696_onmicrosoft_com/                                                                       |                     |
|           | 🚨 Lidia Holloway                                                         | https://m365x476696-my.sharepoint.com/personal/lidiah_m365x476696_onmicrosoft_com/                                                                      |                     |
|           | 🍰 Allan Deyoung                                                          | https://m365x476696-my.sharepoint.com/personal/alland_m365x476696_onmicrosoft_com/                                                                      |                     |
|           | 🚨 Megan Bowen                                                            | https://m365x476696-my.sharepoint.com/personal/meganb_m365x476696_onmicrosoft_com/                                                                      |                     |
|           |                                                                          | Add selected item to archive                                                                                                    |                     |

9. Select the Personal site, SharePoint site or library that you wish to archive into the repository for compliance purposes and click **Add selected item to archive** button at the bottom right corner of the dialog. Hence, the selected SharePoint content is added to archive list as shown below:

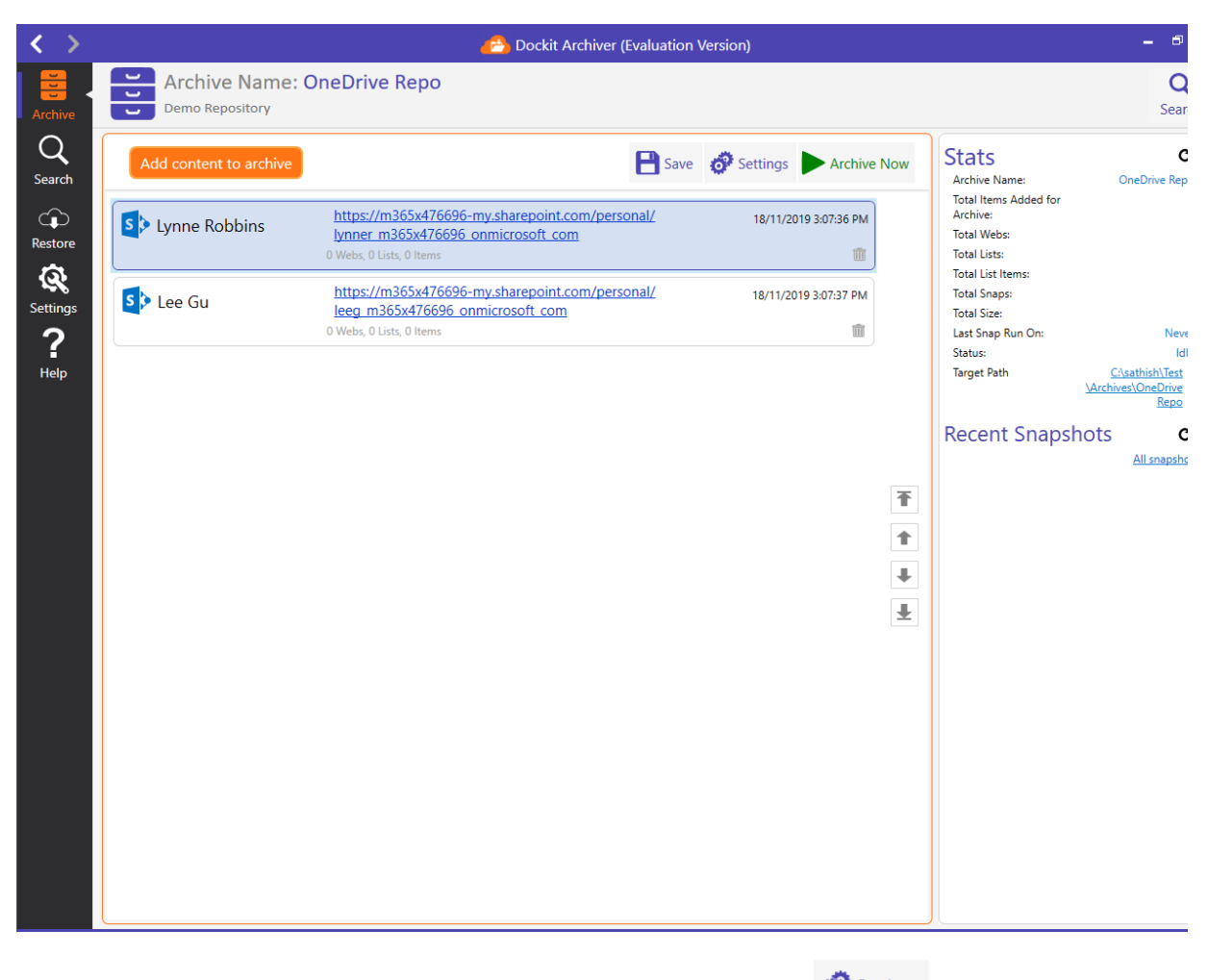

10. You can modify archive default settings by clicking <sup>Settings</sup> icon. The **Archive Settings** page will be shown as below:

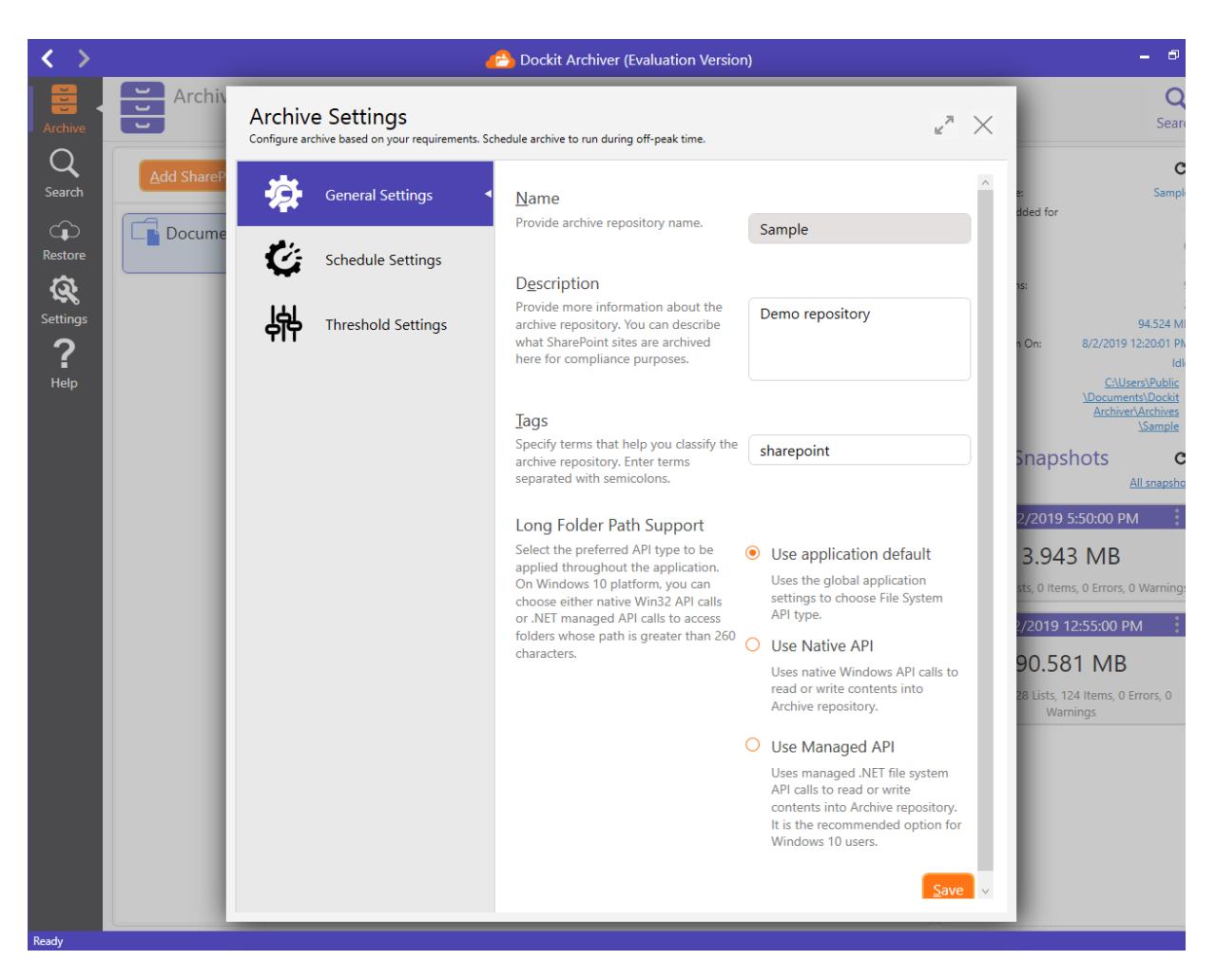

11. You can configure archive to be run at off-peak time by scheduling it. Open **Schedule Settings** as shown below:

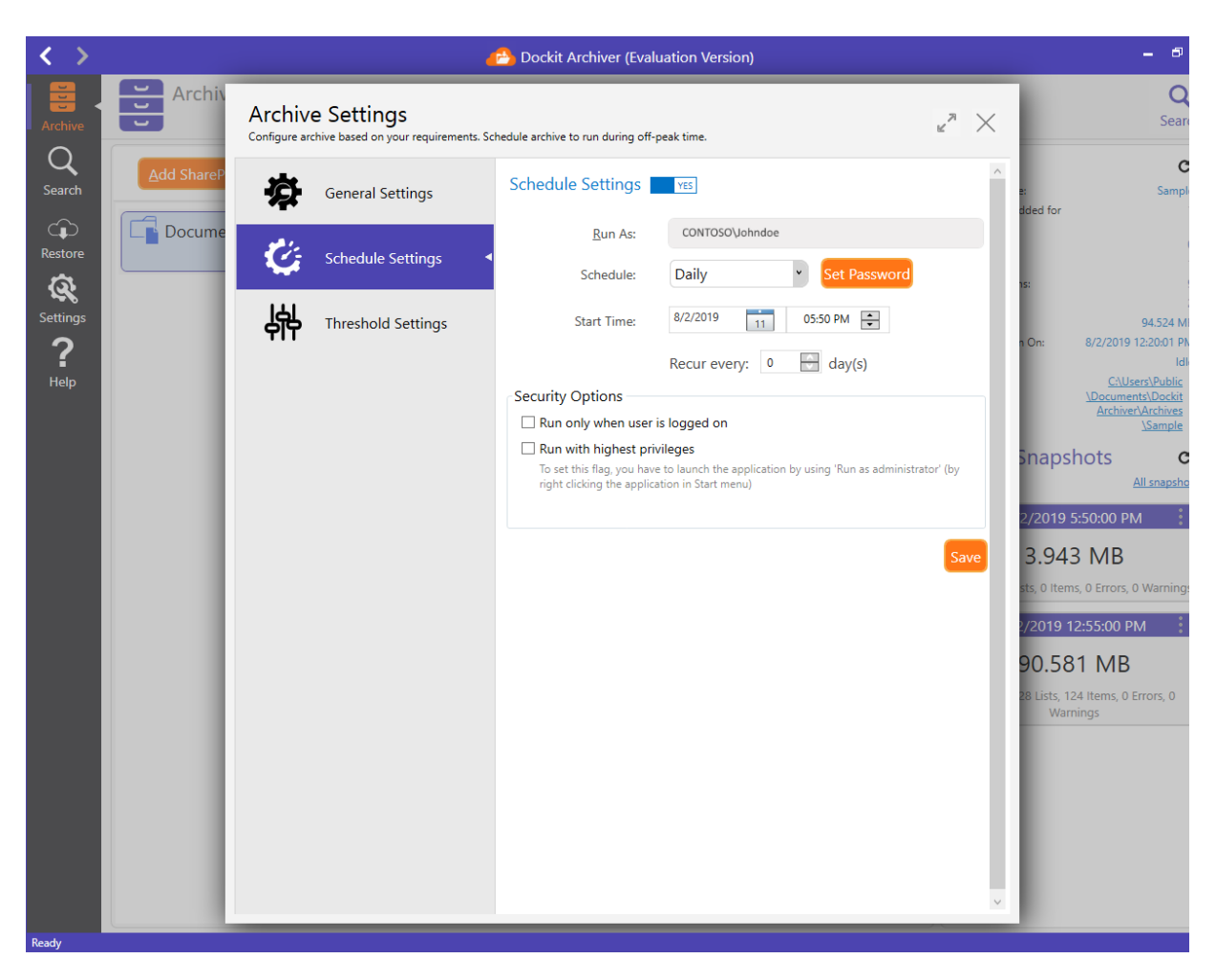

12. Open **Threshold Settings** to configure throttle of the archive engine:

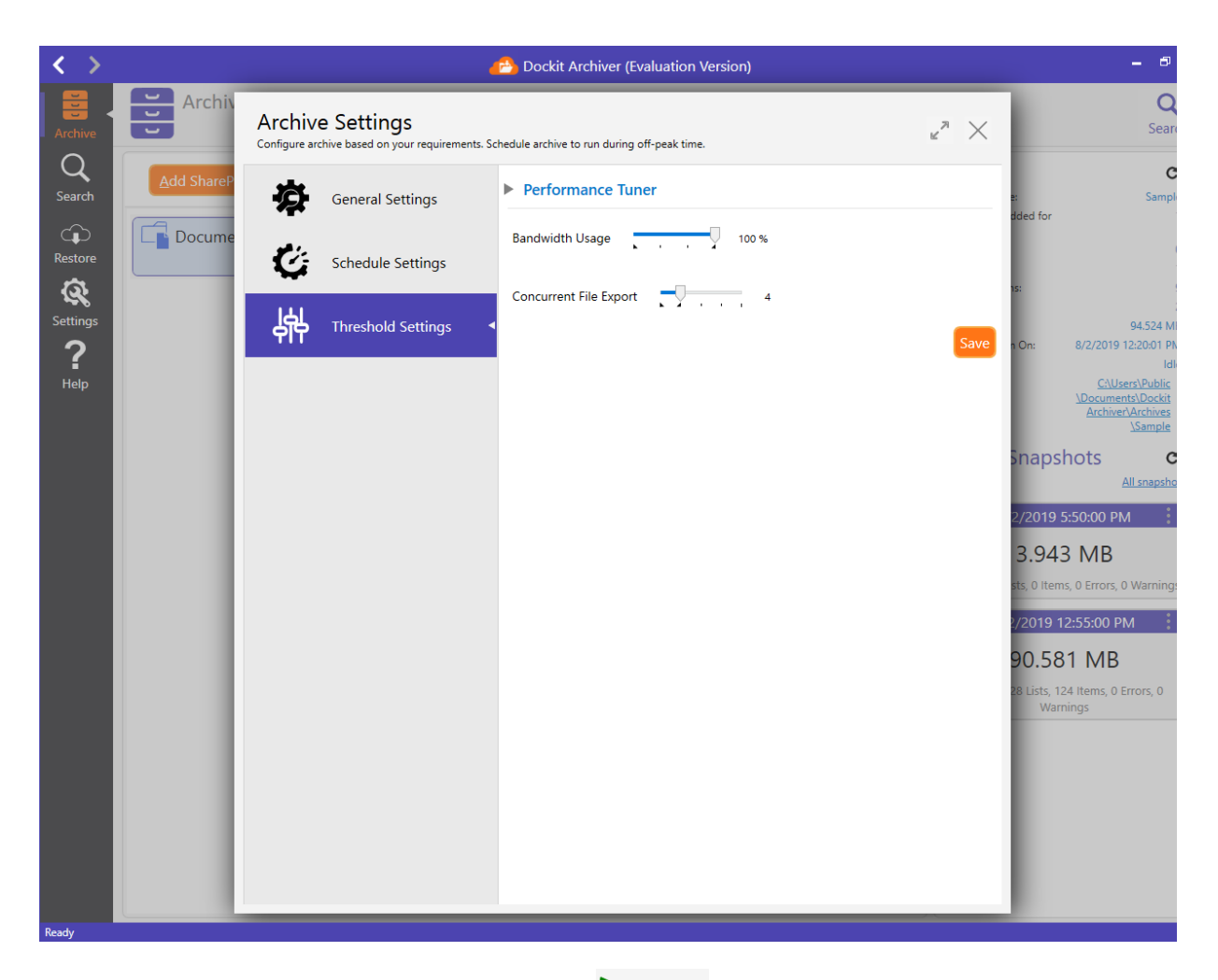

13. Close **Archive Settings** page and click Archive Now to commence the archive operation right away. Dockit Archiver launches a separate process to handle archive operation. You can monitor the progress of the archive operation as shown below:

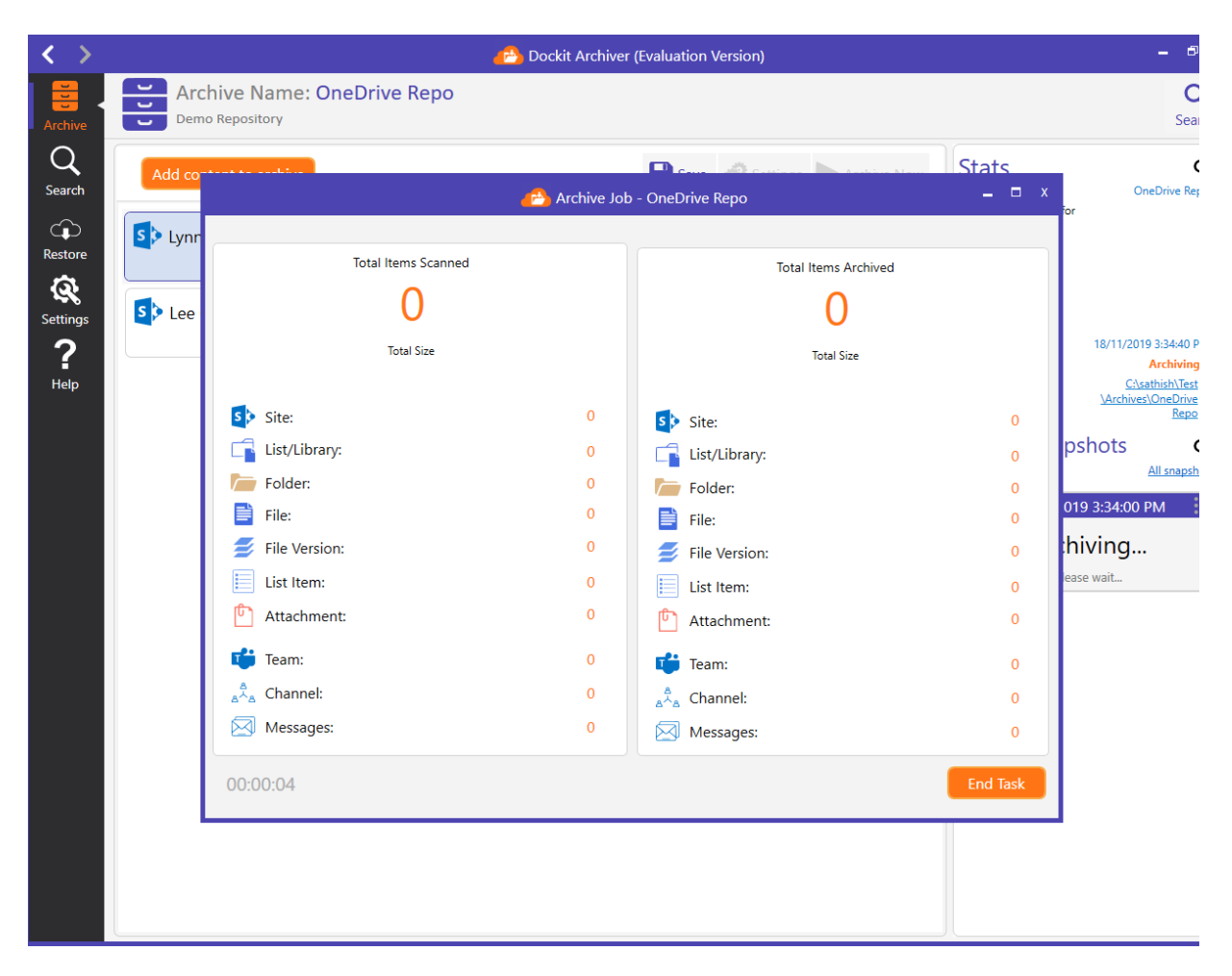

14. At first, Dockit Archiver scans all SharePoint content - be it SharePoint sites or libraries - to show detailed information about the SharePoint elements. Once the scan has completed a SharePoint element, e.g., a SharePoint list or library, it will start the archive operation concurrently to exhibit better throughput against overall archive operation. In other words, the scanning and archive go together.

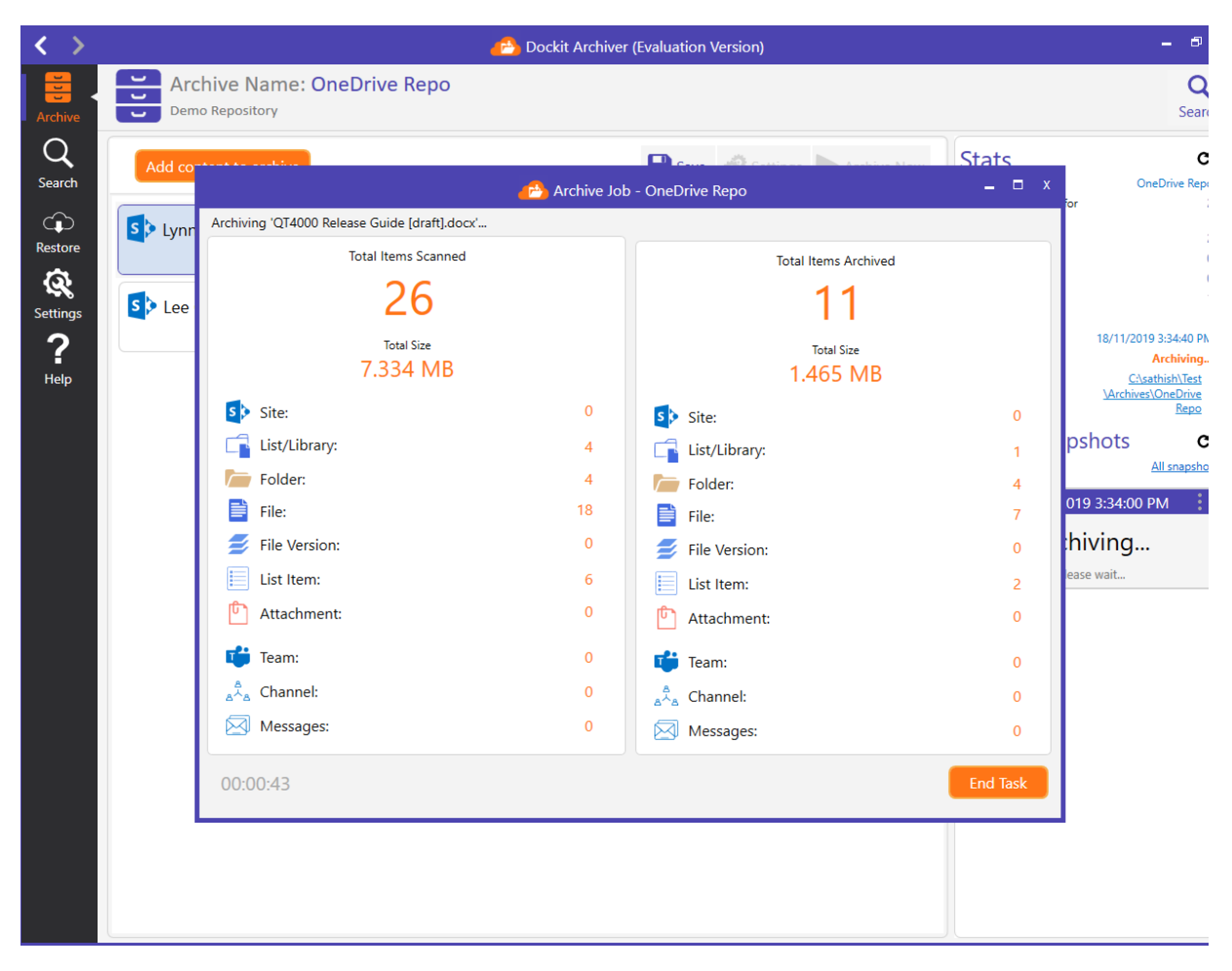

15. Once the archive operation is complete, you will see a snapshot (in the right pane) loaded in the archive repository home page as shown below:

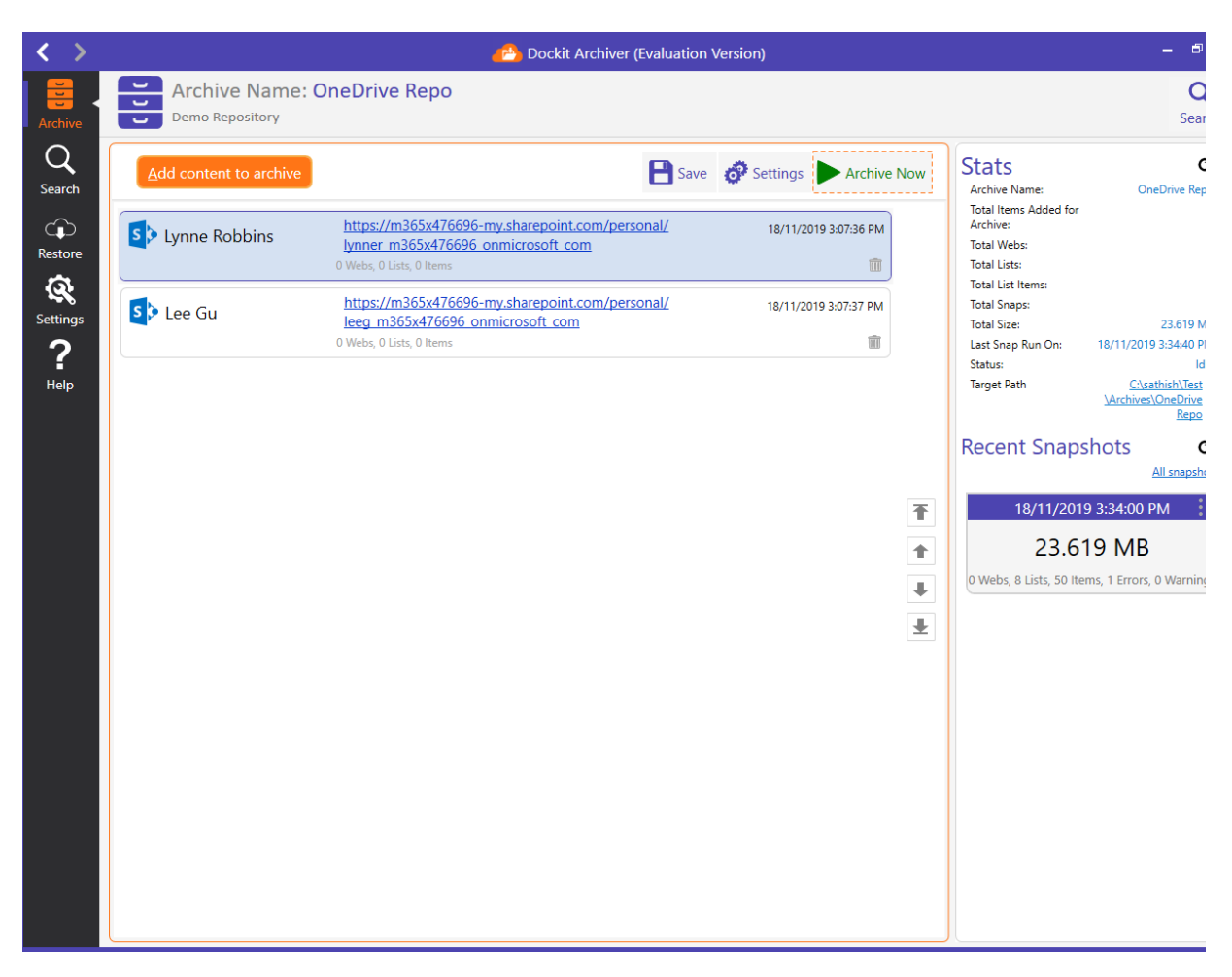

16. To view activity log associated with a Snapshot:

Click from the snapshot and select **View Activity Log**.

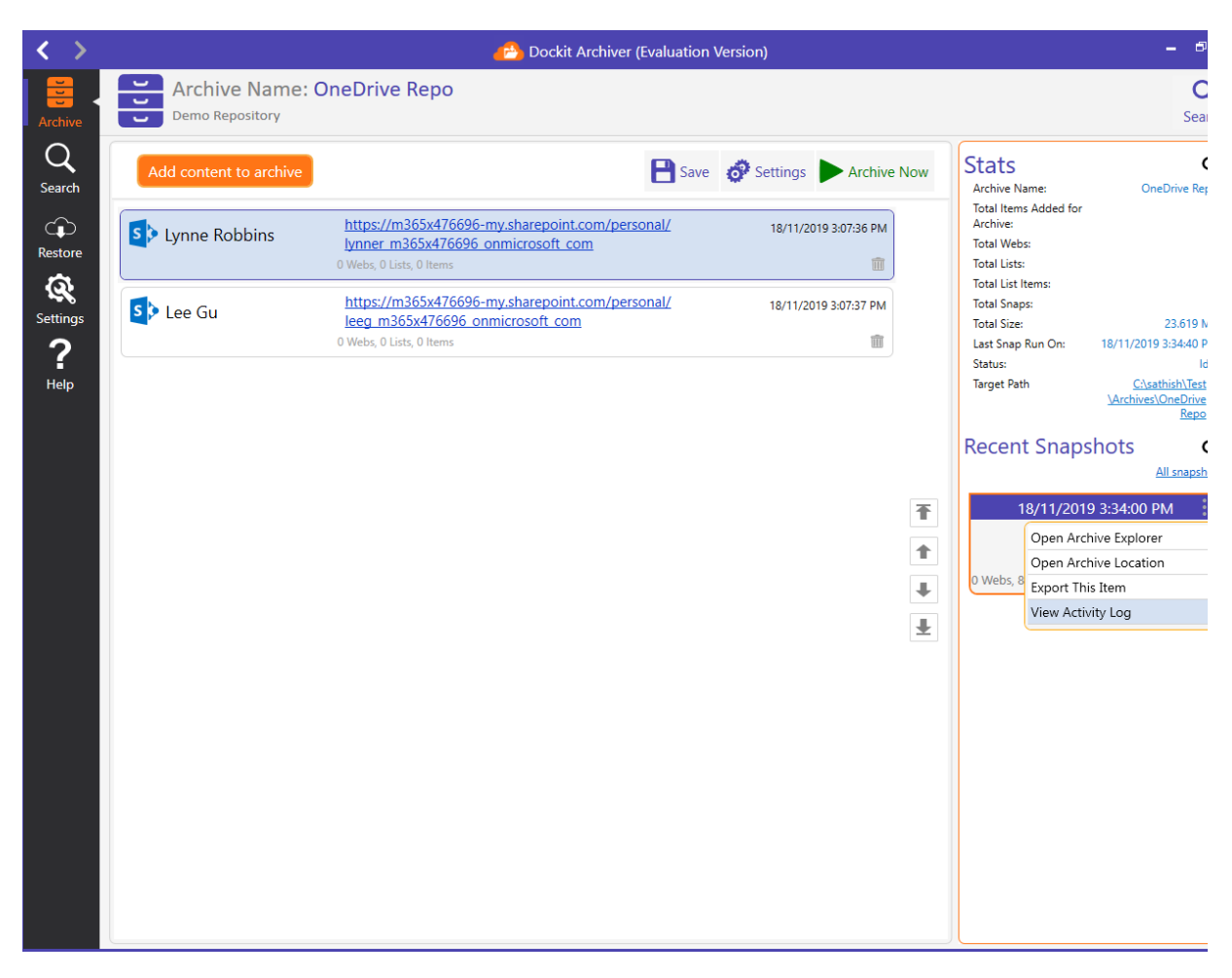

17. Archive Activity Log dialog appears as shown below.

| < >                          |            |      |                        | 6                                                                                                    | Dockit Archiver (Eva                                                                                                    | luation Version)                                                                           |                            |                                        | - 8                                                                                                    |
|------------------------------|------------|------|------------------------|----------------------------------------------------------------------------------------------------|----------------------------------------------------------------------------------------------------|--------------------------------------------------------------------------------------------|----------------------------|----------------------------------------|----------------------------------------------------------------------------------------------------|
| Archive                      | Archiv     | LOG  | Archive<br>View job st | e Activity Log C<br>atistics, job results, failed i<br>Start Time : 18/                                                                    | DneDrive Repo<br>items in the Activity Log                                                                                                    | <ul> <li>18/11/2019 3:34:00</li> <li>J Viewer.</li> <li>End Time: 18/11/2019 3:</li> </ul> | 0 PM<br>36:18 PM 🛛 🗶 Elaps | ⊮ <sup>™</sup> ×<br>ed Time : 00:01:35 | C<br>Searc                                                                                                    |
| Restore                      | S Lynne Ro | Done | Failed                 |                                                                                                    | Search:                                                                                                    |                                                                                            |                            | Search                                 | dded for 2                                                                                                    |
| <u>a</u>                     |            |      | ID                     | Source                                                                                                    | Target                                                                                                    | Version                                                                                    | Total Size (kb)            | Modifi ^                               | ns: O                                                                                                    |
| Settings<br><b>?</b><br>Help | S> Lee Gu  | 1    |                        | https://m365x476696-<br>my.sharepoint.com/<br>personal/<br>leeg_m365x476696_on<br>microsoft_com/Social/<br>Private                         | C:\sathish\Test<br>\Archives\OneDrive<br>Repo<br>\2019118-100440<br>\0c91f2e7-<br>da40-409a-<br>afca-2771f0d9a0f9<br>\3fef1873-0d6d-41e8-<br>8feb-4a2c0606f682<br>\Private                | 1.0                                                                                        |                            | 28/10/2019 {<br>PM                     | 1<br>23.619 MG<br>1 On: 18/11/2019 3:34:40 PM<br>Idle<br><u>CArchives/OneDrive</u><br><u>Repo</u><br>Snapshots <b>C</b><br>All snapshot |
|                              |            | 2    |                        | https://m365x476696-<br>my.sharepoint.com/<br>personal/<br>leeg_m365x476696_on<br>microsoft_com/Social/<br>Private/FollowedSites           | C:\sathish\Test<br>\Archives\OneDrive<br>Repo<br>\20191118-100440<br>\0c91f2e7-<br>da40-409a-<br>afca-2771f0d9a0f9<br>\3fef1873-0d6d-41e8-<br>8feb-4a2c0606f682<br>\Private\FollowedSites | 1.0                                                                                        |                            | 28/10/2019 {<br>PM                     | 11/2019 3:34:00 PM<br>23.619 MB<br>ts, 50 Items, 1 Errors, 0 Warnings                                                                   |
|                              |            | 3    |                        | https://m365x476696-<br>my.sharepoint.com/<br>personal/<br>leeg_m365x476696_on<br>microsoft_com/Social/<br>Private/<br>FollowedSites/3_000 | C:\sathish\Test<br>\Archives\OneDrive<br>Repo<br>\20191118-100440<br>\0091f2e7-<br>da40-409a-<br>afca-2771f0d9a0f9<br>\3fef1873-0d6d-41e8-<br>8feb-4a2c0606f682<br>\Private\FollowedSites | 1.0                                                                                        |                            | 28/10/2019 {<br>PM                     |                                                                                                    |
|                              |            | <    | is Count: 51           | V Error Count: 0 🥑 Tot.                                                                                                    | al Count: 51                                                                                                    | к                                                                                          | <b>∢ → ਮ</b>               | Page 1 of 1                            |                                                                                                    |

a. **Done**: Displays detailed success report that occurred during archive.

b. **Failed**: Displays detailed error report that occurred during archive.

Search box is used to search for an item entry / entries in the Activity Log Viewer.

18. Every time you commence the archive operation, it creates a separate snapshot that holds the full information of the OneDrive contents you added. Each snapshot is independent of one another. It is listed in the reverse chronological order.
## View archived content

When you commence an archive operation, it creates a snapshot in the right pane of the archive repository. A snapshot is nothing but a timestamp folder created underneath named archive folder in the *common archive folder* location. You can specify the common archive folder location using **Settings** page. Every snapshot is a self-contained archive of the SharePoint content you added for archive.

1. To get started, open the *Sample* archive repository as shown below.

| < >                                         | 🔗 Dockit Archiver (Evaluation Version)                                                                 | _ & ×                                                                                                    |
|---------------------------------------------|----------------------------------------------------------------------------------------------------|----------------------------------------------------------------------------------------------------|
| Archive                                     | Archive Name: Sample                                                                                   | Q<br>Search                                                                                                    |
| Q<br>Search                                 | Add SharePoint content to archive                                                                      | Stats C<br>Archive Name: Sample<br>Total Items Added for 1                                                                                                    |
| Restore<br>Restore<br>Settings<br>P<br>Help | https://m365x401895.sharepoint.com/Shared Documents       5/2/2019 825:51 PM         9 Items       III | Archive:<br>Total Webs:<br>1 Total Webs:<br>1 Total Webs:<br>1 Total Webs:<br>1 Total Snaps:<br>2 Total Size:<br>1 Total Snaps:<br>2 Total Size:<br>2 Total Size:<br>2 Total Size:<br>2 Total Size:<br>2 MessentyDackit<br>2 MessentyDackit |

2. Click the snapshot available in the right pane. It launches **Archive Explorer** as shown below:

| $\langle \rangle$ |                      |                    | ۵                                      | Dockit Archiver (Evaluation                                   | Version)                                     |                   |      |                          | _ @ X                   |
|-------------------|----------------------|--------------------|----------------------------------------|---------------------------------------------------------------|----------------------------------------------|-------------------|------|--------------------------|-------------------------|
| Archive           | Archive<br>Demo repo | Archive Explorer   | Sample<br>hive snapsh<br>Point. Restor | ot content. Expand this page<br>re archived content to ShareP | to view metadata and ve<br>oint if required. | ersion history of | ** × |                          | Q<br>Search<br>C        |
| Search            |                      | 12-12-2018 15:15 * |                                        |                                                               |                                              |                   |      | ded for                  | Sample<br>1             |
| ⊂ <b>µ</b> ⊃      | Documen <sup>®</sup> | Name               | 0                                      | Date Modified                                                 | Туре                                         | Size              |      |                          | 0                       |
|                   |                      | Onice ses Demos    | ē                                      | 12/12/2016 5:15:46 PM                                         | web                                          |                   |      |                          | 1                       |
| <i>6</i> %        |                      |                    |                                        |                                                               |                                              |                   |      |                          | 8                       |
| Settings          |                      |                    |                                        |                                                               |                                              |                   |      | On:                      | 14.829 MB<br>12-12-2018 |
| ?                 |                      |                    |                                        |                                                               |                                              |                   |      |                          | ldle                    |
| Help              |                      |                    |                                        |                                                               |                                              |                   |      | napshots                 | C                       |
|                   |                      |                    |                                        |                                                               |                                              |                   |      |                          | All snapshots           |
|                   |                      |                    |                                        |                                                               |                                              |                   |      | 12-12-2018 15:13         | 3                       |
|                   |                      |                    |                                        |                                                               |                                              |                   |      | 14.830 MB                |                         |
|                   |                      |                    |                                        |                                                               |                                              |                   |      | ists, 8 Items, 0 Errors, | 0 Warnings              |
|                   |                      |                    |                                        |                                                               |                                              |                   |      |                          |                         |
|                   |                      |                    |                                        |                                                               |                                              |                   |      |                          |                         |
|                   |                      |                    |                                        |                                                               |                                              |                   |      |                          |                         |
|                   |                      |                    |                                        |                                                               |                                              |                   |      |                          |                         |
|                   |                      |                    |                                        |                                                               |                                              |                   |      |                          |                         |
|                   |                      |                    |                                        |                                                               | •                                            |                   |      |                          |                         |

3. You can navigate the archived content as you do with SharePoint explorer. Dockit Archiver emulates the content stored in the file system archive as in SharePoint. To view more information, you need to expand the *archiver explorer* page as shown below:

| $\langle \rangle$ |            | 🐴 Di                                           | ockit Archiver (Evaluat                               | tion Version)          |                   |                                                                    | _ 8 X                                                                                                    |
|-------------------|------------|------------------------------------------------|-------------------------------------------------------|------------------------|-------------------|--------------------------------------------------------------------|----------------------------------------------------------------------------------------------------|
| Archive           | Archiv     | Archive Explorer Samp                          | e<br>pshot content. Expand<br>Point. Restore archived | this page to view metr | adata and version | ×                                                                  | <b>Q</b><br>Search                                                                                                    |
| Search            | Add ShareP | ⑦ 7/2/2019 12:55 PM ▸ Office 365 Dem           | nos • Documents • CA                                  | AS •                   | C                 | cpand or restore                                                   | C<br>Sample                                                                                                    |
| ŝ                 | Docume     | Name                                           | Date Modified                                         | Туре                   | Size              | dded for                                                           | 1                                                                                                    |
| Restore           |            | Blog Post preview.docx                         | 2/7/2019 12:55:27 PM                                  | DOCX                   | 131 KB            |                                                                    | 0                                                                                                    |
| <u> </u>          |            | Contoso Marketing Principles - Confidential.pr | 2/7/2019 12:55:41 PM                                  | PPTX                   | 4 MB              | ns:                                                                | 9                                                                                                    |
| Settings          |            | Contoso Purchasing Permissions.docx            | 2/7/2019 12:55:27 PM                                  | DOCX                   | 28 KB             |                                                                    | 94.524 MB                                                                                                    |
| ?                 |            | International Marketing Strategy.docx          | 2/7/2019 12:55:29 PM                                  | DOCX                   | 421 KB            | n On:                                                              | 8/2/2019 12:20:01 PM                                                                                                    |
| Help              |            | Marketing Strategy Future.docx                 | 2/7/2019 12:55:37 PM                                  | DOCX                   | 219 KB            |                                                                    | C:\Users\Public                                                                                                    |
|                   |            | Northwind Customer Data.xlsx                   | 2/7/2019 12:55:27 PM                                  | XLSX                   | 38 KB             | - 84                                                               | Archiver\Archives                                                                                                    |
|                   |            | Pre-release Memo.docx                          | 2/7/2019 12:55:38 PM                                  | DOCX                   | 140 KB            | 5naps<br>2/2019<br>3.94<br>xs, 0 tter<br>90.58<br>28 Usts, 1<br>Wa | hots C<br>All snapshots<br>550:00 PM<br>3 MB<br>ns, 0 Errors, 0 Warnings<br>12:55:00 PM<br>31 MB<br>124 Items, 0 Errors, 0<br>mings |

4. Once you expand the archive explorer page, you can see metadata of the currently selected documents as shown below:

| $\langle \rangle$ |                                                                                                   | 🔥 Dockit Ar                       | chiver (Evaluation Versio | n)                             |                                                                                                    | _ @ X                                                                                                    |
|-------------------|---------------------------------------------------------------------------------------------------|-----------------------------------|---------------------------|--------------------------------|----------------------------------------------------------------------------------------------------|----------------------------------------------------------------------------------------------------|
| Archive           | Archive Explorer Sample<br>Use this page to navigate archive snapsh<br>to SharePoint if required. | ot content. Expand this page to v | iew metadata and version  | history of an archived item as | 5 in SharePoint. Restore an                                                                                     | chived content $ {}^{\!\!\!\!\!\!\!\!\!\!\!\!\!\!\!\!\!\!\!\!\!\!\!\!\!\!\!\!\!\!\!\!\!\!\!$                                           |
| Q                 | 12-12-2018 15:13 • Office 365 Demos •                                                             | Documents • CAS •                 |                           |                                |                                                                                                    | c                                                                                                    |
| Search            | Name                                                                                              | Date Modified                     | Туре                      | Size                           | Contoso                                                                                                    | Purchasing                                                                                                    |
|                   | Blog Post preview.docx                                                                            | 12/12/2018 3:13:54 PM             | DOCX                      | 131 KB                         | Permissio                                                                                                    | ons.docx                                                                                                    |
|                   | Contoso Marketing Principles - Confidential.pptx                                                  | 12/12/2018 3:14:18 PM             | PPTX                      | 4 MB                           | 2 versions found                                                                                                | Export                                                                                                    |
| <i>6</i> %        | Contoso Purchasing Permissions.docx                                                               | 12/12/2018 3:13:54 PM             | DOCX                      | 28 KB                          | <u>A</u> dd this ite                                                                                            | m to restore list                                                                                                    |
| Settings          | International Marketing Strategy.docx                                                             | 12/12/2018 3:13:54 PM             | DOCX                      | 421 KB                         | Content Type ID                                                                                                 | 0x0101004A9890D2CDC                                                                                                    |
| ?                 | Marketing Strategy Future.docx                                                                    | 12/12/2018 3:14:18 PM             | DOCX                      | 219 KB                         |                                                                                                    | C9A4386C6931B880897E<br>7                                                                                                    |
| Help              | Northwind Customer Data.xlsx                                                                      | 12/12/2018 3:13:53 PM             | XLSX                      | 38 KB                          | Approver Comments                                                                                               |                                                                                                    |
|                   | Pre-release Memo.docx                                                                             | 12/12/2018 3:14:19 PM             | DOCX                      | 140 KB                         | Name<br>Title<br>Created By<br>Modified<br>Modified By<br>Approval Status<br>Checked Out To<br>Check In Comment | Contoso Purchasing<br>Permissions.docx<br>2018-09-30706:35:492<br>Megan Bowen<br>2018-09-30707:57:472<br>MCD Administrator<br>Approved |

5. You can see the version information as seen in SharePoint by clicking **Version history** hyperlink in the right pane. It will launch *history* pane as shown below:

| <>       |                                                                                    | 🔁 Dockit Archiver (Evaluation Version)                                                        |                         | _ = = ×                                                                                                    |
|----------|------------------------------------------------------------------------------------|-----------------------------------------------------------------------------------------------|-------------------------|----------------------------------------------------------------------------------------------------|
| Archive  | Archive Explorer Sale<br>Use this page to navigate archito SharePoint if required. | mple<br>e snapshot content. Expand this page to view metadata and version history of an archi | ived item as in SharePo | oint. Restore archived content $\ {}^{{}_{\!\!\!\!\!\!\!\!\!\!\!\!\!\!\!\!\!\!\!\!\!\!\!\!\!\!\!\!\!\!\!\!$ |
| Q        | 12-12-2018 15:13 • Office 365                                                      | Demos + Documents + CAS +                                                                     |                         | C                                                                                                    |
| Scurch   | Name                                                                               | Date Modified Type Size                                                                       |                         | Contoso Purchasing                                                                                          |
| _¢       | Blog Post preview.docx                                                             |                                                                                               | X                       | Permissions.docx                                                                                            |
| Restore  | Contoso Marketing Principles - Confide                                             | Version history - Contoso Purchasing Permissions.docx                                         | *                       | ns found                                                                                                    |
| ୟ        | Contoso Purchasing Permissions.docx                                                | No. Modified Modified By Size                                                                 | Comments                | Add this item to restore list                                                                               |
| Settings | International Marketing Strategy.docx                                              | 2.0* <u>30-09-2018 1:27:47 PM</u> MOD Administrator 28 KB                                     |                         |                                                                                                    |
| ?        | Marketing Strategy Future.docx                                                     | Approval Status Approved                                                                      |                         | C9A4386C6931B880897E                                                                                        |
| Help     | Northwind Customer Data.xlsx                                                       | Content Type ID 0x0101004A9890D2CDCC9A4386C6931B880897E7                                      |                         | er Comments                                                                                                 |
|          | Pre-release Memo.docx                                                              | Name Contoso Purchasing Permissions.docx<br>Approval Status 0                                 |                         | Contoso Purchasing<br>Permissions.docx                                                                      |
|          |                                                                                    |                                                                                               |                         | 2018-09-30T06:35:49Z                                                                                        |
|          |                                                                                    |                                                                                               |                         | By Megan Bowen                                                                                              |
|          |                                                                                    |                                                                                               |                         | d By MOD Administrator                                                                                      |
|          |                                                                                    |                                                                                               |                         | al Status Approved                                                                                          |
|          |                                                                                    |                                                                                               |                         | d Out To                                                                                                    |
|          |                                                                                    |                                                                                               |                         | - connent                                                                                                   |
|          |                                                                                    | * denotes the latest version of the item.                                                     |                         |                                                                                                    |
|          |                                                                                    |                                                                                               |                         | _                                                                                                    |
|          |                                                                                    |                                                                                               |                         |                                                                                                    |
|          |                                                                                    |                                                                                               |                         |                                                                                                    |
| Ready    |                                                                                    |                                                                                               |                         |                                                                                                    |

6. If you wish to restore the selected document back to SharePoint, you just need to click **Add this item to restore list** button as shown below.

|                                                  | Documents + CAS +     |      |         |                                                                              |                                                                                          |
|--------------------------------------------------|-----------------------|------|---------|------------------------------------------------------------------------------|------------------------------------------------------------------------------------------|
| Name                                             | Date Modified         | Туре | Size    | Contoso                                                                      | Purchasing                                                                               |
| Blog Post preview.docx                           | 12/12/2018 3:13:54 PM | DOCX | 131 KB  | Permissio                                                                    | ons.docx                                                                                 |
| Contoso Marketing Principles - Confidential.pptx | 12/12/2018 3:14:18 PM | PPTX | 4 MB    | 2 versions found                                                             | 🐼 Export                                                                                 |
| Contoso Purchasing Permissions.docx              | 12/12/2018 3:13:54 PM | DOCX | 28 KB   | Add this ite                                                                 | m to restore list                                                                        |
| International Marketing Strategy.docx            | 12/12/2018 3:13:54 PM | DOCX | 421 KB  | Content Type ID                                                              | 0x0101004A9890D20                                                                        |
| Marketing Strategy Future.docx                   | 12/12/2018 3:14:18 PM | DOCX | 219 KB  |                                                                              | C9A4386C6931B880                                                                         |
| Northwind Customer Data.xlsx                     | 12/12/2018 3:13:53 PM | XLSX | 38 KB   | Approver Comments                                                            |                                                                                          |
| Pre-release Memo.docx                            | 12/12/2018 3:14:19 PM | DOCX | 140 KB  | Name                                                                         | Contoso Purchasing<br>Permissions.docx                                                   |
|                                                  |                       |      |         | Title<br>Created<br>Created By<br>Modified<br>Modified By<br>Approval Status | 2018-09-30T06:35:4<br>Megan Bowen<br>2018-09-30T07:57:4<br>MOD Administrator<br>Approved |
|                                                  |                       |      | Notific | ation                                                                        | x                                                                                        |

If you wish to export the selected document to file share, you just need to click and then click Export this item button as shown below.

| < >       |                                  | <u>6</u>                                                                            | Dockit Archiver (Evaluation \                                          | /ersion)                                           |                            | _ = = ×                                                                                                    |
|-----------|----------------------------------|-------------------------------------------------------------------------------------|------------------------------------------------------------------------|----------------------------------------------------|----------------------------|----------------------------------------------------------------------------------------------------|
| Archive   | Archiv<br>Archiv<br>Use thistory | ive Explorer Samp<br>is page to navigate archive s<br>of an archived item as in Sha | Die<br>napshot content. Expand this<br>irePoint. Restore archived cont | page to view metadata<br>tent to SharePoint if req | and version 🖉 🗙<br>juired. | Q<br>Search                                                                                                    |
| Search    | Add ShareP                       | 9 12:55 PM + Office 365 De                                                          | mos • Documents • CAS •                                                |                                                    | C Q                        | a: Sample                                                                                                    |
| ()        | Docume                           | Name                                                                                | Date Modified                                                          | Туре                                               | Size                       | dded for 1                                                                                                    |
| Restore   | Blog Post pre                    | eview.docx                                                                          | 2/7/2019 12:55:27 PM                                                   | DOCX                                               | 131 KB                     | 1                                                                                                    |
| Ŕ         | Contoso Mai                      | rketing Principles - Confidential.p                                                 | r 2/7/2019 12:55:41 PM                                                 | PPTX                                               | 4 MB                       | 1s: 9                                                                                                    |
| Settings  | Contoso Pur                      | chasing Permissions.docx                                                            | 2/7/2019 12:55:27 PM                                                   | DOCX                                               | 28 KB                      | 2<br>94.524 MB                                                                                                    |
| ?         | International                    | Marketing Strategy.docx                                                             | d this item to restore list                                            | DOCX                                               | 421 KB                     | n On: 8/2/2019 12:20:01 PM                                                                                                    |
| ∎<br>Help | A Marketing St                   | trategy Future.docx                                                                 | ort this item                                                          | DOCX                                               | 219 KB                     | Idle<br><u>C:\Users\Public</u>                                                                                                    |
|           | Northwind C                      | Customer Data.xlsx Prov                                                             | sion history                                                           | XLSX                                               | 38 KB                      | \Documents\Dockit<br>Archiver\Archives                                                                                                    |
|           | Pre-release N                    | Vemo.docx                                                                           | 2/7/2019 12:55:38 PM                                                   | DOCX                                               | 140 KB                     | Sample                                                                                                    |
|           |                                  |                                                                                     |                                                                        |                                                    |                            | C All snapshots C All snapshots 2/2019 5:50:00 PM C All snapshots 3.943 MB st. 0 Items, 0 Errors, 0 Warnings 90.581 MB 28 Lists, 124 Items, 0 Errors, 0 Warnings |

8. Once You click **Export this item** button. Specify a Target path where the selected list items and metadata are to be exported. You can also Click browse ('...') button to launch folder browser dialog and also select the option

a. **Create a metadata file for each list/library:** This option will export the metadata for the entire list/library in a single file.

b. Create metadata file for each list item/file: This option will export separate metadata file for each list item or file.

| < >      |            | 🧀 D                                                                                                    | ockit Archiver (Evaluation \                                      | /ersion)                                           |                               | _ 8 X                                       |
|----------|------------|----------------------------------------------------------------------------------------------------|-------------------------------------------------------------------|----------------------------------------------------|-------------------------------|---------------------------------------------|
| Archive  | Add ShareP | Archive Explorer Samp<br>Use this page to navigate archive sni<br>history of an archived item as in Shar | le<br>apshot content. Expand this prePoint. Restore archived cont | page to view metadata<br>sent to SharePoint if req | and version $\varkappa^{n}$ X | C Search                                    |
| Search   | ν /        | 72/2019 12:55 PM + Office 365 Der                                                                        | nos • Documents • CAS •                                           |                                                    | eq                            | dded for 1                                  |
| Ĥ        | Docume     | Name                                                                                                    | Date Modified                                                     | Туре                                               | Size                          | 0                                           |
| Restore  | al Blog    | Post preview.docx                                                                                        | 2/7/2019 12:55:27 PM                                              | DOCX                                               | 131 KB                        | 1                                           |
| <u>R</u> | Cont       | toso Marketing Principles - Confidential.pp                                                              | 2/7/2019 12:55:41 PM                                              | PPTX                                               | 4 MB                          | 15: 9<br>2                                  |
| Settings | Cont       | toso Purchasing Permissions.docx                                                                         | 2/7/2019 12:55:27 PM                                              | DOCX                                               | 28 KB                         | 94.524 MB                                   |
| ?        | Inter      | national Marketing Strategy.docx                                                                         | 2/7/2019 12:55:29 PM                                              | DOCX                                               | 421 KB                        | n On: 8/2/2019 12:20:01 PM<br>Idle          |
| Help     | And Mark   | keting Strategy Future.docx                                                                              | 2/7/2019 12:55:37 PM                                              | DOCX                                               | 219 KB                        | <u>C:\Users\Public</u><br>\Documents\Dockit |
|          | Nort       | thwind C Contoso Purchasing Permissio                                                                    | ins.docx                                                          |                                                    | Х 38 КВ                       | Archiver\Archives<br>\Sample                |
|          | Pre-       | release Target Path C:\Users\Pu                                                                          | iblic\Documents\Dockit Arc                                        | hiver\Exports                                      | 140 KB                        | Snapshots c                                 |
|          |            | Create a                                                                                                 | a metadata file for each lis                                      | t / library                                        |                               | All snapshots                               |
|          |            | Create a                                                                                                 | a metadata file for each lis                                      | t item / file                                      |                               | 2/2019 5:50:00 PM                           |
|          |            |                                                                                                    |                                                                   | Expo                                               | ort                           | 3.943 MB                                    |
|          |            |                                                                                                    |                                                                   |                                                    |                               | sts, 0 Items, 0 Errors, 0 Warnings          |
|          |            |                                                                                                    |                                                                   |                                                    |                               | 2/2019 12:55:00 PM                          |
|          |            |                                                                                                    |                                                                   |                                                    |                               | 00 581 MR                                   |
|          |            |                                                                                                    |                                                                   |                                                    |                               |                                             |
|          |            |                                                                                                    |                                                                   |                                                    |                               | Warnings                                    |
|          |            |                                                                                                    |                                                                   |                                                    |                               |                                             |
|          |            |                                                                                                    |                                                                   |                                                    |                               |                                             |
|          |            |                                                                                                    |                                                                   |                                                    |                               |                                             |
|          |            |                                                                                                    |                                                                   |                                                    |                               |                                             |
|          |            |                                                                                                    |                                                                   |                                                    |                               |                                             |
|          |            |                                                                                                    |                                                                   |                                                    |                               |                                             |
|          |            |                                                                                                    |                                                                   |                                                    |                               |                                             |

and then click the Export button.

## Search documents from archives

Dockit Archiver enables you search across its archives and snapshots of SharePoint content in a single page. It is common practice for any organization to archive content periodically. When the time comes, you need to find out a particular set of documents and folders using metadata search. Dockit Archiver provides you a comprehensive search experience that is capable of searching documents, items and folders using their metadata.

To provide instant search results, Dockit Archiver crawls the metadata of every snapshot and archive for the very first time. It maintains the indexing information in a separate database for every snapshot. The crawler engine detects if there is any new snapshot added in the repository. At present, the crawler engine reads from the metadata file, but not the actual content of the file.

1. To experience search capability, click **Search** icon in the left side bar. It will launch the search page with indexing operation as shown below:

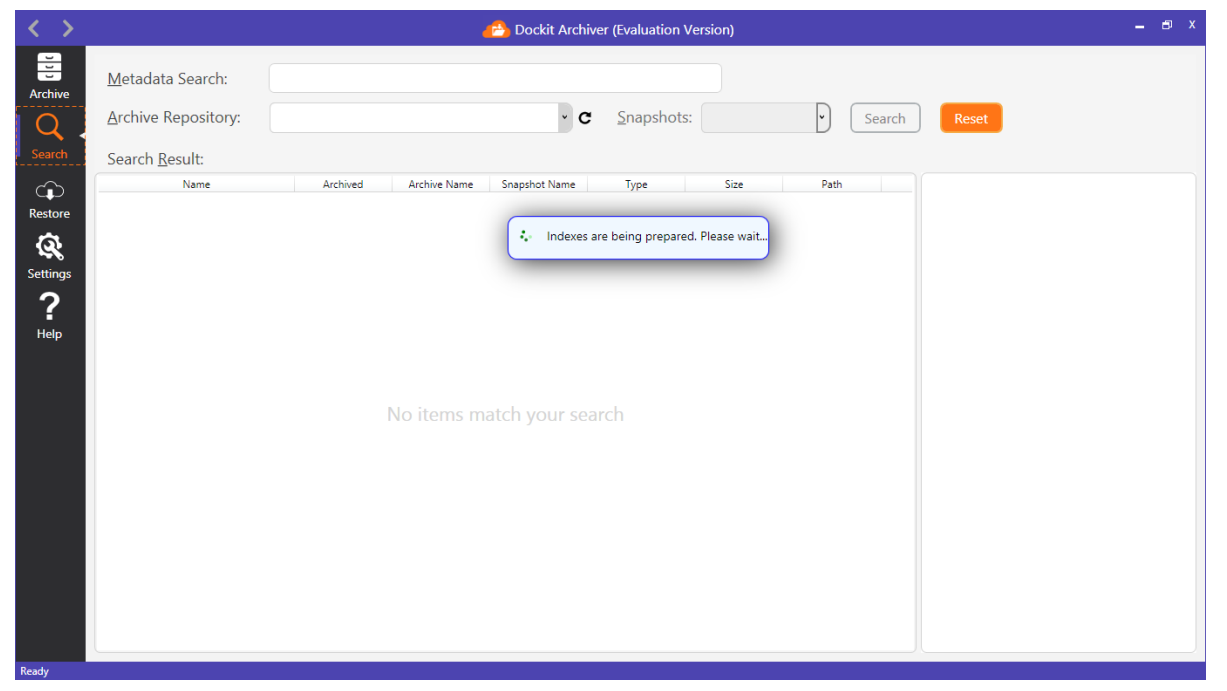

2. Once the indexing is complete, you can start searching the documents in the archives. Provide any text in the **Metadata Search** text box and select the scope of your search using **Archive repository** dropdown box and **Snapshots** dropdown box. Click **Search** button to see the search results as shown below:

| $\langle \rangle$ |                             |                        |              | 🔥 Dockit Archive | er (Evaluation Vers | ion)   |                |                                                                                                    | _ 8 X                                                                                                    |
|-------------------|-----------------------------|------------------------|--------------|------------------|---------------------|--------|----------------|----------------------------------------------------------------------------------------------------|----------------------------------------------------------------------------------------------------|
| Archive           | <u>M</u> etadata Search:    | docx                   |              |                  |                     |        |                |                                                                                                    |                                                                                                    |
|                   | <u>A</u> rchive Repository: | All Repositories       |              | ~ C              | <u>S</u> napshots:  |        | • Search       | Reset                                                                                                    |                                                                                                    |
| Search            | Search <u>R</u> esult:      |                        |              |                  |                     |        |                |                                                                                                    | 5 item(s) found                                                                                                    |
| ŵ                 | Name                        | Archived               | Archive Name | Snapshot Name    | Туре                | Size   | Path           | Internatio                                                                                                    | nal Marketing                                                                                                    |
| Restore           | Blog Post preview.docx      | 12/12/2018 3:1:        | Sample       | 20181212-0943    | DOCX                | 131 KB | Office 365 Dem | Strategy.c                                                                                                    | locx                                                                                                    |
| 5                 | Contoso Purchasing Pern     | nissic 12/12/2018 3:1: | Sample       | 20181212-0943    | DOCX                | 28 KB  | Office 365 Dem | 2 versions found                                                                                                    |                                                                                                    |
| Settings          | International Marketing S   | Strate 12/12/2018 3:13 | Sample       | 20181212-0943    | DOCX                | 421 KB | Office 365 Dem | Add this iter                                                                                                    | n to restore list                                                                                                    |
| 2                 | Marketing Strategy Futur    | re.do 12/12/2018 3:14  | Sample       | 20181212-0943    | DOCX                | 219 KB | Office 365 Dem | Content Type ID                                                                                                    | 0x0101004A9890D2CDC                                                                                                    |
| Help              | Pre-release Memo.docx       | 12/12/2018 3:14        | Sample       | 20181212-0943    | DOCX                | 140 KB | Office 365 Dem |                                                                                                    | C9A4386C6931B880897E                                                                                                    |
|                   |                             |                        |              |                  |                     |        |                | Approver Comments<br>Name<br>Title<br>Created<br>Created By<br>Modified<br>Modified By<br>Approval Status<br>Checked Out To<br>Check In Comment | International Marketing<br>Strategy.docx<br>International Marketing<br>2016-09-30705656042<br>Megan Bowen<br>2018-09-3070575502<br>MOD Administrator<br>Approved |

3. From the search results, you can see the metadata of the documents right here. You can also decide whether you want to restore the documents back to SharePoint by clicking **Add this item to restore list** button as shown below:

| < >       |                           |                        |              | 🔥 Dockit Archive | r (Evaluation Vers | sion)  |                    |                                                                                                    | _ @ X                                                                                                    |
|-----------|---------------------------|------------------------|--------------|------------------|--------------------|--------|--------------------|----------------------------------------------------------------------------------------------------|----------------------------------------------------------------------------------------------------|
| Archive   | <u>M</u> etadata Search:  | docx                   |              |                  |                    |        |                    |                                                                                                    |                                                                                                    |
|           | Archive Repository:       | All Repositories       |              | - C              | <u>S</u> napshots: |        | • Search           | Reset                                                                                                    |                                                                                                    |
| Search    | Search <u>R</u> esult:    |                        |              |                  |                    |        |                    |                                                                                                    | 5 item(s) found                                                                                                    |
| ~~~       | Name                      | Archived               | Archive Name | Snapshot Name    | Туре               | Size   | Path               | Internatio                                                                                                    | nal Marketing                                                                                                    |
| Restore   | Blog Post preview.docx    | 12/12/2018 3:1:        | Sample       | 20181212-0943    | DOCX               | 131 KB | Office 365 Dem     | Strategy.c                                                                                                    | locx                                                                                                    |
| ය         | Contoso Purchasing Perm   | iissic 12/12/2018 3:1: | Sample       | 20181212-0943    | DOCX               | 28 KB  | Office 365 Dem     | 2 versions found                                                                                                    |                                                                                                    |
| Settinas  | International Marketing S | trate 12/12/2018 3:1:  | Sample       | 20181212-0943    | DOCX               | 421 KB | Office 365 Dem     | Add this ite                                                                                                    | m to restore list                                                                                                    |
| ົ້        | Arketing Strategy Futur   | e.do 12/12/2018 3:14   | Sample       | 20181212-0943    | DOCX               | 219 KB | Office 365 Dem     | Content Type ID                                                                                                    | 0x0101004A9890D2CDC                                                                                                    |
| f<br>Help | Pre-release Memo.docx     | 12/12/2018 3:14        | Sample       | 20181212-0943    | DOCX               | 140 KB | Office 365 Dem     | content type to                                                                                                    | C9A4386C6931B880897E                                                                                                    |
|           |                           |                        |              |                  |                    |        | Items t<br>2 items | Approver Comments<br>Name<br>Title<br>Created<br>Created By<br>Modified<br>Modified By<br>Access of Creater<br>or restore<br>added in the restore | International Marketing<br>Strategy.docx<br>International Marketing<br>2018-09-3070535604Z<br>Megan Bowen<br>2018-09-3070757502<br>MOD Administrator<br>INCO Administrator |
|           |                           |                        |              |                  |                    |        |                    | Since here to view of                                                                                                    |                                                                                                    |

4. Hence, the search feature helps you find out the documents using the metadata and add the same to restore list if you wish to see the documents with metadata in SharePoint again.

## **Restore content to SharePoint**

Dockit Archiver allows you to restore the archived content to SharePoint if required. You can restore the content to the original source SharePoint (**InPlace Restore**) from which the archive is created. In some situations, you may want to restore the content to a different location. Dockit Archiver enables you to restore content to any supported version of SharePoint.

Let us consider that you have archived content from on-premises SharePoint 2010 environment. You may want to restore the site to Office 365. Dockit Archiver supports this **out-of-place restore** and other different SharePoint versions.

1. To get started, click **Restore** icon in the left side bar. It launches the restore page as shown below:

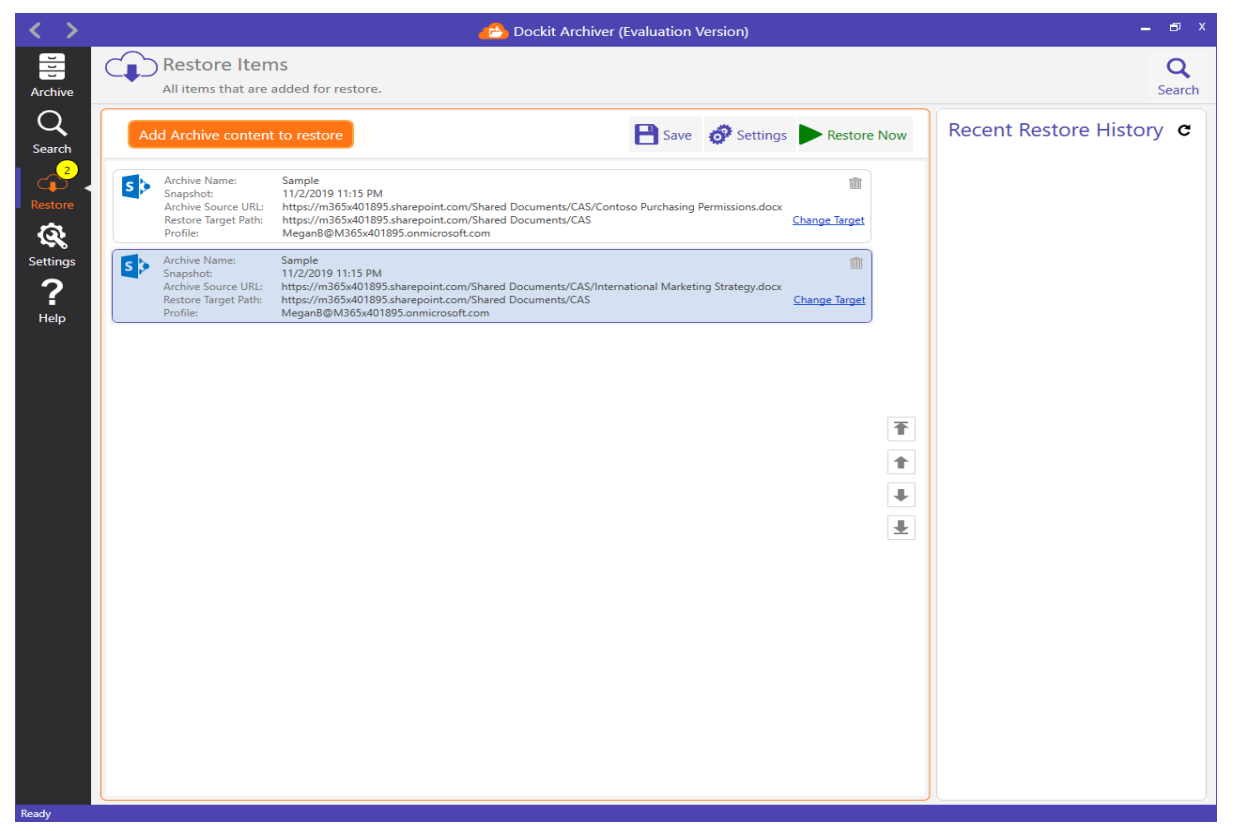

- 2. You can see that there are two documents added for restore here. The first document *Contoso Purchasing Permissions.docx* was added through **Archive Explorer** and another document *International Marketing Strategy.docx* was then added through **Search**.
- 3. By default, both documents are targeting to their original source location from whence they were archived. As you know, you could change the target location to anywhere as

per your current requirements. For this, please click **Change Target** hyperlink available right corner of the every restore item. It will launch a dialog as shown below:

| < >              |                                                                                                    | <i>(</i> 2)                                                                                                    | Dockit Archiver (Evaluation Version)                                                                                                    |                                                                                                    | _ @ ×             |
|------------------|----------------------------------------------------------------------------------------------------|----------------------------------------------------------------------------------------------------|----------------------------------------------------------------------------------------------------|----------------------------------------------------------------------------------------------------|-------------------|
| Archive          | Restol<br>All items                                                                                                    | Change Restore Target Pa<br>https://m365x401895.sharepoint.com/<br>Permissions docy                                                                                                    | th<br>/Shared Documents/CAS/Contoso Purchasing                                                                                                    | " ×                                                                                                    | Restore History C |
| Settings<br>Help | Add Archive<br>S Archive So<br>Archive So<br>Sompthate<br>Archive So<br>Sompthate<br>Archive Na<br>Sompthate<br>Archive Na<br>Sompthate<br>Archive Na<br>Sompthate<br>Archive Na<br>Sompthate<br>Archive Na<br>Sompthate<br>Archive Na<br>Sompthate<br>Archive Na<br>Archive Na | Control of the second second | Description Demo library with sample docu This library contains administra Design document library for JT MySite MicroFeed Persistent St RMS demo library with sample Use this library to store files wh Use the style library to store sty | Items O Webs, 10 Lists, 46 Items O Webs, 10 Lists, 46 Items O Items O | Restore History C |
|                  |                                                                                                    | New Target https://m365x401662.sharepoint.com                                                                                                    |                                                                                                    |                                                                                                    |                   |
|                  |                                                                                                    |                                                                                                    |                                                                                                    | OK Cancel                                                                                                    |                   |
| Ready            |                                                                                                    |                                                                                                    |                                                                                                    |                                                                                                    |                   |

4. Navigate to intended SharePoint target location as shown below:

| $\langle \rangle$                     |                                                                                                    | 🐣 Dockit Archiver (Evaluation Version)                                                                          | _ 8 ×             |
|---------------------------------------|----------------------------------------------------------------------------------------------------|----------------------------------------------------------------------------------------------------|-------------------|
| Archive                               | Restol<br>All items                                                                                                    | Change Restore Target Path https://m365x401895.sharepoint.com/Shared Documents/CAS/Contoso Purchasing           | Restore History C |
| Search<br>Restore<br>Settings<br>Help | Add Archive<br>Sectors To<br>Restors To<br>Restors To<br>Restors To<br>Archive So<br>Restors To<br>Restors To<br>Profile: | Darmicione dave         Office 365 Demos + Documents +         C 6         Name       Description         C cas | Restore History C |
|                                       |                                                                                                    |                                                                                                    |                   |

5. In this example, we want to restore the documents to the same document library, but different folder. Click **OK** button to commit the changes. Hence, the modified restore list is shown below.

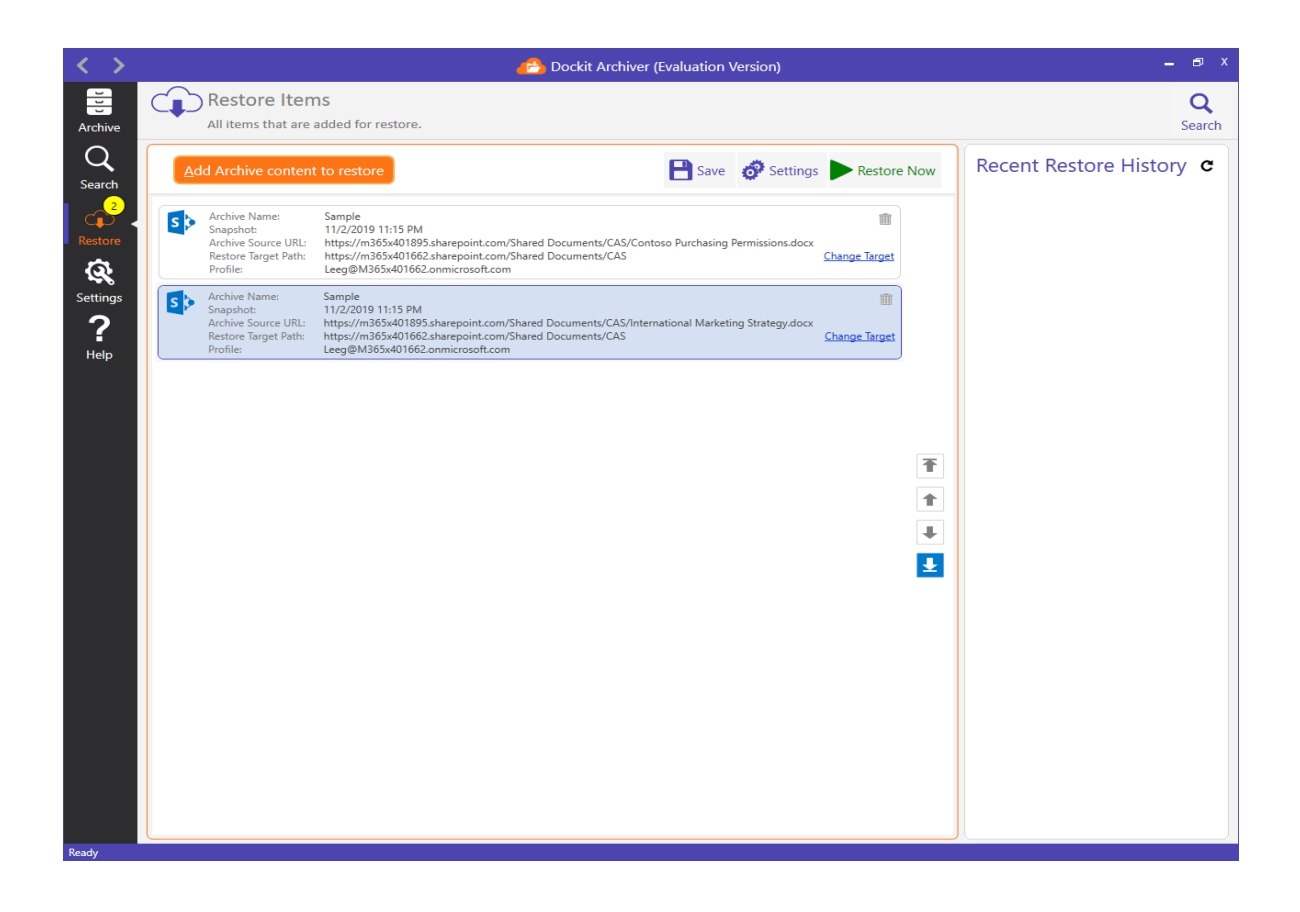

6. You can modify restore default settings by clicking Settings icon. The **Restore Settings** page will be shown as below:

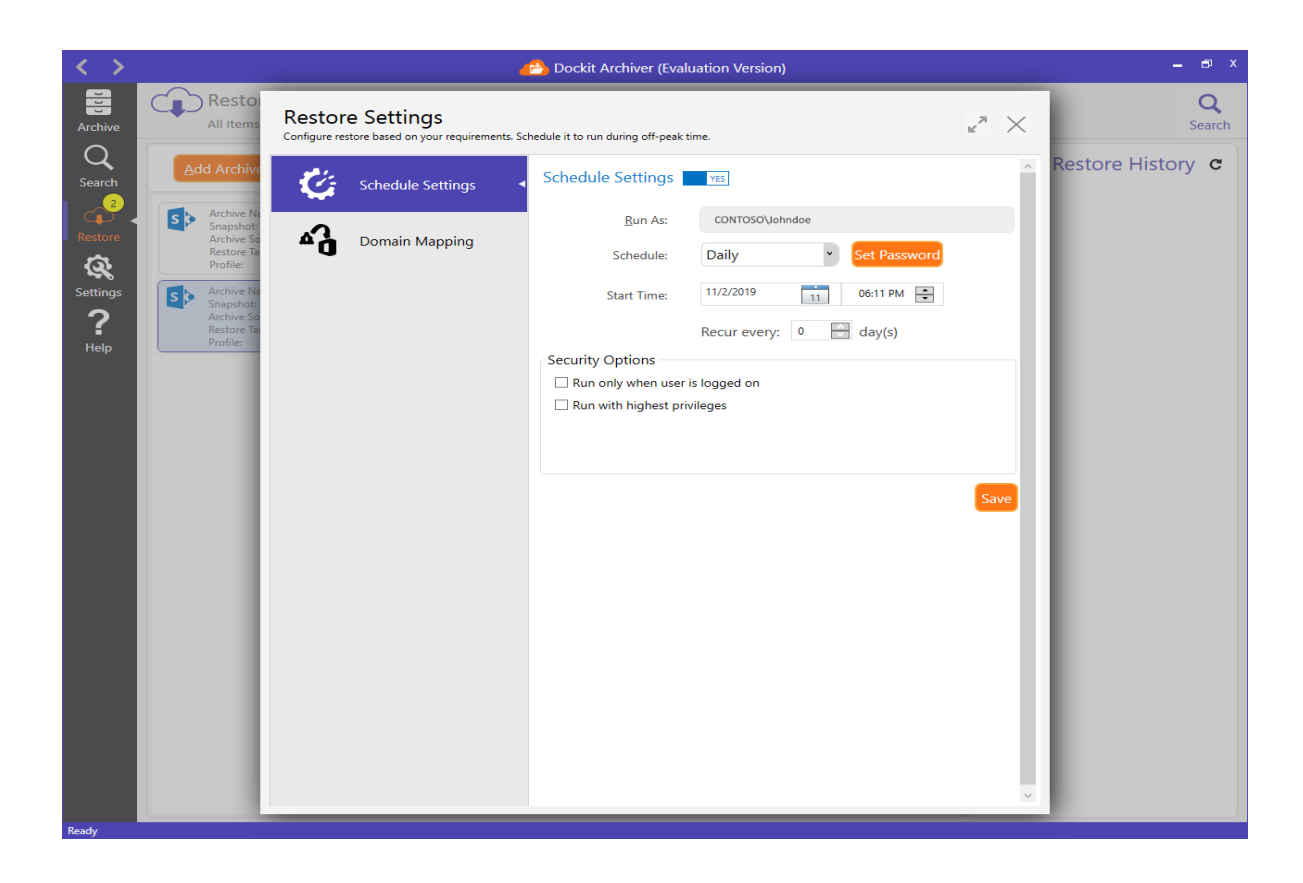

7. You need to configure domain mapping for out-of-place restore, in case target SharePoint farm resides in the different AD domain

| < >                                                  |                                                                                                    | 4                                                                                                    | 洛 Dockit Archiver (Evaluation Versio                        | on)                         |      | _ 8 ×             |
|------------------------------------------------------|----------------------------------------------------------------------------------------------------|----------------------------------------------------------------------------------------------------|-------------------------------------------------------------|-----------------------------|------|-------------------|
| Archive                                              | Resto<br>All items                                                                                                    | Restore Settings<br>Configure restore based on your requirements. Sc                                                                                                    | <b>Q</b><br>Search                                          |                             |      |                   |
| Archive<br>Q<br>Search<br>Restore<br>Restore<br>Help | All Items<br>Add Archive<br>Archive Na<br>Snaphots<br>Archive Si<br>Profile<br>Si<br>Archive Si<br>Archive Si<br>Profile<br>Profile<br>Profile | Configure restore based on your requirements. Sc         Image: Schedule Settings         Image: Schedule Settings | hedule it to run during off-peak time. Source contoso.local | Taget          vsslab.local | save | Restore History C |
| Ready                                                |                                                                                                    |                                                                                                    |                                                             |                             |      |                   |

8. Close **Restore Settings** page and click Restore Now to commence the restore operation right away. Dockit Archiver launches a separate process to handle restore operation. You can monitor the progress of the restore operation as shown below:

| 🧀 Restore Job           |   |                     |          |  |  |
|-------------------------|---|---------------------|----------|--|--|
| Scan                    |   | Restore             |          |  |  |
| Total Items Scanned     |   | Total Items Restore |          |  |  |
| 2                       |   | 0                   |          |  |  |
| Total Size<br>28.000 KB |   | Total Size          |          |  |  |
| Site:                   | 0 | Site:               | 0        |  |  |
| List/Library:           | 0 | List/Library:       | 0        |  |  |
| Folder:                 | 0 | Folder:             | 0        |  |  |
| File:                   | 2 | File:               | 0        |  |  |
| 💋 File Version:         | 0 | 💋 File Version:     | 0        |  |  |
| List Item:              | 0 | List Item:          | 0        |  |  |
| ប៉ិ Attachment:         | 0 | C Attachment:       | 0        |  |  |
| 00:00:02                |   |                     | End Task |  |  |

9. At first, Dockit Archiver scans all archived content to show detailed information about the archive source. Once the scan is complete, it will start the restore operation.

| 🖰 Restore Job       |                     |                 |          |  |
|---------------------|---------------------|-----------------|----------|--|
| Scan                | Restore             |                 |          |  |
| Total Items Scanned | Total Items Restore |                 |          |  |
| 2                   |                     | 1               |          |  |
| Total Size          | Total Size          |                 |          |  |
| 28.000 KB           |                     | 28.000 KB       |          |  |
| Site: 0             |                     | Site:           | 0        |  |
| List/Library: 0     |                     | List/Library:   | 0        |  |
| Folder: 0           |                     | Folder:         | 0        |  |
| File: 2             |                     | File:           | 1        |  |
| File Version: 0     |                     | 💋 File Version: | 0        |  |
| List Item: 0        |                     | List Item:      | 0        |  |
| C Attachment: 0     |                     | C Attachment:   | 0        |  |
| 00:00:16            |                     |                 | End Task |  |

10. Once the restore operation is complete, you will see a restore history (in the right pane) loaded as shown below:

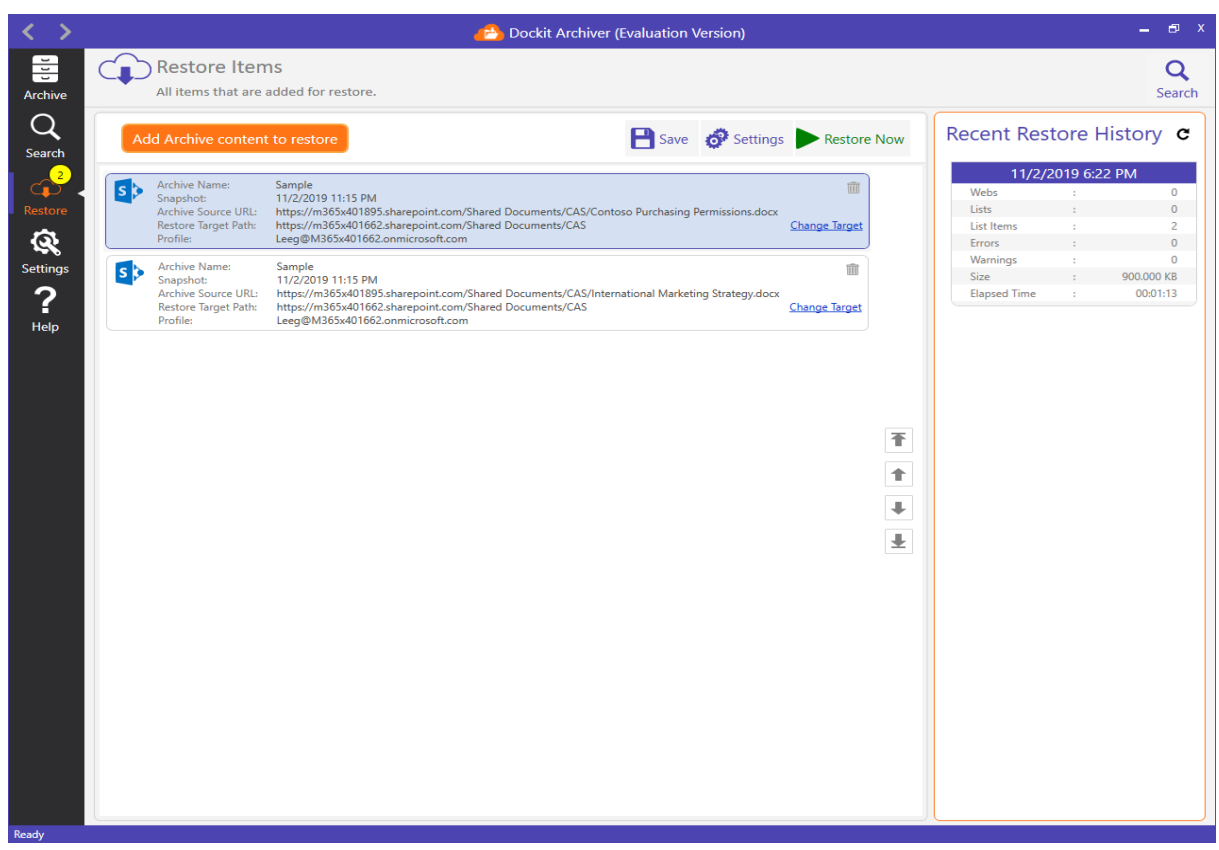

11. To view activity log associated with a restore history:

Click from the restore history and select **View Activity Log**.

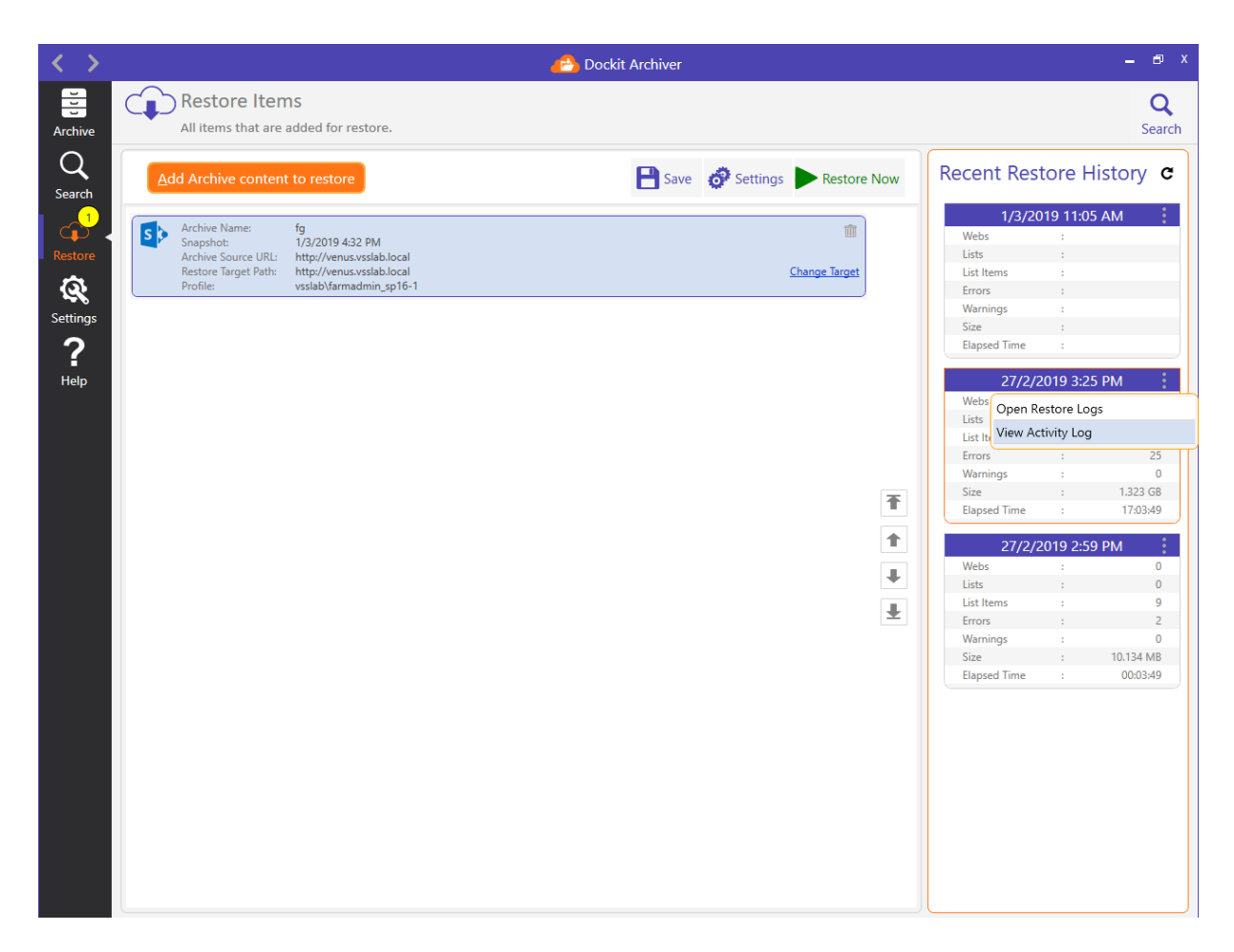

12. Restore Activity Log dialog appears as shown below.

| $\langle \rangle$     |            |                                                                                                    | 6                                                                                                    | Dockit Archiver (Eval                                                                                                    | uation Version)         |                   |                   | _ @ ×                                                                                                    | ¢ |
|-----------------------|------------|----------------------------------------------------------------------------------------------------|----------------------------------------------------------------------------------------------------|----------------------------------------------------------------------------------------------------|-------------------------|-------------------|-------------------|----------------------------------------------------------------------------------------------------|---|
| Archive               | Archiv     | Archive Activity Log Sample 27/2/2019 2:20:00 PM<br>View job statistics, job results, failed items in the Activity Log Viewer. |                                                                                                    |                                                                                                    |                         |                   | Q<br>Search       |                                                                                                    |   |
| Search                | Add ShareP |                                                                                                    | 🔀 Start Time : 2                                                                                       | 7/2/2019 2:20:17 PM                                                                                                    | End Time : 27/2/2019 2: | 20:44 PM X Elapse | d Time : 00:00:26 | e: Sample                                                                                                    |   |
| Restore               | Docume     | Done Failed                                                                                                    |                                                                                                    | bearein                                                                                                    |                         |                   |                   | 0                                                                                                    |   |
| <u>a</u>              |            | ID                                                                                                    | Source                                                                                                 | Target                                                                                                    | Version                 | Total Size (kb)   | Modifi ^          | ns: 9                                                                                                    |   |
| Settings<br>?<br>Help |            | 1                                                                                                    | https://<br>m365x401895.sharepoi<br>nt.com/Shared<br>Documents/CAS                                     | \\vssrv5<br>\sparchiverexport<br>\Sample\Sample<br>20190227-085016<br>\3e507185-0627-48a4<br>-b0d5-918b1108c0d7<br>\7621df28-<br>e13d-4b7e-<br>ba30-67b68a3582b9<br>\CAS                                                  | 1.0                     |                   | 7/1/2019 7:<br>AM | 1<br>15.355 MB<br>r On: 27/2/2019 & 50:16 AM<br>Utvssrv5<br><u>Usaarchiveresport</u><br><u>UsampleVarchives</u><br><u>Usample</u> |   |
|                       |            | 2                                                                                                    | https://<br>m365x401895.sharepoi<br>nt.com/Shared<br>Documents/CAS/<br>Northwind Customer<br>Data.xlsx | \\Vsssrv5<br>\sparchiverexport<br>\Sample\Sample<br>\20190227-085016<br>\3e507185-06C7-48a4<br>-b0d5-918b1108c0d7<br>\7621df28-<br>e13d-4b7e-<br>ba30-67b68a3582b9<br>\CAS\Northwind<br>Customer<br>Dataxlsx.v2.0.content | 2.0                     | 38.000 KB         | 7/1/2019 4:<br>PM | All snapshots<br>(2/2019 2:20:00 PM<br>15.355 MB<br>ats, 9 Items, 0 Errors, 0 Warnings                                            |   |
|                       |            | 3<br><<br>Success Count: 9                                                                                                    | https://<br>m365x401895.sharepoi<br>nt.com/Shared<br>Documents/CAS/<br>Contoso Purchasing              | \\vssrv5<br>\sparchiverexport<br>\Sample\Sample<br>\20190227-085016<br>\3e507185-06c7-48a4<br>-b0d5-918b1108c0d7<br>\7621df28<br>e13d-4b7e-<br>ba30-67b68a3582b9<br>Count: 9                                              | 2.0                     | 28.000 KB         | 7/1/2019 4:<br>PM |                                                                                                    |   |

a. **Done:** Displays detailed success report that occurred during archive.

b. **Failed:** Displays detailed error report that occurred during archive.

Search box is used to search for an item entry / entries in the Activity Log Viewer.

13. To open restore logs associated with a restore history:

Click from the restore history and select **Open Restore Logs**.

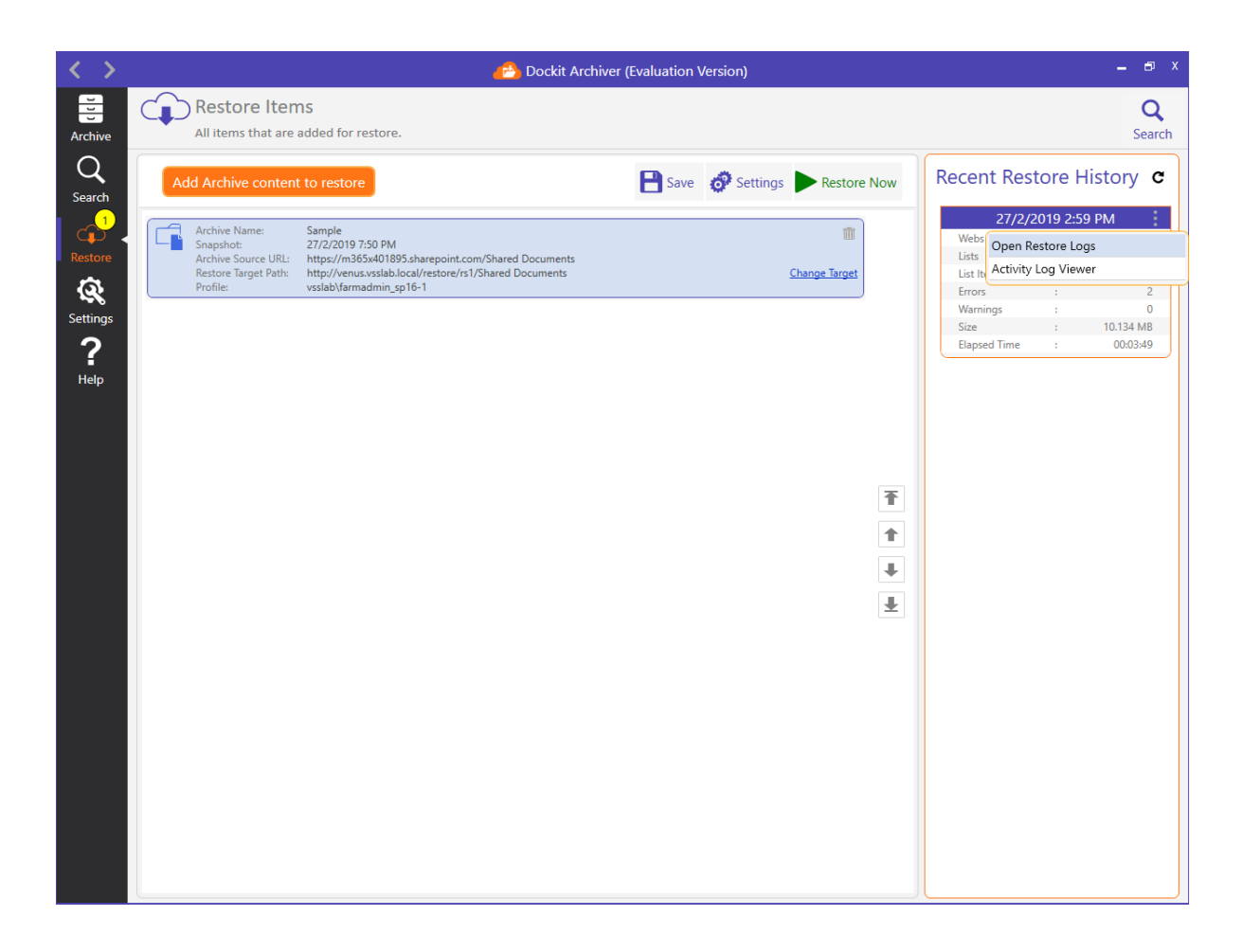

## Reference

Troubleshooting

If and when a problem arises, please forward the following files to <u>support@vyapin.com</u> to revert back to you with a solution.

- 1. *Error log file* e.g., *<Application Data Folder>* \Dockit Archiver\Logs\DockitArchiver\_*<date&time-stamp>*.txt
- For issues while running an archive job, send us the logs folder generated under the respective date and time-stamp folder (Snapshot) of the archive. e.g., <*Common Archive Folder*> \<ArchiveName>\<Date&Timestamp>\Logs. The snapshot logs folder contains:
  - Error log file (Archive\_20181009-145858.txt)
  - Statistics file (ArchiveJobStatistics.xml)

The *<Common Archive Folder>* is the common location where all SharePoint archives will be stored. The *<Common Archive Folder>* can be found by clicking *Settings* icon in the App Side bar. The default path of *<Common Archive Folder>* is as follows:

- C:\Users\Public\Documents\Dockit Archiver\Archives
- 3. For issues while running a restore job, send us the logs folder generated under the respective date and time-stamp folder underneath Restore folder. e.g., *<Application Data Folder>* \<Restore>\<Date&Timestamp>\Logs. The restore history logs folder contains:
  - Error log file (Restore\_20181009-145858.txt)
  - Restored Items file (RestoredItems.csv)

The *<Application Data Folder>* is the common location where Dockit Archiver restore history and search indices will be stored in the computer <u>running Dockit Archiver application</u>. The

<Application Data Folder> can be found by clicking Product Activation. The default path of <Application Data Folder> is as follows:

• C:\Users\Public\Documents